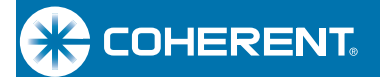

# User Manual BeamMaster<sup>TM</sup>-USB Beam Diagnostics Measurement System

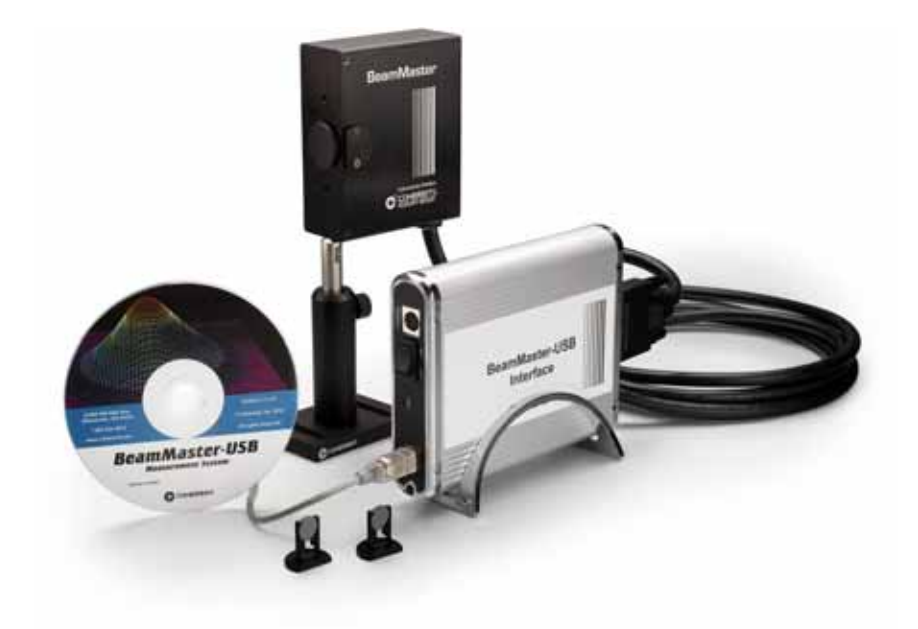

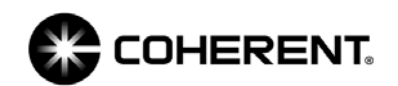

User Manual BeamMaster-USB Beam Diagnostics Measurement System

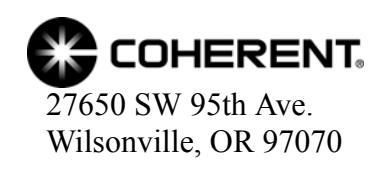

This document is copyrighted with all rights reserved. Under the copyright laws, this document may not be copied in whole or in part or reproduced in any other media without the express written permission of Coherent, Inc. Permitted copies must carry the same proprietary and copyright notices as were affixed to the original. This exception does not allow copies to be made for others, whether or not sold, but all the material purchased may be sold, given, or loaned to another person. Under the law, copying includes translation into another language.

Coherent, the Coherent Logo, and BeamMaster are trademarks or registered trademarks of Coherent, Inc. All other trademarks or registered trademarks are the property of their respective owners.

Patents referenced in this user manual were active as of the printing date of the manual (see last page for date). The patents referenced herein may have expired. You are advised to check to see if the patents are still active: <u>http://portal.uspto.gov/external/portal/pair</u>.

Every effort has been made to ensure that the data given in this document is accurate. The information, figures, tables, specifications and schematics contained herein are subject to change without notice. Coherent makes no warranty or representation, either expressed or implied with respect to this document. In no event will Coherent be liable for any direct, indirect, special, incidental or consequential damages resulting from any defects in its documentation.

#### Technical Support

#### In the US:

Should you experience any difficulties with your laser or need any technical information, please visit our website: <u>www.Coherent.com</u>. Additional support can be obtained by contacting our Technical Support Hotline at 1.800.367.7890 (1.408.764.4557 outside the U.S.), or e-mail <u>Product.Support@Coherent.com</u>. Telephone coverage is available around the clock (except U.S. holidays and company shutdowns).

If you call outside our office hours, your call will be taken by our answering system and will be returned when the office reopens.

If there are technical difficulties with your laser that cannot be resolved by support mechanisms outlined above, e-mail, or telephone Coherent Technical Support with a description of the problem and the corrective steps attempted. When communicating with our Technical Support Department via the web or telephone, the Support Engineer responding to your request will require the model and Laser Head serial number of your laser system.

#### Outside the US:

If you are located outside the U.S., visit our website for technical assistance or contact our local service representative. Representative phone numbers and addresses can be found on the Coherent website: <u>www.Coherent.com</u>.

Coherent provides telephone and web technical assistance as a service to its customers and assumes no liability thereby for any injury or damage that may occur contemporaneous with such services. These support services do not affect, under any circumstances, the terms of any warranty agreement between Coherent and the buyer. Operation of any Coherent laser with any of its interlocks defeated is always at the operator's own risk

# TABLE OF CONTENTS

| U.S. Export Control Laws Compliance       ix         Publication Updates       ix         Signal Words and Symbols in this Manual       ix         Signal Words       ix         Signal Words       ix         Symbols       x         Section One: Introduction       1-1         Theory of Operation.       1-3         BeamMaster-USB and Beam Diagnostics       1-5         CCD Array Camera Diagnostics       1-5         Scanning Aperture Diagnostics       1-5         BeamMaster-USB Solution       1-5         Section Two: Setup       2-1         Hardware Installation       2-1         Hardware Installation       2-2         Detector Head       2-2         Detector Head       2-2         Laser Safety       2-2         Laser Safety       2-2         Installing the Software       2-3         Connecting a Filter       2-4         Focused Spot       2-4         Installing the Vettor       2-3         Selecting a Filter       2-4         Installing the Software       2-5         Windows XP       2-5         Windows XP       2-5         Windows Vet       2-5 <th>Preface</th> <th> ix</th>   | Preface                                 | ix |
|----------------------------------------------------------------------------------------------------|-----------------------------------------|----|
| Publication Updates       ix         Signal Words and Symbols in this Manual       ix         Signal Words       ix         Symbols       x         Section One: Introduction       1-1         System Contents       1-1         Theory of Operation       1-3         BeamMaster-USB and Beam Diagnostics       1-5         CCD Array Camera Diagnostics       1-5         Section Two: Setup       2-1         Hardware Installation       2-1         Care and Handling       2-2         Detector Head       2-2         Filters       2-2         Laser Safety       2-2         System Requirements       2-2         Installing the Software       2-3         Connecting the Detector       2-3         Selecting a Filter       2-4         Focusof Spot       2-4         Installing the VIB External Box       2-5         Windows XP       2-5         Windows XP       2-5         Selecting There: Operation       3-1         Title Bar       3-1         Menu Bar       3-2         Selecting a Menu       3-2         Souheet the Software       2-70                                                           | U.S. Export Control Laws Compliance     | ix |
| Signal Words and Symbols in this Manual       ix         Signal Words       ix         Symbols       x         Section One: Introduction       1-1         System Contents       1-1         Theory of Operation       1-3         BeamMaster-USB and Beam Diagnostics       1-5         CCD Array Camera Diagnostics       1-5         Scanning Aperture Diagnostics       1-5         BeamMaster-USB Solution       1-5         Section Two: Setup       2-1         Hardware Installation       2-1         Care and Handling       2-2         Detector Head       2-2         Laser Safety       2-2         Laser Safety       2-2         Installing the Software       2-3         Sclecting a Filter       2-4         Focused Spot       2-4         Hostalling the Filters       2-3         Sclecting a Filter       2-4         Installing the Software       2-5         Windows XP       2-5         Windows Vista and Windows 7       2-7         Running the Software       2-8         Configuring the Software       2-8         Configuring the Software       2-5         Windows Vista a                    | Publication Updates                     | ix |
| Signal Words       ix         Symbols       x         Section One: Introduction       1-1         Theory of Operation       1-3         BeamMaster-USB and Beam Diagnostics       1-5         CCD Array Camera Diagnostics       1-5         Scanning Aperture Diagnostics       1-5         Scanning Aperture Diagnostics       1-5         Scanning Aperture Diagnostics       1-5         Scanning Aperture Diagnostics       1-5         Scanning Aperture Diagnostics       1-5         Scanning Aperture Diagnostics       1-5         Scanning Aperture Diagnostics       1-5         Scetion Two: Setup       2-1         Hardware Installation       2-1         Care and Handling       2-2         Detector Head       2-2         Filters       2-2         Laser Safety       2-2         Installing the Software       2-3         Selecting a Filter       2-4         Focused Spot       2-4         Installing the Filters       2-4         Custom Filters and Power Calibration       2-4         Installing the UBB External Box       2-5         Windows XP       2-5         Windows XP       2-5          | Signal Words and Symbols in this Manual | ix |
| Symbols       x         Section One: Introduction       1-1         System Contents       1-1         Theory of Operation       1-3         BeamMaster-USB and Beam Diagnostics       1-5         CCD Array Camera Diagnostics       1-5         Scanning Aperture Diagnostics       1-5         BeamMaster-USB Solution       1-5         Section Two: Setup       2-1         Hardware Installation       2-1         Care and Handling       2-2         Detector Head       2-2         Filters       2-2         Laser Safety       2-2         Installing the Software       2-3         Connecting the Detector       2-3         Selecting a Filter       2-4         Focused Spot       2-4         Installing the Filters       2-2         Laser Safety       2-2         Selecting a Filter       2-4         Focused Spot       2-4         Installing the Filters       2-4         Connecting the Detector       2-3         Selecting a Filter       2-5         Windows XP       2-5         Windows XP       2-5         Windows Vista and Windows 7       2-7      <                                           | Signal Words                            | ix |
| Section One: Introduction       1-1         System Contents       1-1         Theory of Operation       1-3         BeamMaster-USB and Beam Diagnostics       1-5         CCD Array Camera Diagnostics       1-5         Scanning Aperture Diagnostics       1-5         BeamMaster-USB Solution       1-5         Section Two: Setup       2-1         Hardware Installation       2-1         Care and Handling       2-2         Detector Head       2-2         Filters       2-2         Laser Safety       2-2         Installing the Software       2-3         Connecting the Detector       2-3         Selecting a Filter       2-4         Focused Spot       2-4         Installing the Filters       2-2         Windows XP       2-5         Windows Vista and Power Calibration       2-4         Configuring the Software       2-8         Configuring the Software       2-8         Configuring the Software       2-10         Section Three: Operation       3-1         Title Bar       3-1         Menu Bar       3-2         Solecting a Menu       3-2         Section Three: Operati                    | Symbols                                 | X  |
| Section One: Introduction       1-1         System Contents       1-1         Theory of Operation       1-3         BeamMaster-USB and Beam Diagnostics       1-5         CCD Array Camera Diagnostics       1-5         Scanning Aperture Diagnostics       1-5         Scanning Aperture Diagnostics       1-5         Scanning Aperture Diagnostics       1-5         Scanning Aperture Diagnostics       1-5         Section Two: Setup       2-1         Hardware Installation       2-1         Care and Handling       2-2         Detector Head       2-2         Filters       2-2         Filters       2-2         Installing the Software       2-3         Connecting the Detector       2-3         Selecting a Filter       2-4         Focused Spot       2-4         Installing the Filters and Power Calibration       2-4         Installing the USB External Box       2-5         Windows Vista and Windows 7       2-7         Running the Software       2-8         Configuring the Software       2-10         Section Three: Operation       3-1         Title Bar       3-1         Menu Bar       3-2 |                                         |    |
| System Contents1-1Theory of Operation1-3BeamMaster-USB and Beam Diagnostics1-5CCD Array Camera Diagnostics1-5Scanning Aperture Diagnostics1-5BeamMaster-USB Solution1-5Section Two: Setup2-1Hardware Installation2-1Care and Handling2-2Detector Head2-2Filters2-2Laser Safety2-2Installing the Software2-3Connecting the Detector2-3Selecting a Filter2-4Hostalling the Filters2-4Installing the Filters2-4Installing the Software2-3Selecting a Filter2-4Installing the Software2-5Windows XP2-5Windows XP2-5Windows Vista and Windows 72-7Running the Software2-10Section Three: Operation3-1Title Bar3-1Menu Bar3-2Tool Bar Buttons3-2Tool Bar Buttons3-3Selecting a Fluter3-2Tool Bar Buttons3-3Selecting Tool Buttons3-3Hatalling Software3-3                                                                                                    | Section One: Introduction               |    |
| Theory of Operation1-3BeamMaster-USB and Beam Diagnostics1-5CCD Array Camera Diagnostics1-5Scanning Aperture Diagnostics1-5BeamMaster-USB Solution1-5Section Two: Setup2-1Hardware Installation2-1Care and Handling2-2Detector Head2-2Filters2-2Laser Safety2-2Installing the Software2-3Selecting a Filter2-4Focused Spot2-4Installing the Filters2-2Installing the Filters2-3Selecting a Filter2-4Focused Spot2-4Installing the Software2-3Selecting a Filter2-4Sustem Requirements2-4Installing the Software2-3Selecting a Filter2-4Selecting a Filters and Power Calibration2-4Installing the USB External Box2-5Windows XP2-5Windows XP2-5Windows XP2-7Running the Software2-10Section Three: Operation3-1Title Bar3-1Menu Bar3-2Selecting a Menu3-2Tool Bar Buttons3-2Tool Bar Uttons3-3Selecting Cool Buttons3-3                                                                                                    | System Contents                         |    |
| BeamMaster-USB and Beam Diagnostics       1-5         CCD Array Camera Diagnostics       1-5         Scanning Aperture Diagnostics       1-5         BeamMaster-USB Solution       1-5         Section Two: Setup       2-1         Hardware Installation       2-1         Care and Handling       2-2         Detector Head       2-2         Filters       2-2         Laser Safety       2-2         System Requirements       2-2         Installing the Software       2-3         Connecting the Detector       2-3         Selecting a Filter       2-4         Focused Spot       2-4         Installing the Filters and Power Calibration       2-4         Lostom Filters and Power Calibration       2-4         Installing the Software       2-5         Windows XP       2-5         Windows Vista and Windows 7       2-7         Running the Software       2-10         Section Three: Operation       3-1         Title Bar       3-2         Selecting a Menu       3-2         Tool Bar       3-2         Tool Bar Buttons       3-2         Tool Bar Buttons       3-3                                      | Theory of Operation                     |    |
| CCD Array Camera Diagnostics1-5Scanning Aperture Diagnostics1-5BeamMaster-USB Solution1-5Section Two: Setup2-1Hardware Installation2-1Care and Handling2-2Detector Head2-2Filters2-2Laser Safety2-2System Requirements2-2Installing the Software2-3Connecting the Detector2-3Selecting a Filter2-4Focused Spot2-4Installing the Filters2-4Custom Filters and Power Calibration2-4Installing the Software2-5Windows XP2-5Windows Vista and Windows 72-7Running the Software2-8Configuring the Software2-8Configuring the Software2-10Section Three: Operation3-1Title Bar3-2Tool Bar3-2Tool Bar3-2Tool Bar3-3Togel Tool Buttons3-3                                                                                                    | BeamMaster-USB and Beam Diagnostics     |    |
| Scanning Aperture Diagnostics1-5BeamMaster-USB Solution1-5Section Two: Setup2-1Hardware Installation2-1Care and Handling2-2Detector Head2-2Filters2-2Laser Safety2-2System Requirements2-3Connecting the Detector2-3Selecting a Filter2-4Focused Spot2-4Installing the Filters2-4Lustom Filters and Power Calibration2-4Installing the USB External Box2-5Windows XP2-5Windows Vista and Windows 72-7Running the Software2-8Configuring the Software2-10Section Three: Operation3-1Title Bar3-1Menu Bar3-2Selecting a Menu3-2Tool Bar Buttons3-2Inactive Tool Buttons3-3Togele Tool Buttons3-3                                                                                                    | CCD Array Camera Diagnostics            |    |
| BeamMaster-USB Solution       1-5         Section Two: Setup       2-1         Hardware Installation       2-1         Care and Handling       2-2         Detector Head       2-2         Filters       2-2         Laser Safety       2-2         System Requirements       2-2         Installing the Software       2-3         Connecting the Detector       2-3         Selecting a Filter       2-4         Focused Spot       2-4         Installing the Filters       2-4         Lostom Filters and Power Calibration       2-4         Installing the USB External Box       2-5         Windows XP       2-5         Windows Vista and Windows 7       2-7         Running the Software       2-8         Configuring the Software       2-10         Section Three: Operation       3-1         Title Bar       3-1         Menu Bar       3-2         Selecting a Menu       3-2         Tool Bar Buttons       3-2         Tool Bar Duttons       3-2         Tool Bar Duttons       3-2         Togele Tool Buttons       3-2                                                                                     | Scanning Aperture Diagnostics           |    |
| Section Two: Setup       2-1         Hardware Installation       2-1         Care and Handling       2-2         Detector Head       2-2         Filters       2-2         Laser Safety       2-2         System Requirements       2-2         Installing the Software       2-3         Connecting the Detector       2-3         Selecting a Filter       2-4         Focused Spot       2-4         Installing the Filters       2-4         Installing the Filters       2-4         Installing the Filters       2-4         Installing the Software       2-5         Windows XP       2-5         Windows Vista and Windows 7       2-7         Running the Software       2-8         Configuring the Software       2-10         Section Three: Operation       3-1         Title Bar       3-1         Menu Bar       3-2         Selecting a Menu       3-2         Tool Bar       3-2         Inactive Tool Buttons       3-2         Toggle Tool Buttons       3-3                                                                                                    | BeamMaster-USB Solution                 |    |
| Section Two: Setup2-1Hardware Installation2-1Care and Handling2-2Detector Head2-2Filters2-2Laser Safety2-2System Requirements2-2Installing the Software2-3Connecting the Detector2-3Selecting a Filter2-4Focused Spot2-4Installing the Filters2-4Lustom Filters and Power Calibration2-4Installing the Software2-5Windows XP2-5Windows XP2-5Windows Vista and Windows 72-7Running the Software2-10Section Three: Operation3-1Title Bar3-2Selecting a Menu3-2Tool Bar Buttons3-2Tool Bar Buttons3-2Toggle Tool Buttons3-3Selecton Distriction3-3                                                                                                    |                                         |    |
| Hardware Installation2-1Care and Handling2-2Detector Head2-2Filters2-2Laser Safety2-2System Requirements2-2Installing the Software2-3Connecting the Detector2-3Selecting a Filter2-4Focused Spot2-4Installing the Filters2-4Installing the Filters2-4Installing the Filters2-4Installing the Software2-5Windows XP2-5Windows XP2-5Windows Vista and Windows 72-7Running the Software2-8Configuring the Software2-10Section Three: Operation3-1Title Bar3-2Selecting a Menu3-2Tool Bar Buttons3-2Inactive Tool Buttons3-2Toggle Tool Buttons3-3                                                                                                    | Section Two: Setup                      |    |
| Care and Handling2-2Detector Head2-2Filters2-2Laser Safety2-2System Requirements2-2Installing the Software2-3Connecting the Detector2-3Selecting a Filter2-4Focused Spot2-4Installing the Filters2-4Custom Filters and Power Calibration2-4Installing the USB External Box2-5Windows XP2-5Windows Vista and Windows 72-7Running the Software2-10Section Three: Operation3-1Title Bar3-2Selecting a Menu3-2Tool Bar Buttons3-2Inactive Tool Buttons3-2Toggle Tool Buttons3-3                                                                                                    | Hardware Installation                   |    |
| Detector Head2-2Filters2-2Laser Safety2-2Laser Safety2-2System Requirements2-3Connecting the Software2-3Connecting the Detector2-3Selecting a Filter2-4Focused Spot2-4Installing the Filters2-4Custom Filters and Power Calibration2-4Installing the USB External Box2-5Windows XP2-5Windows Vista and Windows 72-7Running the Software2-8Configuring the Software2-10Section Three: Operation3-1Title Bar3-2Selecting a Menu3-2Tool Bar3-2Inocli Bar3-2Inactive Tool Buttons3-2Toggle Tool Buttons3-3                                                                                                    | Care and Handling                       |    |
| Filters2-2Laser Safety2-2System Requirements2-2Installing the Software2-3Connecting the Detector2-3Selecting a Filter2-4Focused Spot2-4Installing the Filters2-4Custom Filters and Power Calibration2-4Installing the USB External Box2-5Windows XP2-5Windows Vista and Windows 72-7Running the Software2-8Configuring the Software2-10Section Three: Operation3-1Title Bar3-2Selecting a Menu3-2Tool Bar3-2Inactive Tool Buttons3-2Togle Tool Buttons3-2Togle Tool Buttons3-3                                                                                                    | Detector Head                           |    |
| Laser Safety2-2System Requirements2-2Installing the Software2-3Connecting the Detector2-3Selecting a Filter2-4Focused Spot2-4Installing the Filters2-4Custom Filters and Power Calibration2-4Installing the USB External Box2-5Windows XP2-5Windows Vista and Windows 72-7Running the Software2-8Configuring the Software2-10Section Three: Operation3-1Title Bar3-2Selecting a Menu3-2Tool Bar3-2Tool Bar Buttons3-2Inactive Tool Buttons3-2Tool Bar Buttons3-2Tool Bar Differs3-2Tool Bar Differs3-3Selecting Buttons3-2Tool Bar Buttons3-2Tool Bar Differs3-3Selecting Suttons3-2Tool Bar Buttons3-2Tool Bar Differs3-3Selecting Suttons3-2Selecting Suttons3-2Suttons3-3Suttons3-3Suttons3-3Suttons3-3Suttons3-3Suttons3-3Suttons3-3Suttons3-3Suttons3-3Suttons3-3Suttons3-3Suttons3-3Suttons3-3Suttons3-3Suttons3-3Suttons3-3 <td>Filters</td> <td></td>                                                                                                    | Filters                                 |    |
| System Requirements2-2Installing the Software2-3Connecting the Detector2-3Selecting a Filter2-4Focused Spot2-4Installing the Filters2-4Custom Filters and Power Calibration2-4Installing the USB External Box2-5Windows XP2-5Windows Vista and Windows 72-7Running the Software2-8Configuring the Software2-10Section Three: Operation3-1Title Bar3-2Selecting a Menu3-2Tool Bar3-2Tool Bar3-2Inactive Tool Buttons3-3Toggle Tool Buttons3-3                                                                                                    | Laser Safety                            |    |
| Installing the Software2-3Connecting the Detector2-3Selecting a Filter2-4Focused Spot2-4Installing the Filters2-4Custom Filters and Power Calibration2-4Installing the USB External Box2-5Windows XP2-5Windows Vista and Windows 72-7Running the Software2-8Configuring the Software2-10Section Three: Operation3-1Title Bar3-2Selecting a Menu3-2Tool Bar3-2Tool Bar3-2Inactive Tool Buttons3-2Togle Tool Buttons3-3                                                                                                    | System Requirements                     |    |
| Connecting the Detector2-3Selecting a Filter2-4Focused Spot2-4Installing the Filters2-4Custom Filters and Power Calibration2-4Installing the USB External Box2-5Windows XP2-5Windows Vista and Windows 72-7Running the Software2-8Configuring the Software2-10Section Three: Operation3-1Title Bar3-2Selecting a Menu3-2Tool Bar3-2Tool Bar3-2Inactive Tool Buttons3-3Togle Tool Buttons3-3                                                                                                    | Installing the Software                 |    |
| Selecting a Filter2-4Focused Spot2-4Installing the Filters2-4Custom Filters and Power Calibration2-4Installing the USB External Box2-5Windows XP2-5Windows Vista and Windows 72-7Running the Software2-8Configuring the Software2-10Section Three: Operation3-1Title Bar3-1Menu Bar3-2Selecting a Menu3-2Tool Bar3-2Tool Bar3-2Inactive Tool Buttons3-3Toggle Tool Buttons3-3                                                                                                    | Connecting the Detector                 |    |
| Focused Spot2-4Installing the Filters2-4Custom Filters and Power Calibration2-4Installing the USB External Box2-5Windows XP2-5Windows Vista and Windows 72-7Running the Software2-8Configuring the Software2-10Section Three: OperationTitle Bar3-1Menu Bar3-2Selecting a Menu3-2Tool Bar3-2Tool Bar3-2Inactive Tool Buttons3-2Toggle Tool Buttons3-3                                                                                                    | Selecting a Filter                      |    |
| Installing the Filters2-4Custom Filters and Power Calibration2-4Installing the USB External Box2-5Windows XP2-5Windows Vista and Windows 72-7Running the Software2-8Configuring the Software2-10Section Three: Operation3-1Title Bar3-2Selecting a Menu3-2Tool Bar3-2Tool Bar Buttons3-2Inactive Tool Buttons3-2Toggle Tool Buttons3-3                                                                                                    | Focused Spot                            |    |
| Custom Filters and Power Calibration2-4Installing the USB External Box2-5Windows XP2-5Windows Vista and Windows 72-7Running the Software2-8Configuring the Software2-10Section Three: Operation3-1Title Bar3-1Menu Bar3-2Selecting a Menu3-2Tool Bar3-2Tool Bar3-2Inactive Tool Buttons3-2Togle Tool Buttons3-3                                                                                                    | Installing the Filters                  |    |
| Installing the USB External Box2-5Windows XP2-5Windows Vista and Windows 72-7Running the Software2-8Configuring the Software2-10Section Three: Operation3-1Title Bar3-1Menu Bar3-2Selecting a Menu3-2Tool Bar3-2Tool Bar3-2Inactive Tool Buttons3-2Tool Buttons3-2Tool Buttons3-2Tool Buttons3-2Selecting Tool Buttons3-3                                                                                                    | Custom Filters and Power Calibration    |    |
| Windows XP2-5Windows Vista and Windows 72-7Running the Software2-8Configuring the Software2-10Section Three: Operation3-1Title Bar3-1Menu Bar3-2Selecting a Menu3-2Tool Bar3-2Tool Bar Buttons3-2Inactive Tool Buttons3-2Togle Tool Buttons3-3                                                                                                    | Installing the USB External Box         |    |
| Windows Vista and Windows 72-7Running the Software2-8Configuring the Software2-10Section Three: Operation3-1Title Bar3-1Menu Bar3-2Selecting a Menu3-2Tool Bar3-2Tool Bar3-2Inactive Tool Buttons3-2Toggle Tool Buttons3-3                                                                                                    | Windows XP                              |    |
| Running the Software2-8Configuring the Software2-10Section Three: Operation3-1Title Bar3-1Menu Bar3-2Selecting a Menu3-2Tool Bar3-2Tool Bar Buttons3-2Inactive Tool Buttons3-2Togle Tool Buttons3-3                                                                                                    | Windows Vista and Windows 7             |    |
| Configuring the Software2-10Section Three: Operation3-1Title Bar3-1Menu Bar3-2Selecting a Menu3-2Tool Bar3-2Tool Bar Buttons3-2Inactive Tool Buttons3-2Toggle Tool Buttons3-3                                                                                                    | Running the Software                    |    |
| Section Three: Operation       3-1         Title Bar       3-1         Menu Bar       3-2         Selecting a Menu       3-2         Tool Bar       3-2         Tool Bar Buttons       3-2         Inactive Tool Buttons       3-2         Toggle Tool Buttons       3-3                                                                                                    | Configuring the Software                |    |
| Section Three: Operation3-1Title Bar3-1Menu Bar3-2Selecting a Menu3-2Tool Bar3-2Tool Bar Buttons3-2Inactive Tool Buttons3-2Toggle Tool Buttons3-3                                                                                                    |                                         |    |
| Title Bar3-1Menu Bar3-2Selecting a Menu3-2Tool Bar3-2Tool Bar Buttons3-2Inactive Tool Buttons3-2Toggle Tool Buttons3-3                                                                                                    | Section Three: Operation                |    |
| Menu Bar3-2Selecting a Menu3-2Tool Bar3-2Tool Bar Buttons3-2Inactive Tool Buttons3-2Toggle Tool Buttons3-3                                                                                                    | Title Bar                               |    |
| Selecting a Menu3-2Tool Bar3-2Tool Bar Buttons3-2Inactive Tool Buttons3-2Toggle Tool Buttons3-3                                                                                                    | Menu Bar                                |    |
| Tool Bar       3-2         Tool Bar Buttons       3-2         Inactive Tool Buttons       3-2         Toggle Tool Buttons       3-3                                                                                                    | Selecting a Menu                        |    |
| Tool Bar Buttons3-2Inactive Tool Buttons3-2Toggle Tool Buttons3-3                                                                                                    | Tool Bar                                |    |
| Inactive Tool Buttons       3-2         Toggle Tool Buttons       3-3                                                                                                    | Tool Bar Buttons                        |    |
| Toggle Tool Buttons                                                                                                    | Inactive Tool Buttons                   |    |
|                                                                                                    | Toggle Tool Buttons                     |    |
| Hide the Tool Bar                                                                                                    | Hide the Tool Bar                       |    |

| System Errors                    |  |
|----------------------------------|--|
| Date and Time                    |  |
| Tool Bar Command                 |  |
| Window Area                      |  |
| Arranging Windows                |  |
| Status Bar                       |  |
| Status Bar Panels                |  |
| View Status Bar                  |  |
| Keyboard Operation               |  |
| Help                             |  |
| Selecting a Menu Item            |  |
| Closing a Menu                   |  |
| Dialog Boxes                     |  |
| Text Entry                       |  |
| ESC Key                          |  |
| ENTER Key                        |  |
| TAB Key                          |  |
| Methods of Data Entry            |  |
| Check Box                        |  |
| Radio Button                     |  |
| Value Entry Box                  |  |
| Color                            |  |
| Selecting a Color                |  |
|                                  |  |
| Section Four: Menus and Commands |  |
| File Menu                        |  |
| View File                        |  |
| Create Filter File               |  |
| Print                            |  |
| Print Window                     |  |
| Print Screen                     |  |
| Page Setup                       |  |
| Start/Stop Log                   |  |
| Log Setup                        |  |
| Start Link                       |  |
| Making a Null-Modem Cable        |  |
| Link Setup                       |  |
| Port                             |  |
| Transmit                         |  |
| Bits per second                  |  |
| Data Bit                         |  |
| Parity Bit                       |  |
| Stop Bit                         |  |
| Handshake                        |  |
| Slave Mode                       |  |

|       | Power                       | . 4-22 |
|-------|-----------------------------|--------|
|       | Filter                      | . 4-23 |
|       | Null                        | . 4-24 |
|       | Power Setup                 | . 4-26 |
|       | Profile V                   | . 4-31 |
|       | Gaussian                    | . 4-32 |
|       | Profile Zoom                | . 4-32 |
|       | Profile Setup               | . 4-33 |
|       | Profile W                   | . 4-35 |
|       | Position                    | . 4-36 |
|       | Position Setup              | . 4-37 |
|       | Projection                  | . 4-39 |
|       | Projection Setup            | . 4-40 |
|       | Plot                        | . 4-44 |
|       | Reset                       | . 4-45 |
|       | Save Plot                   | . 4-45 |
|       | Plot Setup                  | . 4-46 |
|       | Chart                       | . 4-48 |
|       | Save Chart                  | . 4-49 |
|       | Chart Setup                 | . 4-50 |
|       | PowerScope                  | . 4-52 |
|       | PowerScope Setup            | . 4-54 |
|       | View Tool Bar               | . 4-55 |
|       | View Status Bar             | . 4-55 |
| Optic | ons Menu                    | . 4-56 |
|       | Load Configuration File     | . 4-57 |
|       | Save Configuration File     | . 4-58 |
|       | Configuration File Contents | . 4-58 |
|       | Save Image as               | . 4-58 |
|       | Save Snapshot               | . 4-59 |
|       | View Snapshot               | . 4-59 |
|       | Saving Data in Text File    | . 4-60 |
|       | Importing Files into Excel  | . 4-60 |
|       | Start Test                  | . 4-60 |
|       | Test Setup                  | . 4-61 |
|       | Step Mode                   | . 4-62 |
|       | Server Mode                 | . 4-63 |
|       | User Data                   | . 4-64 |
|       | Close All Windows           | . 4-64 |
|       | Save Settings on Exit       | . 4-64 |
| Syste | em Menu                     | . 4-64 |
|       | System Setup                | . 4-65 |
|       | Wavelength                  | . 4-65 |
|       | Clip Level                  | . 4-66 |
|       | Average                     | . 4-66 |
|       | Head Tilt                   | . 4-67 |
|       | Mode                        | . 4-67 |

| Beep                                         |              |
|----------------------------------------------|--------------|
| Color Scheme                                 |              |
| Add Detector Head                            |              |
| Windows Menu                                 |              |
| Help Menu                                    |              |
| Contents                                     |              |
| Search for Help On                           |              |
| Active Window                                | 4-74         |
| Coherent on the Web                          | 4-75         |
| About                                        |              |
|                                              |              |
| Section Five: Hardware                       |              |
| Dimensions and Distances                     |              |
| BM-3 InGaAs Detector Head                    |              |
| BM-3 Silicon Detector Head                   |              |
| BM-3 Silicon-UV Detector Head                |              |
| BM-3* InGaAs Detector Head                   |              |
| BM-3* Silicon Detector Head                  |              |
| BM-3* Silicon-UV Detector Head               |              |
| BM-7 InGaAs Detector Head                    |              |
| BM-7 Silicon Detector Head                   |              |
| BM-7 Silicon-UV Detector Head                |              |
| USB External Box                             |              |
|                                              |              |
| Section Six: Calculations Summary            |              |
| Accuracy                                     |              |
| Background Noise                             |              |
| Relative Total Power                         |              |
| Beam Width                                   |              |
| Beam Centroid Location                       |              |
| Gaussian Fit                                 |              |
| Gaussian Fit Diameter                        |              |
| Gaussian Correlation Coefficient             |              |
| Ellipticity                                  |              |
| Speed Issues                                 |              |
| Section Seven. Troublesheeting               | 7.1          |
| Section Seven: Housieshooting                |              |
| System Errors                                |              |
| Analysis Errors                              |              |
| Section Eight: Head Accessories and Drawings | 8-1          |
| ReamMaster_USB Rotation Mount                | Q 1          |
| Fiber Adapter                                | 0 -1<br>0 -1 |
| C Mount A dontor Ding                        |              |
| C-mount Auapter King                         | ð-2          |

| Section Nine: Windows Control Library |         |
|---------------------------------------|---------|
| Overview                              |         |
| GetCorrelation                        |         |
| GetGaussianWidth                      |         |
| GetProfileWidth                       |         |
| ProfileData                           |         |
| ProfileUnit                           |         |
| Start                                 |         |
| Stop                                  |         |
| Average                               |         |
| CurrentStatus                         |         |
| EllipseError                          |         |
| EllipseLevel                          |         |
| EllipseMajor                          |         |
| EllipseMinor                          |         |
| EllipseOrientation                    |         |
| Position                              |         |
| Power                                 |         |
| ProjectionData                        |         |
| ProjectionUnit                        |         |
| Wavelength                            |         |
| OnErrorMessage                        |         |
| OnUpdateData                          |         |
| ErrorStatus                           |         |
| Section Ten: Warranty and Service     |         |
| warranty                              |         |
| Obtaining Service                     |         |
| Product Shipping Instructions         |         |
| Index                                 | Index-1 |

# LIST OF FIGURES

| 3-1. | BeamMaster-USB Window Interface—Main Elements                    |  |
|------|------------------------------------------------------------------|--|
| 3-2. | Tool Bar Buttons                                                 |  |
| 3-3. | Status Bar                                                       |  |
| 4-1. | Null-Modem with 25 Pins on Both Sides                            |  |
| 4-2. | Null-Modem with 9 Pins on One Side and 25 Pins on the Other Side |  |
| 4-3. | Null-Modem with 9 Pins on Both Sides                             |  |
| 4-4. | Example of 2D Resolution                                         |  |
| 4-5. | Example of 3D Medium Wire Density                                |  |

### BeamMaster-USB User Manual

| 5-1.  | BM-3 InGaAs Detector Head Dimensions      | 5-3  |
|-------|-------------------------------------------|------|
| 5-2.  | BM-3 Silicon Detector Head Dimensions     | 5-4  |
| 5-3.  | BM-3 Silicon-UV Detector Head Dimensions  | 5-5  |
| 5-4.  | BM-3* InGaAs Detector Head Dimensions     | 5-6  |
| 5-5.  | BM-3* Silicon Detector Head Dimensions    | 5-7  |
| 5-6.  | BM-3* Silicon-UV Detector Head Dimensions | 5-8  |
| 5-7.  | BM-7 InGaAs Detector Head Dimensions      | 5-9  |
| 5-8.  | BM-7 Silicon Detector Head Dimensions     | 5-10 |
| 5-9.  | BM-7 Silicon-UV Detector Head Dimensions  | 5-11 |
| 5-10. | USB External Box (front view)             | 5-12 |
| 5-11. | USB External Box (rear view)              | 5-12 |
| 8-1.  | BeamMaster-USB Rotation Mount             | 8-1  |
| 8-2.  | Fiber Adapter                             | 8-2  |
| 8-3.  | C-Mount Adapter Ring                      |      |

# LIST OF TABLES

| 2-1.  | Hardware Requirements                         |      |
|-------|-----------------------------------------------|------|
| 3-1.  | Software Shortcuts and Control Keys           |      |
| 5-1.  | BM-3 InGaAs Detector Head Specifications      | 5-3  |
| 5-2.  | BM-3 Silicon Detector Head Specifications     | 5-4  |
| 5-3.  | BM-3 Silicon-UV Detector Head Specifications  | 5-5  |
| 5-4.  | BM-3* InGaAs Detector Head Specifications     | 5-6  |
| 5-5.  | BM-3* Silicon Detector Head Specifications    | 5-7  |
| 5-6.  | BM-3* Silicon-UV Detector Head Specifications | 5-8  |
| 5-7.  | BM-7 InGaAs Detector Head Specifications      | 5-9  |
| 5-8.  | BM-7 Silicon Detector Head Specifications     | 5-10 |
| 5-9.  | BM-7 Silicon-UV Detector Head Specifications  | 5-11 |
| 5-10. | USB External Box Specifications               | 5-12 |
| 9-1.  | Error Status Table                            | 9-16 |
| 10-1. | Coherent Service Centers                      | 10-2 |

| Preface                                       | This manual contains user information for the BeamMaster <sup>™</sup> -USB Beam Diagnostics Measurement System.                                                                                                    |
|-----------------------------------------------|----------------------------------------------------------------------------------------------------|
| U.S. Export<br>Control Laws                   | It is the policy of Coherent to comply strictly with U.S. export control laws.                                                                                                    |
| Compliance                                    | Export and re-export of lasers manufactured by Coherent are subject<br>to U.S. Export Administration Regulations, which are administered<br>by the Commerce Department. In addition, shipments of certain<br>components are regulated by the State Department under the Inter-<br>national Traffic in Arms Regulations.                                                                                            |
|                                               | The applicable restrictions vary depending on the specific product<br>involved and its destination. In some cases, U.S. law requires that<br>U.S. Government approval be obtained prior to resale, export or<br>re-export of certain articles. When there is uncertainty about the<br>obligations imposed by U.S. law, clarification should be obtained<br>from Coherent or an appropriate U.S. Government agency. |
| Publication<br>Updates                        | To view information that may have been added or changed since this publication went to print, connect to <u>www.Coherent.com</u> .                                                                                                    |
| Signal Words<br>and Symbols in<br>this Manual | This documentation may contain sections in which particular hazards are defined or special attention is drawn to particular conditions. These sections are indicated with signal words in accordance with ANSI Z-535.6 and safety symbols (pictorial hazard alerts) in accordance with ANSI Z-535.3 and ISO 7010.                                                                                                  |
| Signal Words                                  | Four signal words are used in this documentation: <b>DANGER</b> , <b>WARNING</b> , <b>CAUTION</b> and <i>NOTICE</i> .                                                                                                    |
|                                               | The signal words <b>DANGER</b> , <b>WARNING</b> and <b>CAUTION</b> designate the degree or level of hazard when there is the risk of injury:                                                                                                    |
|                                               | DANGER!<br>Indicates a hazardous situation that, if not avoided, <u>will</u> result in<br><u>death or serious injury</u> . This signal word is to be limited to the<br>most extreme situations.                                                                                                    |

#### WARNING!

Indicates a hazardous situation that, if not avoided, <u>could</u> result in <u>death or serious injury</u>.

#### CAUTION!

Indicates a hazardous situation that, if not avoided, could result in <u>minor or moderate injury</u>.

The signal word "*NOTICE*" is used when there is the risk of property damage:

*NOTICE!* Indicates information considered important, but not hazard-related.

Messages relating to hazards that could result in both personal injury and property damage are considered safety messages and not property damage messages.

### **Symbols**

The signal words **DANGER**, **WARNING**, and **CAUTION** are always emphasized with a safety symbol that indicates a special hazard, regardless of the hazard level:

This symbol is intended to alert the operator to the presence of important operating and maintenance instructions.

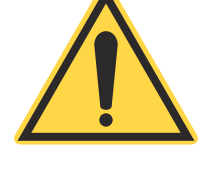

This symbol is intended to alert the operator to the danger of exposure to hazardous visible and invisible laser radiation.

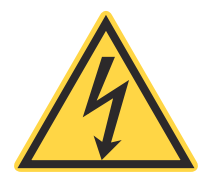

This symbol is intended to alert the operator to the presence of dangerous voltages within the product enclosure that may be of sufficient magnitude to constitute a risk of electric shock.

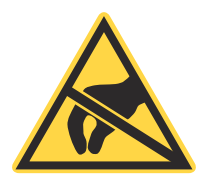

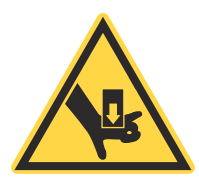

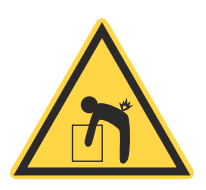

This symbol is intended to alert the operator to the danger of Electro-Static Discharge (ESD) susceptibility.

This symbol is intended to alert the operator to the danger of crushing injury.

This symbol is intended to alert the operator to the danger of a lifting hazard.

BeamMaster-USB User Manual

# **SECTION ONE: INTRODUCTION**

In this section:

- System contents (this page)
- Theory of operation (p. 1-3)
- BeamMaster-USB and beam diagnostics (p. 1-5)

The BeamMaster-USB is a beam diagnostics measurement system for real-time measurement and display of CW lasers, fiber-optic, and laser diode beam profiles. The BeamMaster-USB is designed to provide maximum flexibility, speed, and user-friendliness for a variety of beam measurements. Measurements include: beam width, shape, position, power, and intensity profiles. Some of the applications include: beam alignment, on-line monitoring, gaussian fit analysis, beam position measurement, laser beam optimization, and quality control.

The BeamMaster-USB external box and software can be integrated into a variety of compatible PC computer platforms running under a Windows XP, Windows Vista, or Windows 7 operating system. The BeamMaster-USB system will meet a wide range of automated laser analysis requirements in the laboratory, factory, and field.

# System Contents

A basic BeamMaster-USB system includes:

### **Detector Head**

- BM-3 (InGaAs)—a three knife-edge head for the 800 to 1800 nm wavelength range.
- BM-3 (Silicon-UV)—a three knife-edge head for the 190 to 1100 nm wavelength range.
- BM-7 (InGaAs)—a seven knife-edge head for the 800 to 1800 nm wavelength range.
- BM-7 (Silicon-UV)—a seven knife-edge head for the 190 to 1100 nm wavelength range.

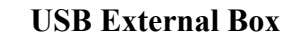

This device is used for connecting the various detector heads to the computer via a USB 2.0 port.

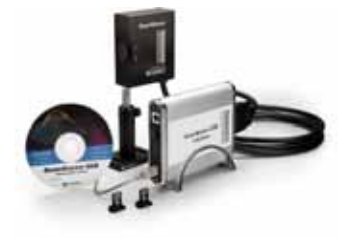

### **Installation CD**

The CD includes:

- BeamMaster-USB software
- User manual (in PDF format)
- Readme.txt file
- Required support files

### **Printed Manual**

### Filter Kit

The BM-7 and BM-3 Silicon heads come with two NG neutral density filters. The NG4 & NG9 filters are provided to extend the power range of the head from 5 mW to 1W. The NG4 filter comes pre-installed and provides 10% transmission at 633 nm. The NG9 is in a protective filter case and provides 0.5% transmission at 633 nm. The filter kit also includes a hex wrench that can be used for swapping the filters, a filter blank for 100% transmission, and filter transmission data.

### **Mounting Post**

The mounting post is 105 mm long and has an 8-32 thread. The post is used for mounting the detector head.

### **Declaration of Compliance to CE Mark**

This system can be ordered pre-installed in a variety of computer configurations

## Theory of Operation

The BeamMaster-USB measures beam intensity profiles, widths, position, power, and the basic beam shape of CW lasers. The detector head utilizes multiple knife-edges to scan across the beam and capture the intensity distribution of the laser.

A simplification of a BeamMaster-USB detector head is shown below.

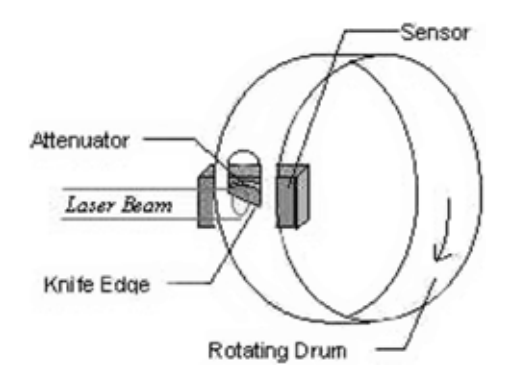

The rotating drum contains multiple knife-edge apertures (only one is shown in this diagram). As an aperture passes between the laser beam and the stationary power sensor, there is a period where the entire beam is allowed to reach the sensor. At this point, the Beam-Master-USB can measure the total power of the beam. As the aperture is scanned across the beam, the knife-edge blocks off an increasingly larger portion of the beam power. The power sensor measures this change in power versus knife-edge position, creating a power versus position plot, as shown below.

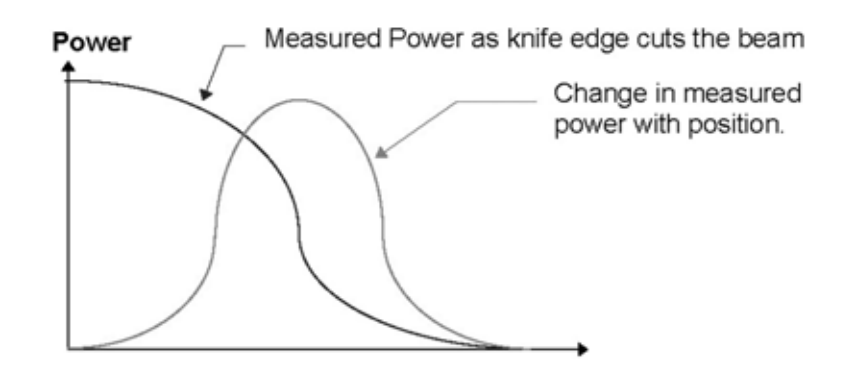

The analog power reading is digitized with a high speed A/D (Analog-to-Digital) converter. At the same time, the exact position of the knife-edge is monitored so that beam width information can be determined. The beam profile for each knife-edge is then obtained in software by taking the derivative of the measured power curve. The beam profile is perpendicular to the knife-edge and each

point of the profile is the sum of all intensities along the axis of the knife-edge at that knife- edge position. The digitized beam profiles are then stored in memory.

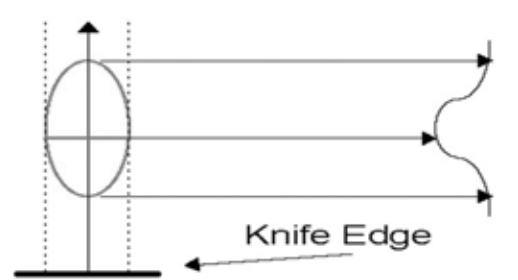

The BeamMaster-USB obtains profiles from multiple knife-edges at different orientations and has the ability to use this information to create 2D and 3D plots of the beam. The mathematical reconstruction process is known as "Reconstructive Tomography." The same type of process is used by X-ray systems to create X-ray images. A larger number of knife-edges will create better detail on non-gaussian beams. For a beam distribution that is significantly non-gaussian, the standard seven knife-edge system can reconstruct a plot that closely matches the real beam.

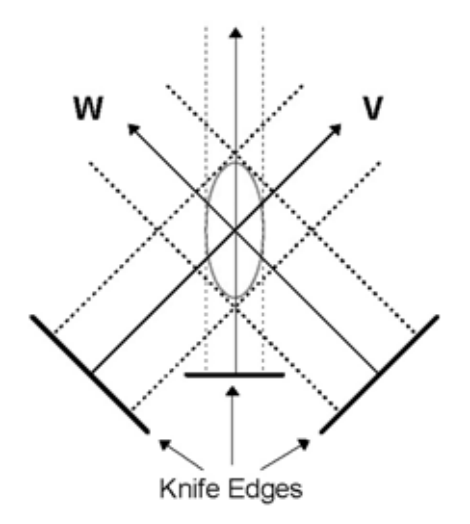

There are two primary knife-edges used for the main profile display. These knife-edges generate profile—referred to as W and V—that are set perpendicular to each other and are oriented at 45 degrees in relation to the base of the head. These profiles are used to provide beam width, position, and gaussian fit analysis. The other knife-edges are used for reconstructive tomography.

To increase the usable power range of the Silicon heads to 1W, the NG4 ( $\sim 10\%$  transmission) and NG9 ( $\sim 0.5\%$  transmission), filters can be inserted between the knife-edge and the sensor. This location will prevent the attenuation from distorting the beam, since it is behind the scanning plane.

|                                           | The data is combined with user-selected graphics and calculated<br>analysis results for display in a user-controlled window. A wide<br>variety of system functions also provide the ability to print informa-<br>tion, perform pass/fail testing, control capture rates, and log data.                                                                                                    |
|-------------------------------------------|----------------------------------------------------------------------------------------------------|
| BeamMaster-USB<br>and Beam<br>Diagnostics | Two general types of instruments measure laser beam intensity. The following paragraphs explain the strengths and weaknesses of both measurement techniques. The BeamMaster-USB bridges the gap between the two techniques.                                                                                                    |
| CCD Array<br>Camera<br>Diagnostics        | Camera-based diagnostics use an array of sensor pixels to measure simultaneously the intensity over the face of the entire laser beam. This allows them to capture data from pulsed lasers and display the data in 2D contour plots and 3D views. The pixels are of finite size (6 to 12 $\mu$ m) and the smallest measurable beam size is typically 40 times larger than the pixel. CCD camera-based diagnostics are very sensitive and require high optical density laser grade filters to prevent saturation and beam distortion. In some cases, this is not desirable or practical.                                                                                                    |
| Scanning Aperture<br>Diagnostics          | Scanning Aperture Diagnostics operate with either knife-edges or<br>slits. The knife-edge method is described in "Theory of Operation"<br>(p. 1-3). The Slit method is similar to the knife-edge method but uses<br>a very narrow slit instead of a knife-edge. These systems usually<br>obtain one or two high-resolution beam profiles from which accu-<br>rate measurements can be made. The resolution along the scanned<br>profiles is very high compared to camera systems, enabling resolu-<br>tion in "tenths of microns" instead of "tens of microns" in a camera<br>system. Consequently, they can measure beam widths down to<br>several microns. Their dynamic range is much larger than CCD<br>camera systems, enabling measurement at relatively high power.<br>They are unable to provide true representative 2D intensity contour<br>plots of the beam. They are unable to measure pulsed lasers, but<br>offer measuring capabilities at wavelengths where the CCD cameras<br>cannot work, utilizing sensors other than silicon. |
| BeamMaster-USB<br>Solution                | The BeamMaster-USB bridges the gap between CCD and scanning<br>aperture beam diagnostics. The BeamMaster-USB is based on Scan-<br>ning Aperture technology so it has all the benefits of a Scanning<br>Aperture System, but is enhanced with a patented multiple scanning<br>knife-edge system. Unlike standard Scanning Aperture systems, the                                                                                                    |

seven scanning knife-edges and a mathematical process called "Reconstructive Tomography" provide 2D and 3D reconstructions of CW laser beams. Because the BeamMaster-USB uses knife-edges as opposed to slits, it can measure laser power. BeamMaster-USB can also measure beams up to 1 watt with its unique ability to insert filters behind the scanning knife-edge, thus preventing distortion of the beam measurement.

# SECTION TWO: SETUP

In this section:

- Hardware installation (this page)
- Care and handling (p. 2-2)
- System requirements (p. 2-2)
- Installing the software (p. 2-3)
- Connecting the detector (p. 2-3)
- Selecting a filter (p. 2-4)
- Installing the USB external box (p. 2-5)
- Running the software (p. 2-8)
- Configuring the software (p. 2-10)

## Hardware Installation

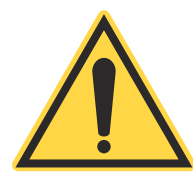

Before installing the BeamMaster-USB hardware into the computer, make sure the PC computer system meets the requirements listed under "System Requirements" (p. 2-2).

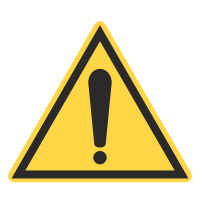

#### **NOTICE!**

The BeamMaster-USB warranty is void if a power-protection outlet (surge protector) is not used. A surge protector will protect the BeamMaster-USB from high-voltage spikes, power fluctuations, and surges associated with laser laboratory equipment.

## Care and Handling

**Detector Head** The detector head is a precision instrument and should be handled with care. If the head is dropped it may be damaged. When not in use, keep the cap over the aperture to prevent dust from accumulating on the sensor and the knife-edges. The knife-edges are delicate and will be damaged if they hit any object. The filters, (if provided) are the only objects that may be safely inserted into the detector head. Do not remove the covers, since the internal systems are delicate and can easily be damaged.

**Filters** Filters are provided with the silicon versions of the detector heads. These filters have been precisely calibrated to a particular Beam-Master-USB head; therefore, they share the same serial number. Dust, scratches, and other types of contamination will degrade the accuracy of the system. Keep unused filters in the storage case. Be gentle when handling these fragile items—see "Selecting a Filter" (p. 2-4) for more information.

### Laser Safety

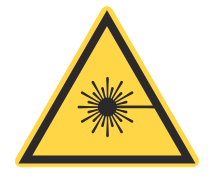

### WARNING!

Comply with all relevant laser safety procedures and precautions when using this device. The instrument will reflect a portion of the laser light and the resulting diffuse and specular reflections may be dangerous.

### System Requirements

To run the BeamMaster-USB, the computer system must meet the minimum requirements shown in the following table. Where helpful, there are also system recommendations.

|                         | Minimum Requirement                           | Recommended           |
|-------------------------|-----------------------------------------------|-----------------------|
| CPU                     | Pentium IV Core 2                             | Pentium IV Core 2 Duo |
| System RAM              | 1 GB                                          | 2 GB                  |
| CD drive                | Required                                      |                       |
| Hard disk               | 200 MB free                                   | 300 MB free           |
| Operating system        | Windows XP, Windows Vista, or Windows 7       |                       |
| Mouse                   | Microsoft mouse or compatible pointing device |                       |
| VGA                     | 128 MB memory                                 | 512 MB memory         |
| High speed USB 2.0 port | Required                                      |                       |

Table 2-1. Hardware Requirements

# Installing the Software

To install the software:

- 1. Insert the CD disk into the CD-ROM drive and wait for an automatic start of the BeamMaster-USB installation process.
- 2. Follow the on-screen instructions.
- 3. When the following screen appears, fill in your user name, company name, and the system serial number (available on the system CD).

| User Information |                                                                                                | *     |
|------------------|------------------------------------------------------------------------------------------------|-------|
|                  | Please enter your name, the name of the company for who<br>work and the product senial number. | n you |
| 2                | Can                                                                                            | cel   |

Note: If a window similar to the one shown below appears, click the "Install this driver software anyway" button to continue the installation.

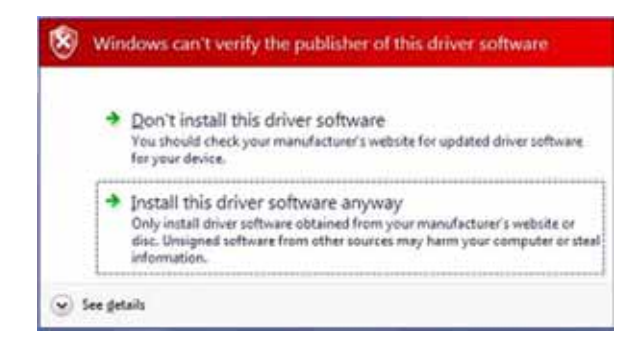

# Connecting the Detector

The detector head has a cable with a 15-pin connector. The detector cable is connected to the corresponding 15-pin connector on the USB external box.

| Selecting a Filter     | When a <i>Silicon</i> head is ordered with a BeamMaster-USB, it will come with two filters. This section will help the user determine which filter to use. Here is the general guideline: |                                                                                             |                                                                                                    |
|------------------------|----------------------------------------------------------------------------------------------------|---------------------------------------------------------------------------------------------|----------------------------------------------------------------------------------------------------|
|                        | No filt                                                                                                    | er:                                                                                         | Power up to 5 mW                                                                                                    |
|                        | NG4 fi                                                                                                    | lter:                                                                                       | Power up to 50 mW                                                                                                    |
|                        | NG9 fi                                                                                                    | lter:                                                                                       | Power up to 1 W                                                                                                    |
|                        | The ac<br>also va<br>ular wa<br>softwa                                                                                                    | tual filt<br>ry fron<br>aveleng<br>re (NG4                                                  | ter transmission is dependent on wavelength and can<br>h batch to batch. The transmission values for a partic-<br>th can be found in the filter files included with the<br>4.FLT and NG9.FLT).                                                                                                    |
| Focused Spot           | When the usually attenua and the the NG unfocu associa detector reading                                                                                                    | measur<br>y need a<br>tion is f<br>en focus<br>4 10%<br>sed rea<br>ted wi<br>pr. A sa<br>g. | ing a focused beam at a focused spot, the system will<br>ttenuation. A convenient way to determine the correct<br>to first measure the power of the beam before focusing<br>s and measure the power with the detector head using<br>. If the power reading is low by more than 10% of the<br>iding, use the NG9 0.5% filter. The power densities<br>ith focused beams can easily saturate the silicon<br>aturated detector output will result in a low power |
| Installing the Filters | 1. R                                                                                                    | emove                                                                                       | the blank filter plate with the supplied Allen wrench.                                                                                                    |
|                        | 2. C                                                                                                    | Carefull                                                                                    | y insert the desired filter                                                                                                    |
|                        | 3. S                                                                                                    | ecure t                                                                                     | he new filter with the Allen wrench.                                                                                                    |
|                        | <i>NOTIC</i><br>Dust, s<br>the acc<br>case.                                                                                                    | <i>CE!</i><br>scratch<br>curacy                                                             | es, and other types of contamination will degrade<br>of the filters. Keep unused filters in the storage                                                                                                    |

### Custom Filters and Power Calibration

A custom filter file can be made to accommodate other filters for absolute power calibration. See help for "Create Filter File" under the File menu.

## Installing the USB External Box

### Windows XP

- 1. Plug the BeamMaster-USB external box into a high-speed USB 2.0 port.
- 2. Insert the USB connector into the USB port of the computer. When the following message appears, press the Next button.

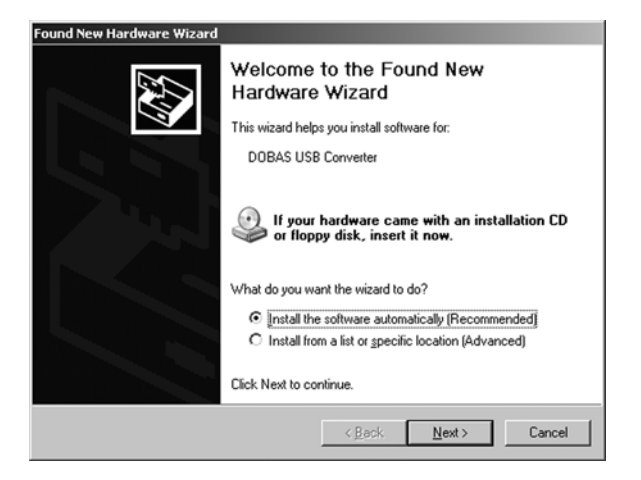

3. Click the Finish button on the following screen.

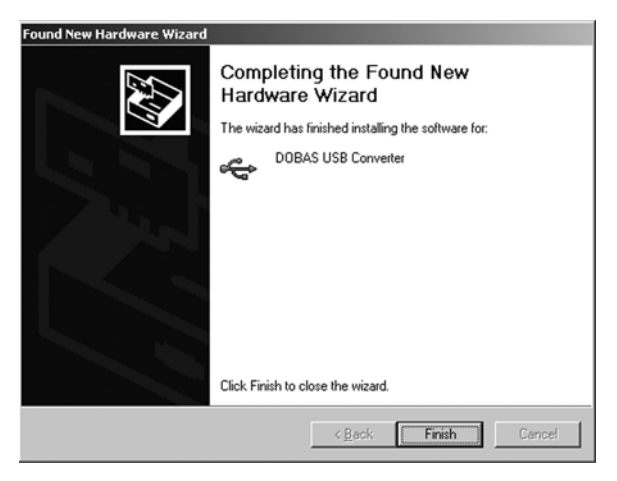

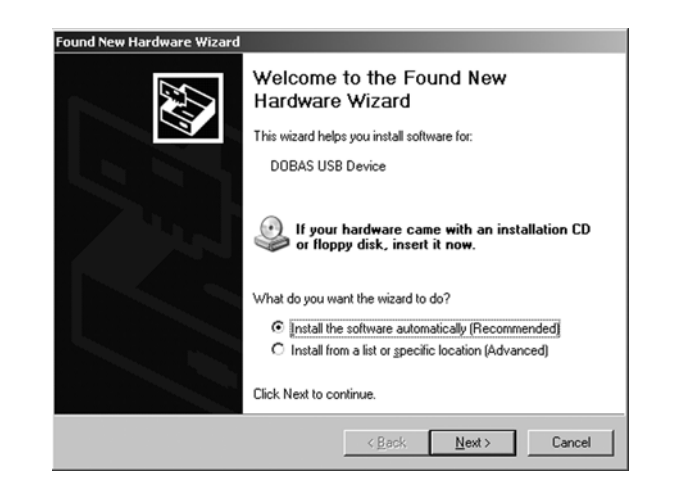

4. Click the Next button on the following screen.

5. Press the Finish button to complete the installation.

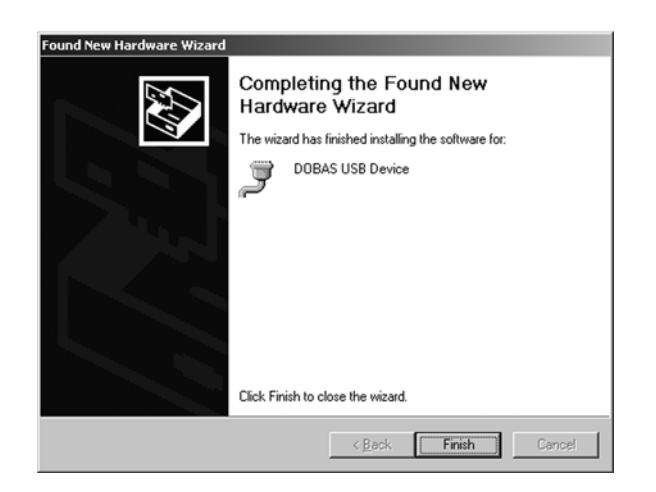

### Windows Vista and Windows 7

- 1. Plug the BeamMaster-USB external box into a high-speed USB 2.0 port.
- 2. Insert the USB connector into the USB port of the computer. The following messages display:

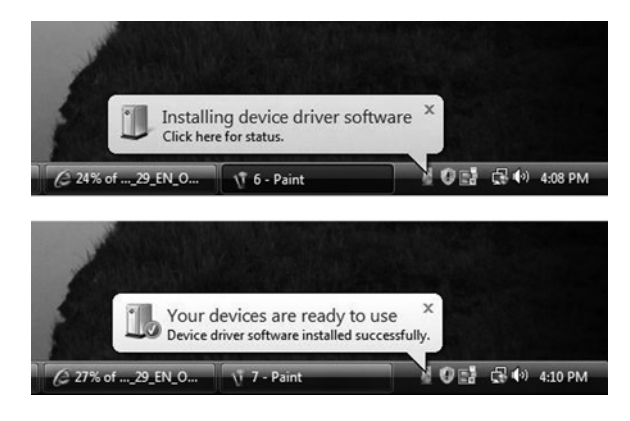

3. After completion of the installation, verify that the device was properly installed by looking under System Properties, Device Manager Tab (DOBAS USB Device), as shown below:

| 🖳 Device Manager                  | - 🗆 🗵   |
|-----------------------------------|---------|
| <u>File Action View H</u> elp     |         |
| ← →   12   42   23                |         |
|                                   | <b></b> |
| 🕀 🐨 😼 Computer                    |         |
| 🕀 🔷 DAS Component                 |         |
| 🕀 🐨 Disk drives                   |         |
| 🕀 🐨 💆 Display adapters            |         |
| E SUD/CD-ROM drives               |         |
| E                                 |         |
| 🕀 🖓 Floppy disk drives            |         |
| E 🗃 IDE ATA/ATAPI controllers     |         |
| 🕀 🦢 Keyboards                     |         |
|                                   |         |
| 🕀 🐨 😼 Monitors                    |         |
| Network adapters                  |         |
| Ports (COM & LPT)                 |         |
| Communications Port (COM1)        |         |
| Communications Port (COM2)        |         |
| DOBAS USB Device (COM7)           |         |
| Printer Port (LPT1)               |         |
| Processors                        |         |
| Sound, video and game controllers |         |
| System devices                    |         |
| Universal Serial Bus controllers  |         |
| DOBAS USB Converter               |         |
| Generic USB Hub                   |         |
|                                   | ►       |
|                                   |         |

# Running the Software

To run the software, do one of the following:

- Click on the BeamMaster-USB icon ( ) on the desktop, or
- In Windows, click Start, select Programs, and then choose BeamMaster-USB from the list.

The following Welcome screen is displayed:

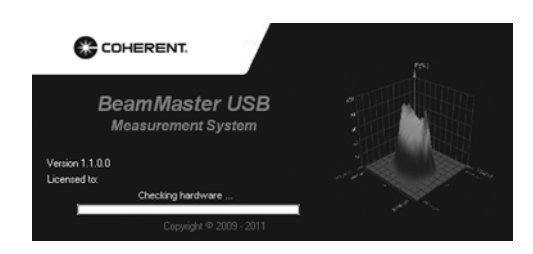

The software will perform a hardware check and will display the following error message if the USB manifold box is not found:

| Hardwa    | re Error #1:                                                                                   | ×         |
|-----------|------------------------------------------------------------------------------------------------|-----------|
| $\otimes$ | Software cannot find manifold box. Please check connection between manifold box and computer i | USB port. |
|           | СК                                                                                             |           |

If there is no error, the software performs a test to identify the measuring head being connected to the USB manifold box:

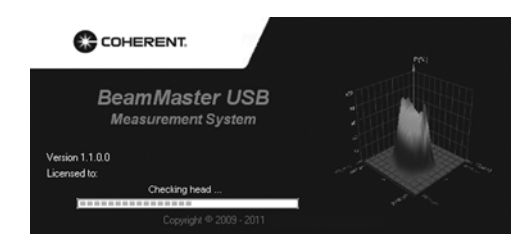

If the software cannot detect a measuring head, the following error message displays:

| Hardwa    | re Error #2:                                                                                    | X    |
|-----------|-------------------------------------------------------------------------------------------------|------|
| $\otimes$ | Software cannot find detector head. Please check connection between manifold box and detector h | ead. |
|           | ОК                                                                                              |      |

If there is no error, the software performs a test to identify the measuring head type being connected to the USB manifold box:

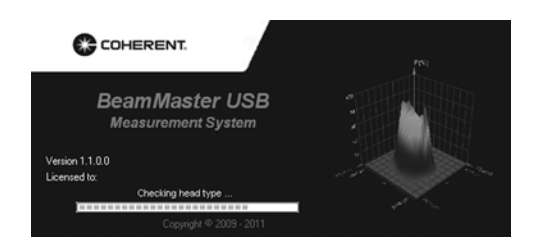

The screen shown below will appear only in one of the following cases:

- Whenever a measuring head is being connected to the manifold box and the calibration files in use do not match. If this is the case, you will need to change the head S/N—refer to "Add Detector Head" (p. 4-71) for more information.
- When the measuring head is malfunctioning. If this happens, contact Coherent—refer to "Obtaining Service" (p. 10-2) for contact information.

| System | Error #5:                                                                       |
|--------|---------------------------------------------------------------------------------|
| 8      | Improper sensor head detected. Please check serial number of the detector head. |
|        | ОК                                                                              |

The following error message appears when the hardware test is completed and no hardware was found. In this case, you can start the software in Viewer/Client mode by clicking the Yes button.

| Hardwa | re Error: 💌                                              |
|--------|----------------------------------------------------------|
|        | Would you like start this program in viewer/client mode? |
|        | <u>Y</u> es <u>N</u> o                                   |

Several common symptoms result from a conflict with the USB external box. If your symptoms match one of those listed below, proceed to the suggested section:

- Hardware failure error in the toolbar. See "System Errors" (p. 7-1) for possible solutions.
- If the BeamMaster-USB software was working at one time and has now stopped working, connect the USB external box to another USB port and see if that solves the problem. If the problem persists, contact Coherent—refer to "Obtaining Service" (p. 10-2) for contact information.

# Configuring the Software

Before capturing data, configure the following settings in the software to insure a successful first run of the BeamMaster-USB.

From the System menu, select System Setup:

- Enter the wavelength of the test source.
- Choose an industry standard Clip level (13.5 or 50%).
- You may increase the average if values vary more than desired—refer to "Average" (p. 4-66) for more information.
- Using *Run* mode captures continuously and is best for general operation. Using *Step* mode captures only one measurement data when a user clicks a button.

There is no longer a configuration for "High Resolution" measurement for beams < 100  $\mu$ m, as was previously required with the PCI version of BeamMaster. Measurements for all beam sizes are performed in high resolution mode with the BeamMaster-USB.

# **SECTION THREE: OPERATION**

In this section:

- Title bar (this page)
- Menu bar (p. 3-2)
- Tool bar (p. 3-2)
- Window area (p. 3-3)
- Status bar (p. 3-4)
- Keyboard operation (p. 3-5)
- Methods of data entry (p. 3-7)

When the BeamMaster-USB application is started, the main Beam-Master-USB window appears. The BeamMaster-USB window consists of display and control elements similar to most Windows applications, along with elements specific to the BeamMaster-USB interface.

The main elements of the BeamMaster-USB window interface are shown in the following figure:

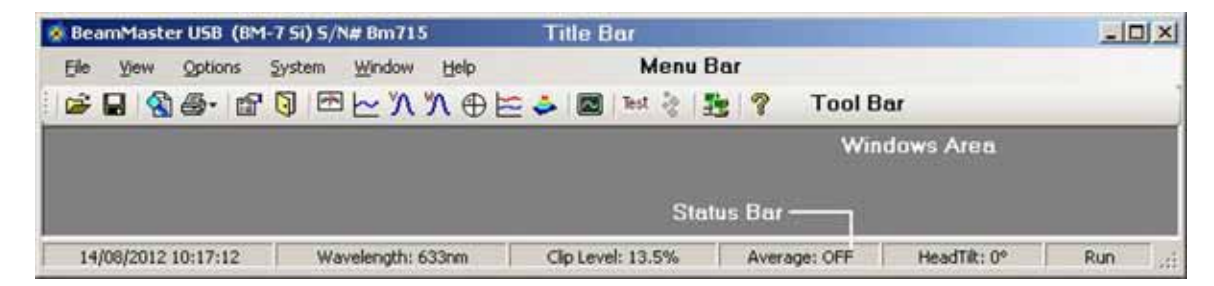

Figure 3-1. BeamMaster-USB Window Interface—Main Elements

**Title Bar** The Title Bar displays the name, "BeamMaster-USB," followed by the detector head type and serial number. The Windows operating system provides special controls in the title bar of a window. From the title bar, the main window can be closed, moved, sized, minimized to icon form, or maximized to fill the screen. For more information on these controls see the Windows manual or find the Windows Tour program.

| Menu Bar                                 | The Menu Bar lists menus available for the BeamMaster-USB soft-<br>ware. The menus listed in the Menu Bar contain items that allow<br>specific actions to be performed. Sub-menus or dialog boxes may<br>result from a menu item selection. These secondary items provide<br>various controls of such functions as graphics, analysis, configura-<br>tion setup, etc. |  |
|------------------------------------------|----------------------------------------------------------------------------------------------------|--|
| Selecting a Menu                         | There are three ways to select a menu:                                                                                                    |  |
|                                          | 1. Press ALT and then the arrow keys, then Enter.                                                                                                    |  |
|                                          | 2. Hold down the ALT key and press the underlined letter (hot key) in the desired menu item.                                                                                                    |  |
|                                          | 3. Press a shortcut key combination. Shortcuts are available for some menu items and are displayed next to the menu item.                                                                                                    |  |
| Tool Bar                                 | The tool bar is a collection of shortcut buttons to menu items that are frequently used. Each shortcut is represented with a special icon (picture) called a <i>tool button</i> .                                                                                                    |  |
|                                          | To activate a tool button, place the mouse over the button and click the LEFT mouse button. The button will change both color and shadow to designate the function is active. To view the function of any icon button, place the cursor on the icon and wait momentarily—a brief function description will appear near the icon.                                      |  |
| Tool Bar Buttons                         | The following buttons are available on the tool bar:                                                                                                    |  |
| 😂 🖬 🔇 🚭 - 🔐 🕥 🗠 🗠 🏷 🏷 ⊕ 🗠 🍛 🚳 Test 😵 🚉 🤗 |                                                                                                    |  |
|                                          | Figure 3-2. Tool Bar Buttons                                                                                                    |  |
|                                          |                                                                                                    |  |

Inactive Tool Buttons

If a tool is not available, it will be displayed in a gray outline form. The Log button requires setup information to be available. The Step button will not be available unless the system is set in Step Mode.

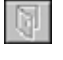

Start Log (disabled)

000

Step (disabled - so system is in RUN mode)

| Toggle Tool<br>Buttons | The toggle group of tool buttons will turn display windows ON and OFF. These tool buttons act as a toggle switch. When the corresponding window is active, the button will appear to be pushed down. When the corresponding window is not active, the button appears in the UP position.                                                  |  |
|------------------------|----------------------------------------------------------------------------------------------------|--|
|                        | W profile ON                                                                                                    |  |
|                        | W profile OFF                                                                                                    |  |
| Hide the Tool Bar      | See "Tool Bar Command" (p. 3-3).                                                                                                    |  |
| System Errors          | System errors are displayed in the data and time location, when necessary. See "System Errors" (p. 7-1) for more information.                                                                                                    |  |
| Date and Time          | The current date and time are presented on the right side of the tool<br>bar. System errors are also displayed in the date and time location,<br>when necessary. See "Status Bar Panels" (p. 3-4).                                                                                                    |  |
| Tool Bar<br>Command    | The tool bar can be hidden or shown by selecting Tool Bar from the View menu, or using the Shift + Insert keyboard shortcut.                                                                                                    |  |
|                        | This option enables the user to toggle between Show Tool Bar and Hide Tool Bar.                                                                                                    |  |
|                        | When the Tool Bar is selected (Activated), there is an additional line<br>on top of the window containing Tools (picture shortcuts to some of<br>the most commonly used system functions), along with date/time<br>information.                                                                                                    |  |
|                        | When this option is not selected, the Tool Bar line disappears. In this case the user has to activate the various system functions from the menu or via keyboard shortcuts.                                                                                                    |  |
| Window Area            | The Window Area is utilized for the graphical display windows. The<br>BeamMaster-USB windows can be arranged in any configuration.<br>The Windows can show beam profiles, position diagrams, 2D and<br>3D contours, charts, and a power meter. Interactive mouse control of<br>each window allows a variety of customized configurations. |  |

| Arranging<br>Windows        | Several special commands for arranging windows can be found<br>under the Windows menu. See "Windows Menu" (p. 4-72).                                                                                                    |
|-----------------------------|----------------------------------------------------------------------------------------------------|
| Status Bar                  | The Status Bar is located at the bottom of the BeamMaster-USB window. It indicates the current status of key system measurement, configuration, and operational parameters.                                                                                                    |
|                             | If the BeamMaster-USB system is not operating as intended, the<br>Status Bar provides a quick summary of why it is not functioning<br>properly; for example, the laser being used may have a different<br>wavelength. The Status Bar is a valuable aid in diagnosing unex-<br>pected results and can quickly help you get back to desired opera-<br>tion. |
| 12/28/2010 10:12:53 AM Wave | length: 633nm Clip Level: 13.5% Average: OFF HeadTilt: 0° Run Filter: Off 🧮                                                                                                    |

Figure 3-3. Status Bar

The Status Bar also provides quick access to System setup parameters. Click the current Wavelength value to access System setup. Toggle between Run/Step modes by clicking the current mode on the Status Bar.

| Status Bar Panels | <b>Date &amp; Time</b> —The current date and time are presented on the right side of the Tool Bar. This information is shown in American Standard format.                                                                     |
|-------------------|----------------------------------------------------------------------------------------------------|
|                   | <b>Wavelength</b> —This panel will display the current wave-<br>length—refer to "Wavelength" (p. 4-65).                                                                                                    |
|                   | <b>System Clip Level</b> —The clip level displayed on the Status Bar corresponds to the System Clip Level. The System Clip Level is utilized to calculate beam diameter on the Chart window, etc. See "Clip Level" (p. 4-66). |
|                   | <b>Average</b> —The displayed Average value corresponds to the number of samples averaged before calculation and display—see "Average" (p. 4-66).                                                                             |
|                   | <b>Head Tilt</b> —The Head Tilt value corresponds to the user-entered value for the current detector head azimuth rotation—see "Head                                                                                          |

**Head Tilt**—The Head Tilt value corresponds to the user-entered value for the current detector head azimuth rotation—see "Head Tilt" (p. 4-67).

**Run/Step**—The Run/Step display indicates the current mode of data collection. If the screen does not appear to update, verify that the system is not set to Step Mode—see "Mode" (p. 4-67).

**Filter**—The current Filter selection is indicated. See "Create Filter File" (p. 4-2).

**Power**—The Power reading display is indicated. See "Power Setup" (p. 4-26).

To hide or show the Status bar, read the information under "View Status Bar," next.

| View Status Bar       | The Status Bar can be hidden or displayed by selecting Status Bar from the View menu or using the Ctrl+Insert keyboard shortcut.                                                          |  |  |
|-----------------------|----------------------------------------------------------------------------------------------------|--|--|
|                       | Hide Status Bar.                                                                                                    |  |  |
|                       | When Status Bar is activated, there is an additional line appearing at<br>the bottom of the window. This line contains panels displaying<br>general system information and user settings. |  |  |
| Keyboard<br>Operation | The keyboard can be used to enter text data or control most BeamMaster-USB functions utilizing keyboard shortcuts.                                                                        |  |  |
| Неір                  | Press the F1 keyboard key to obtain Help on the active window.                                                                                                    |  |  |
| Selecting a Menu      | Use one of the following methods to select a menu item:                                                                                                    |  |  |
| ltem                  | • Press ALT and then the arrow keys and then Enter to select a menu item.                                                                                                    |  |  |
|                       | • Hold down the ALT key and press the underlined letter (hot key) in the desired menu item.                                                                                               |  |  |
|                       | • Press a shortcut key combination. Shortcuts are available for some menu items and are displayed next to the menu item.                                                                  |  |  |
| Closing a Menu        | To close a menu, press the ESC key.                                                                                                    |  |  |

### **Dialog Boxes**

| Text Entry | Select the text box you wish to change. Use the keyboard to enter the desired text. When the correct text has been entered, press the TAB key to finish data entry and move to the next control in the dialog box. If an error is made while typing text, pressing the BACKSPACE key will remove the character to the left of the text cursor and move the cursor to the erased location. See also "Value Entry Box" (p. 3-8) for changing spin buttons. |
|------------|----------------------------------------------------------------------------------------------------|
| ESC Key    | This key is used to select the Cancel button in a dialog box. This function resets settings to their previous values before the dialog box was opened.                                                                                                    |
| ENTER Key  | This key is used to select the OK button in a dialog box.                                                                                                    |
| TAB Key    | This key moves the input focus to the next control in a dialog box.<br>The following table summarizes all the software shortcuts and control keys:                                                                                                    |

| Command                 | Description                                                                                         | Shortcut | Icon                                     |
|-------------------------|----------------------------------------------------------------------------------------------------|----------|------------------------------------------|
| Load Configuration File | Displays Open dialog to load a (*.ini) configuration file                                           | Ctrl+O   | È                                        |
| Save Configuration File | Displays Save dialog to save a (*.ini) configuration file                                           | Ctrl+S   |                                          |
| View File               | Displays Open dialog to view a log file                                                             | Ctrl+V   |                                          |
| Create Filter File      | Starts the Create Filter File process                                                               | Ctrl+A   |                                          |
| Print Text File         | Displays an Open dialog to load and print any saved Beam-<br>Master-USB file in text format         | Ctrl+P   | 8                                        |
| Print BMP File          | Displays an Open dialog to load and print any saved Beam-<br>Master-USB file in .bmp or .jpg format | Ctrl+B   | 8                                        |
| Setup Data Collection   | Displays the Data Collection Setup dialog                                                           |          | r an an an an an an an an an an an an an |
| Start Data Collection   | Starts the Data Collection process                                                                  |          |                                          |
| Print Screen            | Prints the entire screen                                                                            | Ctrl+F12 |                                          |
| Exit                    | Exits the BeamMaster-USB software                                                                   | Ctrl+X   |                                          |
| Add Detector Head       | Add Detector Head dialog                                                                            | Ctrl+D   |                                          |
| Start Link              | Starts the RS-232 Link communication                                                                | Ctrl+K   |                                          |
| Slave Mode              | Activates the Slave Communication mode                                                              | Ctrl+M   |                                          |
| Help Active Window      | Displays Help information on current active window                                                  | F1       | 3                                        |
| View Power              | Displays Power window                                                                               | F2       | ~~                                       |

 Table 3-1. Software Shortcuts and Control Keys (Sheet 1 of 2)
| Command             | Command Description                                       |              | Icon   |  |
|---------------------|-----------------------------------------------------------|--------------|--------|--|
| Profile V           | Displays Profile V window                                 | F3           | YA.    |  |
| Profile W           | Displays Profile W window                                 | F4           | X      |  |
| Plot                | Displays the Power Plot window                            | F7           | $\sim$ |  |
| Step                | Increments the Step display if the system is in Step mode | F9           | 000    |  |
| Test                | Opens the Test window                                     |              | Test   |  |
| Print Window        | Prints the current active window                          | F12          |        |  |
| ToolBar             | Toggles the Tool Bar on and off                           | Shift+Insert |        |  |
| Status Bar          | Toggles the Status Bar on and off                         | Ctrl+Insert  |        |  |
| Close All Windows   | Closes all active windows                                 | Ctrl+W       |        |  |
| About               | Displays the BeamMaster-USB About dialog                  | Shift+F1     |        |  |
| Search For Help For | Activates the BeamMaster-USB Help search function         | Ctrl+F1      |        |  |

 Table 3-1. Software Shortcuts and Control Keys (Sheet 2 of 2)

# Methods of Data Entry

Check Box

Use the following selection method to turn an option ON:

| Веер |          |
|------|----------|
|      | 🔲 On/Off |
|      |          |

A check box is utilized in cases when there is a need to toggle a parameter ON or OFF. When the parameter is active, a check mark ( $\checkmark$ ) is displayed inside the option box.

Place the mouse cursor at the option box and click the LEFT mouse button. Click the LEFT mouse button again to deactivate the selection. The check mark is than removed from inside the box.

Highlight the required parameter box by pressing the TAB key. Press the SPACEBAR to toggle the Check Box parameter.

# Radio Button

Use this typical radio button entry to select a value from a short list of options:

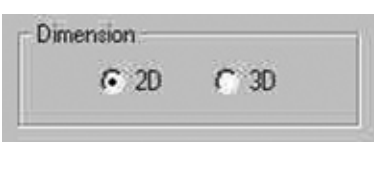

Move the mouse cursor and place it at the required option. Click the LEFT mouse button once to select the option.

Move the cursor to the required option—either by moving the mouse or by pressing the TAB key—until the cursor is within the option list zone. Press the arrow keys to select the option from the list.

# Value Entry Box

Use the Value Entry Box to set a digital value parameter:

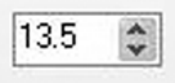

Place the mouse cursor at either the Up or Down arrow buttons displayed to the right of this box, and then click the LEFT mouse button to change values for the selected parameter.

Move the cursor to the required data box either by moving the mouse or by pressing the TAB key. Type the desired value. The ENTER key may change the value to meet the system requirements.

The Color option enables the user to set the background color, data color, and plot color for the various windows. Select the desired color from the standard Windows color pallet. Custom colors are also available with the appropriate video card and Windows color setting.

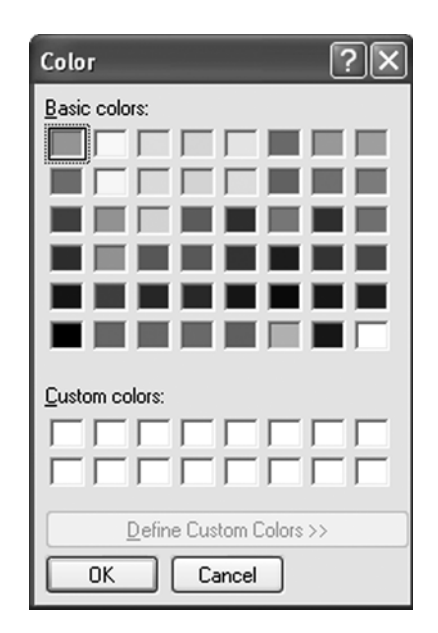

The Position, Profile W, and Profile V windows allow the selection background, data, and plot color. The Power and Projection windows allow for the selection of background and data color. Plot and Chart windows allow for the selection of background and plot colors.

# Selecting a Color

Place the mouse cursor over the desired Color Box and click the LEFT mouse button once. Press and hold the Preview button to view the selected colors without accepting the settings and exiting the dialog. BeamMaster-USB User Manual

# SECTION FOUR: MENUS AND COMMANDS

In this section:

- File menu (this page)
- View menu (p. 4-22)
- Options menu (p. 4-56)
- System menu (p. 4-64)
- Window menu (p. 4-72)
- Help menu (p. 4-73)

The following Command menus are available on the Beam-Master-USB Menu Bar:

<u>File View Options System Window Help</u>

File Menu

The File menu allows the user to perform many file operations.

The following commands and menu items are available from the File menu:

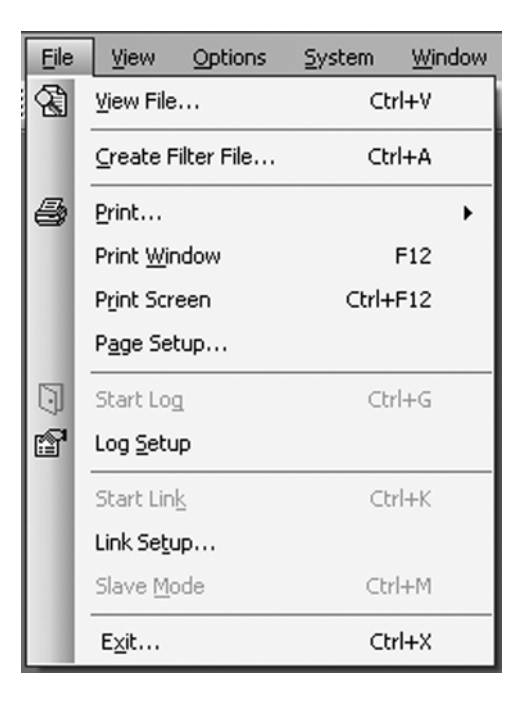

View File This option provides the user with the ability to view any stored file, including: Data Log, Power Plot, Width/Position strip chart, Test, Profile Snapshots, and .ini files.

To access this option:

- Select the View File menu item from the File menu. Alternatively, press the CTRL + V keys or click the button on the Tool Bar. A standard Windows file dialog will display.
- 2. Select the "File Type" for the file to be viewed.

| Log files (*.log)                     |
|---------------------------------------|
| Log files (*.log)                     |
| Excel files (*.xlsx)                  |
| Config files (*.ini)                  |
| Plot files (*.plt)                    |
| Chart files (*.cht)                   |
| Test files (*.tst)                    |
| Bitmap files (*.bmp)                  |
| JPEG files Interchange Format (*.jpg) |
| Text files (*.txt)                    |
| Snapshot files (*.snp)                |
| XML files (*.xml)                     |
| HTM files (*.htm)                     |
| All files (*.*)                       |

The dialog will default to the BeamMaster-USB directory where the files are typically located.

- 3. Click on a file from the list on the left.
- 4. Click OK. The file can now be displayed in the Notepad application.

**Create Filter File** This option enables the user to define a new optic filter file (Filter).

To access this option:

Select the Create Filter File from the File menu or press the CTRL + A keys.

Because silicon detectors saturate easily, it is frequently necessary to insert one or more filters in front of the detector to attenuate the beam and prevent saturation. The wavelength response of these filters is not flat, so it is necessary to install the transmission properties of the Filter in the software to obtain proper power measurement and gain setting for the detector amplifier.

# **Filter File Contents**

The Filter file contains a table with two columns. The first column is the wavelength (in 1 nm, or larger, steps). The second column is the known transmission of the filter for the corresponding wavelength. The BeamMaster-USB software uses straight-line interpolation to determine transmission values for wavelengths that lie between wavelengths listed in the file.

# **Absolute Power Calibration**

A filter file can be created to provide power calibration. First measure the power of the beam with a calibrated power meter. Then measure the reported power with the BeamMaster-USB Power Window—see "Power" (p. 4-22)—with the Filter option OFF—see "Filter" (p. 4-23). Now perform the following calculation and use the % transmission value obtained when creating the filter file.

# % Transmission Value = (Real Power / BM Power) \* 100

# **Creating a New Filter File**

1. Select Create Filter File from the File menu (or press the CTRL + A keys).

| Create Filter File          | ?×                 |
|-----------------------------|--------------------|
| Number:                     | Add                |
| Wavelength:                 | Remove             |
| 350 🤤 (nm)                  | Remove <u>A</u> ll |
| Transmission:<br>0.01 🏩 (%) | Complete           |
|                             | Cancel             |

- 2. There are 3 Value Entry boxes: line number, wavelength (nm), and transmission value (%). The data box labeled "Number" starts with the line number value "1".
- 3. Type a value for wavelength, or change it by using the arrow keys in this data box. If a wavelength outside the operating range of the detector head is entered, a warning will be displayed.
- 4. Type the percent transmission, or change it by using the arrow keys in this data box.
- 5. Press the Add button to insert the next data line into the Filter file. The data box labeled as "Number" will display the value

Print

of "2." Go back and repeat steps 3, 4, and 5 until all the desired wavelength/transmission points have been entered.

- 6. Press the arrow keys in the data box labeled "Number" to navigate the entered points of the new filter file. You can use the Remove button to delete a current point in the filter file or the Remove All button to delete all points.
- 7. Press the Complete button when you are done with the Filter creating procedure. BeamMaster-USB will then display a file storage dialog. Press the Cancel button to cancel attenuation data file creation.
- 8. In the file dialog there is no need to change the "File Type" because FLT is the default.
- 9. The BeamMaster-USB data files are located in the "Data" folder in the BeamMaster-USB directory. By default, the BeamMaster-USB directory is located in "Program Files."
- 10. Type a filename for the filter file in the box below the word "File name". There is no need to have the file name end in .FLT because the program will automatically save the file with a .FLT extension.
- 11. Click the Ok button.

Print allows the user to print an entire saved data file. Saved data files include a pre-saved text file or a pre-saved image file.

# **Printing a Text File**

 Select the Print menu item from the File menu, press the CTRL + T keys, or click the stool bar button.

| 6 | Print        | •   | Text File  | Ctrl+T | ٦ |
|---|--------------|-----|------------|--------|---|
|   | Print Window | F12 | Image File | Ctrl+I |   |

2. Select the Text File menu item.

| 6. |            | ‴~    | $\mathcal{N}$ | Ň |
|----|------------|-------|---------------|---|
|    | Text File  | Ctrl+ | т             |   |
|    | Image File | Ctrl+ | I             |   |

3. Select the "File Type" for the file to be printed.

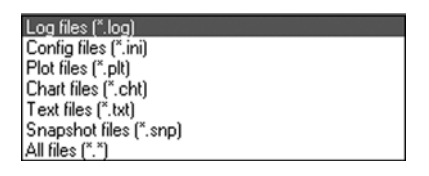

The BeamMaster-USB data files are located in the "Data" folder in the BeamMaster-USB directory. The BeamMaster-USB directory is located in "Program Files" by default.

- 4. Click on the desired file from the file list on the left.
- 5. Click the OK button. A standard print setup dialog is displayed.

| Print                                                                                                    | ?×                              |
|----------------------------------------------------------------------------------------------------|---------------------------------|
| Printer<br><u>Name:</u> <u>WDSERVERV0KI C3200n</u><br>Status: Ready<br>Type: 0KI C3200n<br>Where: 0KI C3200n<br>Comment: | Properties                      |
| Print range                                                                                                    | Copies<br>Number of gopies: 1 1 |

6. Select the printing variables and then click the OK button.

# **Printing an Image File**

 Select the Print menu item from the File menu, press the CTRL + I keys, or click the stool bar button.

| 6 | Print        | •   | Text File  | Ctrl+T |  |
|---|--------------|-----|------------|--------|--|
|   | Print Window | F12 | Image File | Ctrl+I |  |

2. Select the Image File menu item.

| 6. |            | * | 2     | Ň  | ÿ |
|----|------------|---|-------|----|---|
|    | Text File  | ( | Ctrl+ | т  |   |
|    | Image File |   | Ctrl+ | ·I |   |

3. Select the "File Type" for the file to be printed.

| Bitmap files (*.bmp)                  |
|---------------------------------------|
| JPEG files Interchange Format (*.jpg) |
| All files (*.*)                       |

- 4. Click on a file from the file list.
- 5. Click the OK button. A standard print setup dialog is displayed.

| Printer               |                             |
|-----------------------|-----------------------------|
| Name: \\DSERVER\OKIC3 | 200n   Properties           |
| Status: Ready         |                             |
| Type: OKI C3200n      |                             |
| Where: OKILPR00       |                             |
| Comment               | Print to file               |
| Print range           | Copies                      |
| ⊙AI                   | Number of <u>c</u> opies: 1 |
| O Pages from: to:     |                             |
|                       | 1 2 2 3 Collate             |
| <u>O contraction</u>  |                             |

6. Select the printing variables and then click the OK button.

# **Print Window** Print Window enables an immediate printing of the active window. The colored title bar indicates the current active window.

#### Printing an Active Window

1. Select Print Window from the File menu, or press the F12 keyboard shortcut to display a standard print dialog screen.

| Mame: NDSERVER\OKI 032 | 200n Properties   |
|------------------------|-------------------|
| Status: Ready          |                   |
| Type: OKI C3200n       |                   |
| Comment                | Print to file     |
| Distance               | Casica            |
|                        | Copies            |
| () AII                 | Number of copies: |
| O Pages from: to:      |                   |
| ○ <u>S</u> election    |                   |

2. Select the printing variables and then click the OK button.

A message box "Printing..." is displayed when the window graphics is being transferred from the program to the printer via the Windows Print Manager.

| Printing                                         |
|--------------------------------------------------|
| Page 1 of BeamMaster USB (BM-7 Si) S/N#<br>Bm715 |
| Cancel                                           |

The time required for printing graphic screens in a Windows environment is dependent on the computer resources.

Print Screen enables an immediate printing of the current full screen display.

# **Printing a Screen**

**Print Screen** 

1. Select Print Screen from the File menu, or press the CTRL + F12 keyboard shortcut to display a standard print dialog screen.

| Print                                                                                      | ?×                                               |
|--------------------------------------------------------------------------------------------|--------------------------------------------------|
| Printer Name:  VOSERVER\OKJ C3200n Status: Ready Type: OKI C3200n Where: OKILPR00 Comment: | Properties                                       |
| Print range           O AI           O Pages from:         jor           Selection         | Copies<br>Number of gopies: 1 2<br>1 2 3 Collate |
|                                                                                            | OK Cancel                                        |

2. Select the printing variables and then click the OK button.

A message box "Printing..." is displayed when the window graphics is being transferred from the program to the printer via the Windows Print Manager.

| Printing                                          |
|---------------------------------------------------|
| Page 1 of Beam Master USB (BM-7 Si) S/N#<br>Bm715 |
| Cancel                                            |

The time required for printing graphic screens in a Windows environment is dependent on the computer resources (speed and memory), on the printer's internal memory and speed, and on the number and type of other Window application programs running at the time printing is initiated.

# Page SetupThis option enables the user to set the orientation and paper size, and<br/>to load the appropriate driver from the standard Page Setup window.

### Setting up a Page

1. Select Page Setup from the File menu to display the Page Setup dialog screen:

| age Setup                    | ?>                                                                                                    |  |
|------------------------------|----------------------------------------------------------------------------------------------------|--|
|                              | Nucleichtige Generation<br>Reichtige State State State<br>Reichtige State State<br>Reichtige State State<br>Reichtige State<br>Reichtig |  |
| Paper                        |                                                                                                    |  |
| Sige: A4 210 x 297mm         |                                                                                                    |  |
| Source:                      | Automatically Select                                                                                                    |  |
| Orientation Margins (inches) |                                                                                                    |  |
| Portrait                     | Left: 1 <u>R</u> ight: 1                                                                                                    |  |
| 0.2                          |                                                                                                    |  |

2. Change the necessary parameters on the screen and then click the OK button.

| Start/Stop Log | This option enables the user to start or stop a log data file.                                                                                                    |  |
|----------------|----------------------------------------------------------------------------------------------------|--|
|                | <ul> <li>Starting/Stopping a Log Data File</li> <li>To start a log operation, select Start Log from the File menu or click the button on the Tool Bar.</li> </ul>                                                                                                    |  |
|                | • To stop a log operation, select Stop Log from the File menu or click the button on the Tool Bar.                                                                                                    |  |
|                | Start Log is disabled until the following parameters are configured<br>in the Log Setup (refer to Log Setup, below, for more information)                                                                                                    |  |
|                | <ul> <li>The duration of the experiment</li> <li>The rate of data logging</li> <li>The Log filename</li> <li>When the data saving process is active, a log banner is displayed on the top corner of the Tool Bar area.</li> <li>During data collection, the Start Log menu item and tool bar icon change to Stop Log.</li> </ul> |  |
|                |                                                                                                    |  |
|                |                                                                                                    |  |
|                |                                                                                                    |  |
|                |                                                                                                    |  |
|                |                                                                                                    |  |
| Log Setup      | This setup window allows the user to customize the log operation.                                                                                                    |  |
|                | Customizing the Log Operation                                                                                                    |  |
|                | 1. Select Log Setup from the File menu or click the 🖆 tool bar                                                                                                    |  |

| в  | Settings Data                      |
|----|------------------------------------|
| Tj | O Log     O Excel     O HTML       |
| N  | ame                                |
| E: | \Saved Projects\BeamBA Duma Browse |

button to display the Log Setup screen:

# File Tab

• **Log Type**: Select the desired file type: Log file or Excel file. The Log file is saved in a standard text format. The Excel file is saved as an Excel Workbook. • **File name**: Click the Browse button to assign a file name and location for the data file.

Note: When LOG file type is selected, all data collected will be saved with the file extension \*.log. The .log extension designates the data as a text file and can be imported into other programs. When the Excel file type is selected, data will be saved as a file name \*.xls or \*.xlsx, depending on the version of Microsoft Excel being used. When the HTML file type is selected, data will be saved in two files with \*.xml and \*.htm extensions for viewing in an Internet browser.

| Log Setup                                  | ?×                                      |
|--------------------------------------------|-----------------------------------------|
| File Settings Data                         |                                         |
| Mode<br>Time<br>Points<br>Manual (press Sp | aceBar to save Event )                  |
| Interval<br>hh : mm : ss<br>0 \$ 0 \$ 1 \$ | Duration<br>hh : mm : ss<br>0 0 0 0 5 5 |
| [                                          | OK Cancel                               |

# **Settings** Tab

- Log Mode: This mode selection determines the method of data collection. The Time mode selection allows data collection at a rate resulting from the interval and duration settings. The Points mode sets data collection according to the specified number of points. The Manual mode enables saving one single measurement by pressing the Space Bar button.
- **Interval**: The time interval determines the time between consecutive data points.
- **Duration**: The total amount of time required to complete the data collection.

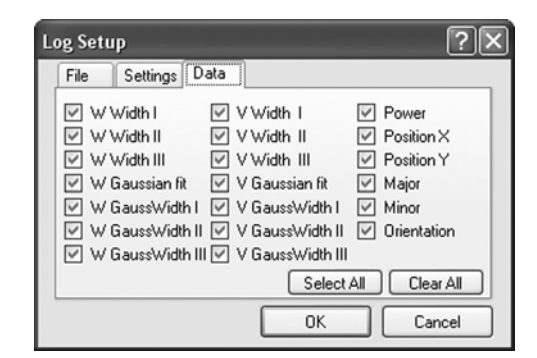

# Data Tab

• **Data**: Allows you to select the data that will be stored in a log file.

When the desired setup parameters are selected, click the OK button. The data collection process (Log file) is initiated by selecting the Start Log menu item—refer to "Start/Stop Log" (p. 4-9).

The end of each Log file contains a statistics summary, which includes: Minimum value, Maximum value, Mean value, and Standard deviation value for each parameter saved.

# Log Setup is disabled while Log is in progress.

Press OK to confirm the selection or CANCEL to restore previous settings.

**Start Link** The Start Link command provides the capability to operate an RS-232 communication channel for serial data transmission. Any displayed data or a pre-saved file can be transmitted when using Start Link. Typically this feature is used to transfer real time data from the BeamMaster-USB system to another computer over a null-modem serial cable. The other computer can receive the data using a program that can communicate over a COM port, like the Windows HyperTerminal program.

# **Transmitting a File Over RS-232**

- 1. Connect the BeamMaster-USB system to another computer using a null-modem cable—see "Making a Null-Modem Cable" (p. 4-12).
- 2. Before using Start Link, set the Link parameters in Link Setup. Each link parameter must be configured to match the communications protocol of both computers receiving data.
- 3. Enable the receiving program to receive the data.
- 4. Select Start Link from the System menu. A standard Windows File box is displayed.

| Log files (*.log)      |
|------------------------|
| Config files (*.ini)   |
| Plot files (*.plt)     |
| Chart files (*.cht)    |
| Test files (*.tst)     |
| Snapshot files (*.snp) |
| All files (*.*)        |

5. Select the "File Type" for the file that will be sent. There should be no need to change the directory because most files should be stored in the default BeamMaster-USB directory.

- 6. Click on a file from the file list on the left.
- 7. Click OK. A link status window will be displayed in the upper left-hand corner of the Window area.

### Linking "M.LOG" file to COM 2

The file is transmitted in the Background while BeamMaster-USB continues to capture data. When finished, the Linking status message will disappear. To stop a Link in progress, select Stop Link from the System menu.

# Making a Null-Modem Cable

A null-modem cable can be made from a standard RS-232 cable by connecting the pins on one end of the cable to the pins on the other end, as shown in the following figures.

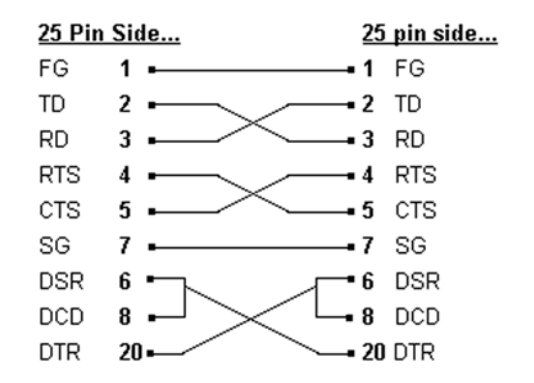

Figure 4-1. Null-Modem with 25 Pins on Both Sides

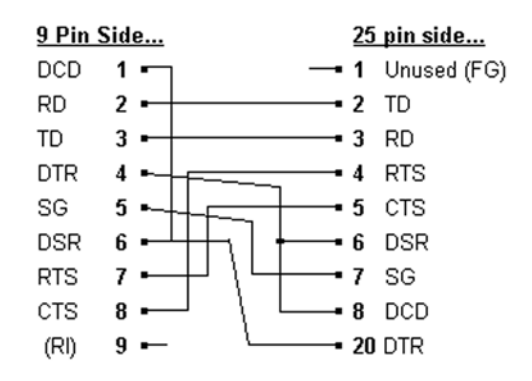

Figure 4-2. Null-Modem with 9 Pins on One Side and 25 Pins on the Other Side

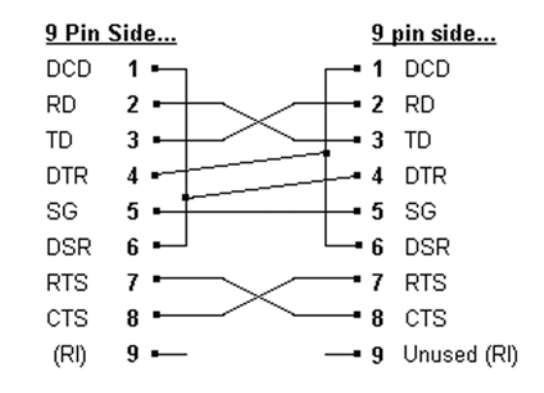

Figure 4-3. Null-Modem with 9 Pins on Both Sides

# Link Setup

Link Setup allows the user to configure the system for a particular set of parameters needed for the RS-232 or TCP/IP transmission. The default values are typical for this kind of transmission and are show below.

| Li | ink Setu | р                                          | ?×          |
|----|----------|--------------------------------------------|-------------|
|    | General  | Port Settings                              |             |
|    |          | nectusing:<br>M8<br>ansmit<br>) File ⓒ Dat | <b>&gt;</b> |
|    |          | IK Ca                                      | incel       |

### **General Tab**

• **Connect using**: The COM port setting selects the port utilized for RS-232 transmission from the BeamMaster-USB-based computer.

**Transmit**: The Transmit radio button selection toggles the transmission type between transmit a file and real-time data.

| Link Setup         | ?×     |  |
|--------------------|--------|--|
| General Port Setti | ngs    |  |
| Bits per second:   |        |  |
| 9600               | *      |  |
| Data bits:         |        |  |
| 4                  | *      |  |
| Parity Bits:       |        |  |
| None               | *      |  |
| Stop bits:         |        |  |
| One                | ~      |  |
| Handshake:         |        |  |
| None               | *      |  |
|                    |        |  |
| ОК                 | Cancel |  |

# **Port Settings Tab**

Use the settings on this tab to set RS-232 serial parameters.

- **Bits per second**: This selection determines the transmission rate (baud rate) of the data transmission. See "Bits per second" (p. 4-16).
- **Data bits**: The Data Bits selection determines the number of data bits utilized for transmission. See "Data Bit" (p. 4-17).
- **Parity Bits**: This selection determines the parity bit utilized for robust serial communication. See "Parity Bit" (p. 4-18).
- **Stop bits**: This selection determines the number of stop bits utilized for transmission. See "Stop Bit" (p. 4-19).
- **Handshake**: Specifies the control protocol used in establishing a serial port communication. See "Handshake" (p. 4-20).

Press OK to confirm the selection or CANCEL to restore previous settings.

The Port selection option is accessed from Link Setup—refer to "Link Setup" (p. 4-13).

The Port setting is utilized to set the computer communication (COM) port for RS-232 data transmission or to choose TCP/IP transmit data method. *This setting should only be changed when utilizing the RS-232 or TCP/IP communication link.* 

| Li | ink Setu                               | p                                                       | ?×     |
|----|----------------------------------------|---------------------------------------------------------|--------|
|    | General                                | Port Settings                                           |        |
|    | Con<br>COI<br>COI<br>COI<br>COI<br>TCF | nect using:<br>M1<br>M8<br>M24<br>M25<br>P/IP (Winsock) | ~      |
|    |                                        | IK C                                                    | Cancel |

# Transmit

The Transmit option is accessed from Link Setup—refer to "Link Setup" (p. 4-13). *This setting should only be changed when utilizing the RS-232 or TCP/IP communication link.* 

| - Transmit- |        |
|-------------|--------|
| 🔘 File      | 💿 Data |
|             |        |

The possible values for Link transmission port are: File and Data. Selection is made with radio buttons—see "Radio Button" (p. 3-8).

The Transmit setting is selected for either on-line transmission of live data, or transmission of a pre-saved text file. When data is selected, the system will send the following data, depending on the active window:

# **\$** Time (x.x), Power (x.xxx), PositionX (x.x), PositionY (x.x), WidthV (x.x), WidthW (x.x), WaveValue, ClipLevel, Average, FilterName, SystemNumber

For example:

\$ 2.4 0.375 230.5 400.1 1234.4 2345.5 633 13.5 4 NG4.FLT BM715

Note: To stop a link in progress, select Stop Link from the System menu.

# **Bits per second** This setting is accessed from Link Setup—refer to "Link Setup" (p. 4-13). *This setting should only be changed when utilizing the RS-232 communication link.*

*Bits per second* refers the transmission rate for the RS-232 link. The possible values are: 110, 300, 600, 1200, 2400, 4800, 9600, 19200, 38400, 57600, and 115200.

This setting must match the corresponding setting on the receiving computer.

| Link Setup  |                          | ?×     |
|-------------|--------------------------|--------|
| General Po  | ort Settings             |        |
| Bits per se | econd:                   |        |
|             | 9600                     | *      |
| Data bits:  | 1200                     | ^      |
|             | 4800                     | _      |
| Parity Bits | 9600<br>19200            |        |
| Stop bits:  | 38400<br>57600<br>115200 |        |
| Handshal    | Une<br>ke:               | ~      |
|             | None                     | *      |
|             |                          |        |
| ОК          |                          | Cancel |

# Data Bit

The RS-232 data bit selection is accessed from Link Setup—refer to "Link Setup" (p. 4-13). *This setting should only be changed when utilizing the RS-232 communication link.* 

This setting determines the number of bits utilized for RS-232 transmission. The possible values are: 4, 5, 6, 7, and 8.

This setting must match the corresponding setting on the receiving computer.

| Li | ink Setup   |                         | ?×    |
|----|-------------|-------------------------|-------|
|    | General Po  | ort Settings            |       |
|    | Bits per se | econd:                  |       |
|    |             | 9600                    | *     |
|    | Data bits:  |                         |       |
|    |             | 4                       | *     |
|    | Parity Bits | 4                       |       |
|    | Stop bits:  | 5<br>6<br>7<br>8<br>Une | •     |
|    | Handshal    | ke:                     |       |
|    |             | None                    | ~     |
|    | ОК          |                         | ancel |

# Parity Bit

The Parity Bit option is accessed from Link Setup—refer to "Link Setup" (p. 4-13). *This setting should only be changed when utilizing the RS-232 communication link.* 

This setting determines whether or not a parity bit is to be transmitted. The possible values are: None, Odd, Even, Space, and Mark.

This value must match the corresponding setting on the receiving computer.

| Link Setup |                                      | ?×     |
|------------|--------------------------------------|--------|
| General    | ort Settings                         |        |
| Bits per s | econd:                               |        |
|            | 9600                                 | ~      |
| Data bits  |                                      |        |
|            | 4                                    | *      |
| Parity Bit | s:                                   |        |
|            | None                                 | *      |
| Stop bits: | None                                 |        |
| Handsha    | Udd<br>Even<br>Mark<br>Space<br>None | ~      |
| ОК         |                                      | Cancel |

The Stop Bit option is accessed from Link Setup—refer to "Link Setup" (p. 4-13). *This setting should only be changed when utilizing the RS-232 communication link.* 

This setting determines the number of stop bits to be transmitted. The possible values are: One, Two, or OnePointFive.

This value must match the corresponding setting on the receiving computer.

| Link Setup  |              | ?×   |
|-------------|--------------|------|
| General     | ort Settings |      |
| Bits per s  | econd:       |      |
|             | 9600         | *    |
| Data bits:  |              |      |
|             | 4            | *    |
| Parity Bits | :            |      |
|             | None         | *    |
| Stop bits:  |              |      |
|             | One          | *    |
| Handshal    | None         |      |
|             | Two          |      |
|             | OnePointFive |      |
| ОК          | Car          | ncel |

# Handshake

The Handshake option is accessed from Link Setup—refer to "Link Setup" (p. 4-13). *This setting should only be changed when utilizing the RS-232 communication link.* 

This setting must match the corresponding setting on the receiving computer.

| Link Setup |                                         | ?×    |
|------------|-----------------------------------------|-------|
| General    | Port Settings                           |       |
| Bits per   | second:                                 |       |
|            | 9600                                    | ~     |
| Data bil   | is:                                     |       |
|            | 4                                       | ~     |
| Parity B   | its:                                    |       |
|            | None                                    | ~     |
| Stop bit   | s:                                      |       |
|            | One                                     | ~     |
| Handsh     | iake:                                   |       |
|            | None                                    | ~     |
|            | None<br>X0nX0ff<br>RequestT<br>RequestT | oSend |

- None: No control is used for the handshake.
- **XOnXOff**: The XON/XOFF software control protocol is used. The XOFF control is sent to stop the transmission of data. The XON control is sent to resume the transmission. These software controls are used instead of Request to Send (RTS) and Clear to Send (CTS) hardware controls.
- **RequestToSend**: Request-to-Send (RTS) hardware flow control is used. RTS signals that data is available for transmission. If the input buffer becomes full, the RTS line will be set to false. The RTS line will be set to true when more room becomes available in the input buffer.
- **RequestToSendXOnXOff**: Both the Request-to-Send (RTS) hardware control and the XON/XOFF software controls are used. Specifies the control protocol used in establishing a serial port communication.

# **Slave Mode** After selecting the Link Setup parameters, the user can activate the Slave Mode option from the File Menu. The keyboard shortcut for Slave Mode is CTRL + M.

Transmit parameter should be selected as Data.

After selecting the Slave Mode option, a status label will be displayed in the upper right-hand corner of the Tool Bar area.

# Slave Mode in progress

To receive transmitted data at the master computer, either press the d key on the keyboard, or send the BeamMaster-USB program an ASCII code for d.

To terminate Slave Mode, unselect this option in File Menu (*terminate the Slave Mode from the BeamMaster-USB program*). The user can terminate the Slave Mode from the master computer by either pressing the s button, or sending ASCII code to the slave computer.

The receiving program at the master computer is not provided with the BeamMaster-USB product. It should be written according to the user's application needs.

The Exit function is selected from the File menu—refer to "File Menu" (p. 4-1). The keyboard shortcut is CTRL + X.

Use this option to terminal the BeamMaster-USB application.

The following dialog is shown when you exit the program and Save Settings on Exit is not enabled—refer to "Options Menu" (p. 4-56) for information about the Save Settings on Exit option. It is a reminder to save the current setup parameters.

| Save Set | ttings.                                                                                     |
|----------|---------------------------------------------------------------------------------------------|
| 2        | Current user settings will not be saved when the program exits. Save current user settings? |
|          | <u>Σes</u> <u>No</u>                                                                        |

Select Yes to exit and save current user settings.

Exit

# View Menu

The View menu operates the functional windows. The following commands and menu items are available from this menu:

| Viev     | Options     | System    | Win |
|----------|-------------|-----------|-----|
| *        | Power       | F2        |     |
| Ň        | Profile V   | F3        |     |
| Ň        | Profile W   | F4        |     |
| $\oplus$ | Position    | FS        |     |
| -        | Projection  | F6        |     |
| ~        | Plot        | F7        |     |
| E        | Chart       | F8        |     |
|          | Power Scope | e Ctrl+F2 |     |
| ~        | ToolBar     | Shift+Ins |     |
| 4        | Status Bar  | Ctrl+Ins  |     |

The corresponding keyboard shortcuts are shown to the left of the item. These shortcuts may be activated from the Main window by pressing the appropriate keyboard combination.

A check mark in front of a menu item indicates that the function is active.

A gray menu item indicates that item is unavailable. Conditions or Setup parameters may be required for the item to be active. Review other text in this manual text or help associated with the gray item for additional setup information.

The Power window can be turned ON or OFF by choosing Power from the View menu, pressing the F2 keyboard shortcut, or clicking the root bar button.

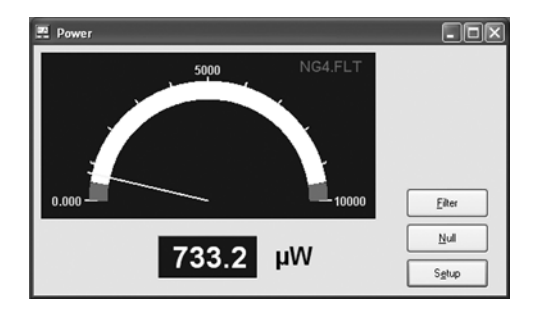

### 4 - 22

# Power

The Power selection activates the power meter display window. The display shows real-time power as a needle graph or a digital value. Several buttons provide easy and quick control of the Power functionality.

Placing the mouse cursor over the Power display and pressing the left-hand mouse button twice changes the Position window to a graphical presentation, only without the measurement data display on the right-hand side of the window.

The power units can be selected by clicking on the units displayed in the Power window. Each mouse click will cycle to the next unit ( $\mu$ W, mW, and dBm).

### **Power Buttons**

**Filter**: The Offset button will load or unload a pre-defined transmission file into the power calculation.

**Null**: The Null button will activate or deactivate the ambient-light suppression.

**Setup**: The Setup button will display the Power Setup dialog containing various power related settings.

To get help on this window, press the F1 key when Window is active. The Active window is the window with the highlighted title bar.

The Filter button is accessed from the Power window.

This button is not available when BeamMaster-USB is used with the InGaAs detector head.

Because silicon detectors can saturate very easily, it is frequently necessary to insert a filter in front of the detector. The filter will attenuate the beam and prevent saturation. Since the wavelength response of the filter is not flat, it is necessary to install the transmission properties of the filter in the software to obtain a proper power measurement. The proper gain settings for the detector amplifier are also determined by the actual sensor output. the filter option allows the user to load or remove any pre-defined filter transmission file to be utilized by the power measurement function.

Null

# **Choosing a Filter File**

The silicon detector heads come with two pre-defined filter files (NG4 and NG9). For more information—refer to "Selecting a Filter" (p. 2-4). A custom filter file can be created through the Create Filter File command in the File menu. This is helpful if you want to calibrate the BeamMaster-USB system for accurate power measurement relative to a known instrument at a specified wavelength.

# **Selecting the Filter File**

To inform BeamMaster-USB which filter is installed in the detector head, click on the Load button in the Power Setup dialog. A file list is displayed, presenting all the available filter files. Select the desired filter file and confirm with the OK button.

|      | ~            |
|------|--------------|
| Load | NG4 FLT      |
| Loga | 1 11014.1 61 |

# Using the Filter

- 1. Physically install the selected filter into the BeamMaster-USB head—see "Care and Handling" (p. 2-2).
- 2. Click the Filter button on the power meter panel display to activate the selected filter file. The power measuring function will calculate power utilizing the selected filter file. A banner containing the selected filter file name will appear in the power display.
- 3. Click the Filter button on the power meter panel display again to deactivate the selected filter.
- 4. Physically remove the filter from the detector head.

The Null button is accessed directly from the Power window.

This button provides for ambient-light suppression to permit accurate analysis of the light source. When Null is not active, the value displayed in the Power window is the total power incident on the detector surface. When Null is active, the value displayed in the Power window is the power of the input only.

To activate or deactivate Null, place the mouse cursor over the Null button and click the LEFT mouse button.

# **Suppressing Ambient Light**

When activating Null, a message box appears, instructing the user to remove the light source and press OK.

| Power | $\overline{\mathbf{X}}$                                 |
|-------|---------------------------------------------------------|
|       | To measure NULL first switch off the laser and press OK |
|       | OK Cancel                                               |

The system now measures the ambient light level. Clicking the OK button will cause the software to subtract the measured level from the subsequent measurements.

| Power | $\mathbf{X}$        |
|-------|---------------------|
|       | Switch on the laser |
| (     | ОК                  |

The final prompt will indicate when the measurement has taken place and the laser can be turned on again. The OK button will activate the Null.

An "Null" banner appears in the power display with the calculated value of ambient light displayed underneath.

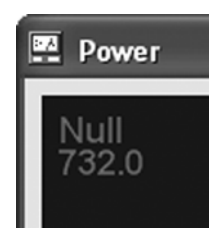

# Power Setup

Power Setup is selected from the Setup button in the Power window.

Power Setup allows the user to configure the power measurement capability of the Power window.

| Settings Range & Limits Colors | <u>[</u>                         |
|--------------------------------|----------------------------------|
| Onits<br>⊙ mW ○ μW ○ dBm       | Display     Needle O Digit O Bar |
| Load NG4.FLT                   | Status Power<br>✓ On/Off         |

- Units: Select the appropriate units (mW, µW or dBm) for the power meter display.
- **Filter**: The Load Filter button displays a Windows open dialog that allows the user to select the .FLT file corresponding to the installed filter.
- **Display**: The Display radio buttons allow the user to select the desired presentation.
- **Status Power**: Toggles between displaying the power reading on the Status Bar and disabling the power reading display.

|       | Ige & Limits   Lolors |              |
|-------|-----------------------|--------------|
| Hange |                       | Alarm Limits |
|       |                       |              |
| 1     | Min 0.00 🗘            | Min 1.00 🗘   |
| ,     | Max 10.00             | Max 9.00     |

- **Range**: The Power Range selection allows the user to specify the display range. Select the values appropriate to the current laser power.
- Alarm Limits: The On/Off box must be checked to access the Alarm Limit values. Set the desired values for visual alarm

indicators in the Power Window. A Computer beep will also be active if the Sound box is checked.

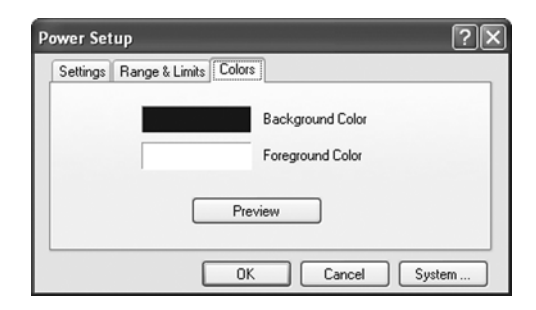

• **Colors**: The Colors tab allows the user to specify background and foreground colors for the Power window. A standard Windows color pallet is available.

Upon selecting the required parameter value, press the OK button to confirm the selection, press Cancel to restore the previous settings, or press System to reach the System Setup.

### Units

The Units are selected from the Power Setup dialog.

```
⊚ mW ○ μW ○ dBm
```

The Units option enables changing the units on the power meter display. The possible values are: mW,  $\mu$ W, and dBm.

Both the needle scale and the numerical power display are updated.

Set the desired power units with the radio button—see "Radio Button" (p. 3-8). The units can also be selected by clicking on the units displayed in the Power window. Each mouse click will cycle to the next unit ( $\mu$ W, mW, and dBm).

# Display

Select the Display option from the Power Setup dialog.

| Display          |       |
|------------------|-------|
| 💿 Needle 🔘 Digit | ⊖ Bar |

This option provides three types of presentations for the power meter:

1. A graphical needle graph and a small digital presentation of the measured power.

- 2. A large digital presentation for better visibility at a distance.
- 3. A bar graph presentation of the measured power.

For the appropriate display, check the radio button—see "Radio Button" (p. 3-8).

#### Range

Select the Power Range from the Power Setup window.

| Range |     |       |          |
|-------|-----|-------|----------|
|       | Min | 0.00  | *        |
|       | Max | 10.00 | <b>^</b> |

The Power Range magnifies the beam power display. The needle graph display is affected accordingly.

This is a useful feature when monitoring small changes in beam power.

Define the Zoom area by setting the minimum and maximum power levels from Min or Max box utilizing the Value Entry Box.

## Colors

The color option enables the user to set the background color, data color, and plot color for the various windows. Select the desired color from the standard Windows color pallet. Custom colors are also available with the appropriate video card and Windows color setting.

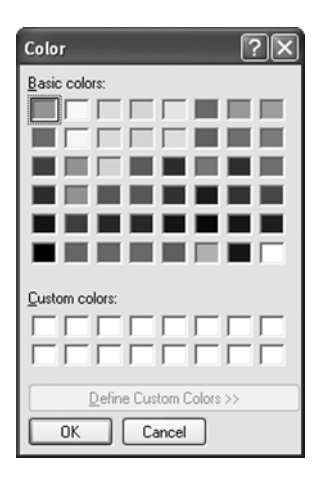

The Position, Profile W and Profile V windows allow the selection of background, data, and plot colors. The Power and Projection windows allow for the selection of background and data colors. Plot and Chart windows allow for the selection of background and plot colors.

**To select a color**: Place the mouse over the desired color box and click the LEFT button once. Press and hold the Preview button to view the selected colors without accepting the settings and exiting the dialog.

# **Alarm Limits**

The Alarm Limits are selected from the Power Setup dialog.

| 🗹 On/Off | Soun |   |
|----------|------|---|
| Min      | 1.00 | * |
|          | 0.00 |   |

The limits are defined by the area within the needle graph display. Audible and visual indicators will warn the user if the power drifts outside the user-specified zone. The allowed zones are marked in black, while non- permitted operation zones are marked in red on the needle graph. When the On/Off box is checked, visual indicators are provided when the user-specified limits have been exceeded. The Sound box provides additional audio beeps when the specified limits have been exceeded.

# **Alarm Limits Options**

- **On**: Set Alarm Limits ON or OFF using the Check Box.
- Sound On: The Sound option is used for generating an audible warning in case the measured power exceeds the preset Alarm Limits levels.
- **Min**: The Min option is used for setting the minimum range value for Alarm Limits
- **Max**: The Max option is used for setting the maximum range value for Alarm Limits.

The minimum value set for Alarm Limits should be bigger than, or equal to, the minimum value set for Range. The maximum value set for Alarm Limits should be smaller than, or equal to, the maximum value set for Range.

# Sound On

Select Sound On from the Power Setup dialog.

Use this option to enable an audible warning when power drifts outside the pre-set Max and Min alarm limits. Toggle between Sound On and Sound Off using the Check Box.

# Min

Select Min in the Power Setup dialog. The min setting is displayed in the "Range and Limits" tab.

The minimum setting corresponds to a user-selected minimum power level. The Min setting in the Range dialog section will set the minimum value displayed on the power scale. The Min setting in the Alarm Limits dialog section will be displayed on the Power Window.

When the Alarm is active and the appropriate Min/Max levels are set, the user will be notified when these limits are exceeded.

# Max

Select Max in the Power Setup dialog. The max setting is displayed in the "Range and Limits" tab.

The maximum setting corresponds to a user-selected maximum power level. The Max setting in the Range dialog section will set the maximum value displayed on the power scale. The Max setting in the Alarm Limits dialog section will be displayed on the Power Window.

When the Alarm is active and the appropriate Min/Max levels are set, the user will be notified when these limits are exceeded.

# Profile V

The Profile V window can be turned ON and OFF by choosing the Profile V menu item from the View Menu, pressing the F3 key, or clicking the M tool bar button.

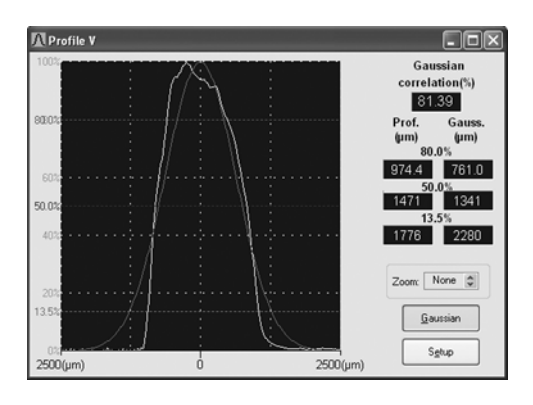

The Profile Window graphically displays details of the beam's intensity profile along the V axis. In addition to the profile information, there is a display of beam width at three different clip levels. The clip levels (80%, 50%, and 13.5%) may be changed using the Setup button.

- Placing the mouse cursor over the Profile display and pressing the left-hand mouse button twice changes the position window to a graphical presentation without the measurement data display.
- Placing the mouse cursor over the Profile display and pressing the left-hand mouse button twice changes the modified position window back to its original size and shape.

# **Profile Buttons**

- **Gaussian**: The Gaussian selection compares the displayed profile to an ideal Gaussian in real time.
- **Zoom**: The Zoom function increases or reduces the displayed X-Axis range (spatial resolution). The profile peak will remain centered on the display when the Zoom is changed.
- Setup: The Setup selection provides access to the profile settings including: background color, grid lines, auto-scaling of the profile peak, and Supplementary clip level adjustment.

To get help on this window, press the F1 key when the Window is active. The Active window is designated with the highlighted title bar.

#### BeamMaster-USB User Manual

# Gaussian

Select the Gaussian button from the Profile window or via the check box in Profile Setup.

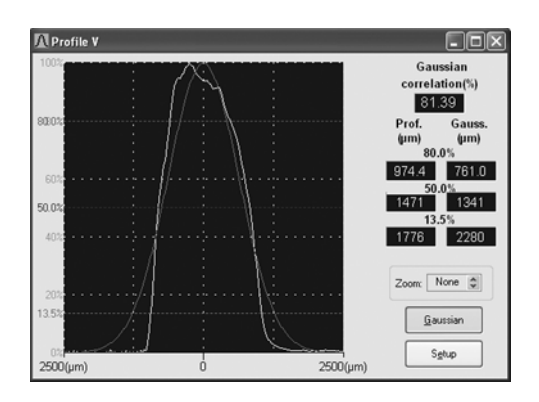

This function determines how closely the measured beam profile matches a theoretical Gaussian profile. When the Gaussian button is activated, a Gaussian profile is overlaid on top of the current measured profile in real time. The gaussian fit profile is in red.

The percent correlation and width comparisons utilize the currently-selected clip levels. The comparison data is displayed adjacent to the profile data. The comparison data includes data about the ideal Gaussian profile beam width, as well as the deformation from the ideal Gaussian beam.

To turn Gaussian Off, press the Gaussian button again.

**Profile Zoom** Profile Zoom buttons are selected from the Profile windows.

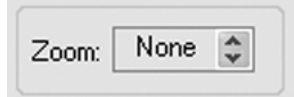

This option allows the displayed X-axis range (spatial resolution) Profile to zoom in or zoom out by a factor of two. The Beam-Master-USB software will maintain the display with the peak centered on the window.

Each time the Up/Down arrow button is clicked, the profile displayed area is increased or decreased by a factor of two.
#### Profile Setup

Select the Profile Setup button from the Profile window.

| Profile Setup                                 | ?×                                                        |
|-----------------------------------------------|-----------------------------------------------------------|
| View AutoScale<br>Grid<br>Gaussian<br>Digital | Clip Levels (%)<br>III 80.0 \$<br>II 50.0 \$<br>I 13.5 \$ |
| OK                                            | Cancel System                                             |

#### **Settings Tab**

- **AutoScale**: The AutoScale selection forces the profile to be displayed utilizing the full height of the profile window.
- **Grid**: The Grid selection displays a grid pattern behind the profile. The grid is used to provide a visual point of reference on the displayed profile.
- **Gaussian**: The Gaussian selection will provide a pure Gaussian reference overlay on the displayed profile. The Gaussian selection also provides a numeral Gaussian reference value.
- **Digital**: The Digital selection will display the current measurement results as digital values only.
- Clip Levels (%): This selection defines the clip levels for the two supplementary beam width measurements.

| Profile Setup    | ?× |
|------------------|----|
| Settings Colors  |    |
| Background Color |    |
| Foreground Color |    |
| Profile Color    |    |
| Preview          |    |
| OK Cancel System |    |

• **Colors**: The Colors tab allows the user to specify background, foreground and profile colors for the Profile Window. A standard windows color pallet is available for color selection.

All settings work independently in both the W profile and the V profile. AutoScale can be ON for one profile window and OFF in the other profile window.

#### Autoscale

Profile Autoscale is accessed by clicking the Profile Setup button in the display windows.

This option enables the user to toggle between Autoscale On and Autoscale Off.

Use the Check Box to turn Autoscale ON. When Autoscale is ON the beam intensity profile is always normalized to fit 100% of the display window.

#### Autoscale must be ON for the clip level bars to be visible.

When Autoscale is OFF, the beam intensity profile is not normalized to 100% of the display window and the beam peak is observed as it changes. The function is helpful during a focusing process. The peak intensity changes may be observed as a function of the focus, showing the variations in the beam's peak with respect to the changes in beam size.

#### This function affects only the graphical presentation on window.

#### **Profile Grid**

The Profile Grid is set from the Profile Setup dialog.

The Profile Grid option turns on the grid pattern displayed in the profile window.

Use the check box to toggle the grid between ON and OFF.

#### **Clip Levels**

Clip Levels are selected from Profile Setup windows.

| Clip Lev | vels (% | )    |   |
|----------|---------|------|---|
|          | Ш       | 80.0 | * |
|          | Ш       | 50.0 | * |
|          | 1       | 13.5 | - |

The three clip levels determine the levels at which the width of V and W profiles are to be measured by the BeamMaster-USB system.

A clip level defines the percentage of the peak intensity profile at which the beam is measured. For example, a clip level of 50% indicates that the beam is to be measured at its full width at half maximum (FWHM); whereas, a clip level of 13.5% measures the beam at a point which is 13.5% of the profile peak. The 13.5% level corresponds to the  $1/e^2$  point of a Gaussian profile.

Both V and W profile windows simultaneously display the width of the beam at three clip levels. If AutoScale is ON, the display includes three clip levels represented by solid horizontal lines superimposed on the profile. The default setup of clip levels is 80%, 50% and 13.5%.

#### Changing Clip Levels in the Profile Setup Window

The three clip levels are labeled I, II, and III. Change the clip level value for each one of them by entering a new value in the Value Entry Box. The clip levels may be set in 0.1% increments.

#### **Changing Clip Levels in the Profile Window**

Place the mouse cursor just above or below the width level bar to be changed, then press the LEFT mouse button and drag it up or down, while watching the change in Clip Level setting on the profile presentation. The clip level can be moved vertically to a new clip level in 0.3% increments. When performing this operation it is helpful to size the Profile Window as large as possible.

Profile WThe Profile W window can be turned ON and OFF by choosing the<br/>Profile W menu item from the View Menu, pressing the F4 key, or<br/>clicking the M tool bar button.The Profile Window graphically displays details of the beam's inten-<br/>sity profile along the W axis. In addition to the profile information,

Review the functions associated with the Profile V window for additional information.

there is a display of beam width at three different clip levels.

#### Position

The Position window can be turned ON and OFF by choosing the Position menu item from the View Menu, pressing the F5 key, or clicking the  $\bigoplus$  tool bar button.

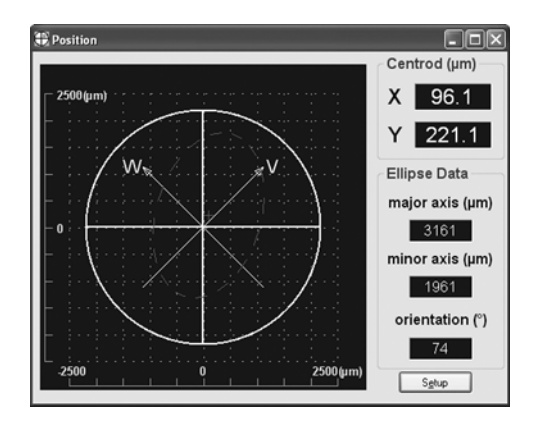

The Position function provides a real-time display of the beam centroid position, as well as a beam foot print. This window can be used to align the detector head with the incoming laser beam. Settings can also be customized by clicking the Setup button.

In the main window area, the detecting area of the sensor is represented by a 9x9 mm square for the BM-7 Si Head, by a 5 mm diameter circle for the BM-3 Si version, and by a 3 mm diameter circle for the BM-3 InGaAs version. Review the current head specifications for input aperture values not previously given.

The solid cross hair target that appears within the main display area represents the local Earth reference frame. This reference display remains fixed. The intersection of these two solid lines is the center of the detector. The diagonal lines labeled V and W are the axes along which the width and profile measurements are made and displayed.

When a laser beam enters the aperture of the head, it is represented as a dotted ellipse. If the beam is circularly symmetric, a dotted circle will appear. This ellipse indicates the "footprint" of the beam in the plane of the rotating knife-edges. The ellipse will change shape and orientation as the beam expands and contracts in different directions. A small cross indicates the location of the center of the beam. The X and Y coordinates of this cross are shown in µm units under the title "Centroid." There is also a display box that contains an estimate of the size of the major and minor axes of the ellipse, as well as the angle of orientation (under the title: Ellipse Data).

Placing the mouse cursor over the Position display and pressing the left-hand mouse button twice changes the position window to a graphical presentation *without* the measurement data display on the right-hand side of the window.

Placing the mouse cursor over the Position display and pressing the left-hand mouse button twice changes the modified position window back to its original size and shape. Also, any attempt to resize the Position screen retains the original size and shape.

These values are merely estimates and are less accurate than width measurements made in the Profiles functions.

To get help on this window, press the F1 key when the Window is active. The Active window is the window with the highlighted title bar.

#### Position Setup

Select Position Setup from the Position window.

| Position Setup | ?×     |
|----------------|--------|
| Setting Colors |        |
| View           |        |
| Zoom           |        |
| Grid           |        |
| Digital        |        |
|                |        |
|                |        |
| OK Cancel      | System |

- **Zoom**: The Zoom selection activates the zooming capability of the position display. Small beams are enlarged and centered on the plot.
- **Grid**: The Grid selection enables a grid pattern on the position display.

**Digital**: The Digital selection displays the position data as a digital display only.

| Position Setup | ?×               |
|----------------|------------------|
| Setting Colors |                  |
|                | Background Color |
|                | Foreground Color |
|                | Plot Color       |
| Pre            | view             |
| ОК             | Cancel System    |

• **Zoom**: The Zoom selection activates the zooming capability of the position display. Small beams are enlarged and centered on the plot.

#### **Position Zoom**

The Position Zoom is adjusted from the Position Setup window.

The Position Zoom is used to view the footprint of small beams more clearly. It is recommended that this option be activated for beam widths of less than 300 microns. Once activated, the area immediately surrounding the beam is magnified to show the footprint in the greatest possible detail. The size of this region is automatically scaled up or down as the beam changes size.

The "ZOOM ON" message is displayed inside the position screen area.

Toggle between Zoom Position ON and Zoom Position OFF with the check box.

#### **Position Grid**

The Position Grid is selected from the Position Setup window.

This option turns on the grid pattern that is displayed in the position plot area.

Use the check box to turn the grid ON.

#### Projection

• The Projection window can be turned ON and OFF by choosing the Projection menu item from the View menu, pressing the F6 key, or by clicking the solution on the tool bar.

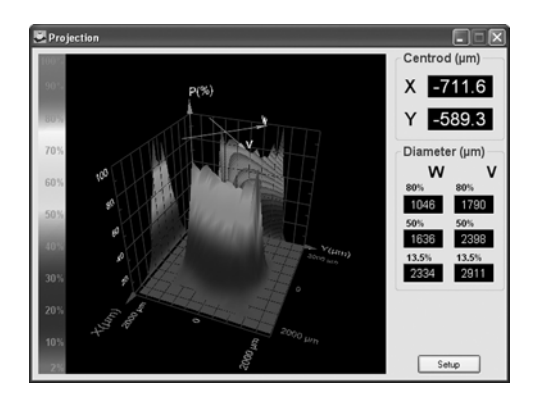

The 3D image can be rotated along the vertical and horizontal axes using the following routine:

- 1. Place the mouse cursor over the 3D image.
- 2. Hold the left mouse button down (note that the mouse cursor shape has changed).
- 3. Drag the mouse while pressing the left mouse button. You can move the cursor up or down, as well as left or right. The image will rotate accordingly.

Placing the mouse cursor over the Projection display and pressing the left-hand mouse button twice changes the window to a graphical presentation *without* the measurement data displayed on the right-hand side of the window.

Placing the mouse cursor over the Projection display and pressing the left-hand mouse button twice changes the modified position window back to its original size and shape.

The Projection function provides either a two-dimensional view or a three-dimensional view of the beam intensity profile.

The Projection Window has a Setup button for setting the parameters associated with this presentation.

The Projection is created using a mathematical process called "Reconstructive Tomography." The displayed resolution is 32\*32, regardless of beam size. This same type of process is used by X-ray systems to create X-ray images. More knife-edges will yield a greater level of detail. For a beam distribution that is significantly non-gaussian, the standard seven knife-edge system can reconstruct

a plot that closely matches the real beam. When examining near-gaussian beams, three knife-edges can give an accurate intensity distribution.

To get help on this window, press the F1 key when the window is active. The active window is indicated with the highlighted title bar.

**Projection Setup** The Projection Setup button is selected from the Projection window.

| ettings | 3D Features Colors                                              |                   |      |
|---------|-----------------------------------------------------------------|-------------------|------|
| View    | <ul> <li>✓ Axes V/W</li> <li>✓ Grid</li> <li>Digital</li> </ul> | Dimension<br>③ 2D | O 3D |

- Axes V/W: The Axes selection activates the axis orientation symbol.
- **Grid:** The Grid selection activates the 2D window grid.
- **Digital**: This selection displays the measurement results as a digital display only.
- **Dimension**: The selection toggles between 2D displays and 3D displays.

| ettings 3D Features Colors                                   |                                |
|--------------------------------------------------------------|--------------------------------|
| Rotation                                                     | Wide Density                   |
| Auto-Hotate Un/Uff<br>Step (*) 5 0<br>Rotate Angle (*) 338 0 | Cow Medium High     Projection |
| Tilt<br>Horizontal Tilt (*) 33 🗘                             | ₩ xz<br>₩ Yz                   |

- **Rotation**: The Rotation selection allows the user to change the current rotation angle on the 3D display. When Auto-Rotate is selected, the 3D display will rotate continuously at the user-specified step increment. When Auto-Rotate is not selected, the angle of rotation can be set numerically.
- **Tilt**: The Tilt setting allows the user to specify a numerical value for the 3D plot tilt. *Place the mouse cursor over the*

currently displayed 3D plot and hold the left mouse button down. Drag the mouse cursor to display the 3D plot at the desired rotation and tilt angle.

- Wire Density: The Wire Density radio buttons allow for the selection of three separate 3D plot wire densities.
- **Projection**: The Projection check buttons allow for the selection viewing of 3D figure projections on XZ and YZ planes.

| Projectio | on Setup                    | ?× |
|-----------|-----------------------------|----|
| Settings  | 3D Features Colors          |    |
|           | Background Color Data Color |    |
|           | Preview                     |    |
|           | OK Cancel Syste             | m  |

• **Colors**: The Colors tab allows the user to specify background and data colors for the Projection Window. A standard Windows color pallet is available.

Upon completing the desired setup, click the OK button to confirm the selection, click Cancel to restore the previous settings, or press the System button to reach the System Setup.

#### Axes

The Axes Direction indicators are selected from the Projection Setup dialog. This dialog can be accessed with the Setup button in the Projection window.

When activated, this function displays the orientation of the V and W axes.

Turn the Axes legend ON and OFF with the check box.

#### **Projection Grid**

The Projection Grid is toggled from inside the Projection Setup dialog.

This selection toggles the grid pattern in the position plot area. This setting is only available for the 2D projection.

Use the check box to turn the grid ON.

#### Dimension

The Dimension setting is selected from the Projection Setup window.

| 3D |
|----|
|    |

The Projection window can display the beam intensity profile in two dimensions or in three dimensions. This function is used to toggle between the 2D and 3D representations by utilizing the radio buttons—see "Radio Button" (p. 3-8).

Both the 2D and 3D views are mathematical constructions based on the profile information obtained from the knife-edges.

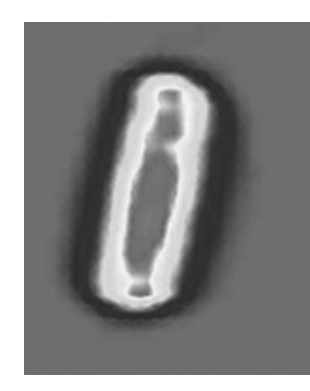

Figure 4-4. Example of 2D Resolution

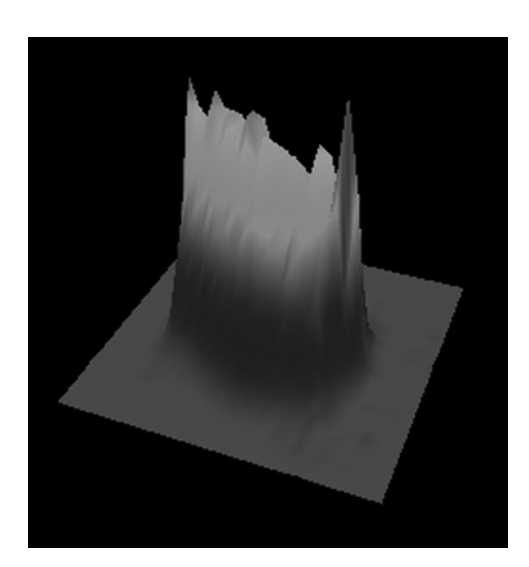

Figure 4-5. Example of 3D Medium Wire Density

#### **3D** Features

This option can be activated from the Projection Setup window.

| Projection Setup                                                           | ?×            |
|----------------------------------------------------------------------------|---------------|
| Settings 3D Features Colors                                                |               |
| Rotation                                                                   | Wide Density  |
| Step (*) 5 0<br>Rotate Angle (*) 338 0<br>Tilt<br>Horizontal Tilt (*) 33 0 | Projection    |
| ОК                                                                         | Cancel System |

- **Rotation**: The Rotation function affects the optical axis or azimuth of the 3D display.
  - Adjust the viewing angle using the Value Entry Box. The possible values for the Rotation Angle are 0 through 360 degrees. The Rotate Angle value can only be changed when the Auto Rotate box is not selected. The projection can be made to rotate automatically with a selected step interval by utilizing the Auto-Rotate check box. When the Auto Rotate box is selected, the step increment can be set to the desired value.
- **Tilt**: The Tilt function selects the tilt viewing angle of the 3D plot. The 3D plot can be viewed at horizontal tilt angles between 0 and 90 degrees in 1-degree increments. The horizontal tilt angle can be entered in the Value Entry box.
  - Free adjustment of rotation and tilt angle is accomplished by placing the cursor over the graphical 3D display while holding the left mouse button down. Movement with the left mouse button down will adjust the tilt and rotation simultaneously.
- Wire Density: This selection determines the number of wires utilized to construct the 3D plot. The high-density setting can affect the update rate of the displayed 3D profile, based on the performance of the computer system and video card.
- **Projection**: The Projection check buttons allow for the selection viewing of 3D figure projections on XZ and YZ planes.

When all the desired parameters are set, click the OK button to confirm the selection, click Cancel to restore the previous settings, or press the System button to reach the System Setup.

#### **Rotation Angle**

Rotation is adjusted from the Projection Setup dialog.

| Auto-Rol | tate Or | n/Off                                   |
|----------|---------|-----------------------------------------|
|          |         |                                         |
| Step (*) | 5       | ~~~~~~~~~~~~~~~~~~~~~~~~~~~~~~~~~~~~~~~ |
|          |         |                                         |

The Rotation function is used to change the viewing angle of the 3D projection. The rotation takes place about the optic axis or azimuth of the 3D display

Adjust the rotation angle with the Value Entry box. The possible values for the Rotation angle are 0 through 360 degrees. When Auto-Rotate is On, the user can set Step increment between 1 and 30 degrees. The Auto-Rotate function will rotate the 3D display continuously at the user-specified step increment. When Auto-Rotate is Off, the user can set Rotation Angle to any desired value between 0 and 360 degrees.

Place the mouse cursor over the currently displayed 3D plot and hold the left mouse button down. Drag the mouse cursor to display the 3D plot at the desired rotation and tilt angle.

The projection can be made to rotate automatically in 5-degree increments by selecting the Auto check box.

Plot

• The Plot window can be turned ON and OFF by choosing the Plot menu item from the View menu, pressing the F7 key, or by clicking the button on the tool bar.

| Plot                          |                      |   |
|-------------------------------|----------------------|---|
| Power (mW)                    | Number of points: 14 |   |
| 0.25                          |                      |   |
| 0.15                          |                      |   |
| 0.05                          | Paure                |   |
| -0.05                         | Beset                |   |
| -0.15                         | Sgve                 | _ |
| -0.25<br>Elapsed time: 2(sec) | Time: 0.2(sec/div)   | , |

The Plot window provides a graphical display of beam power versus time. The graph presentation includes the temporal power fluctuations and provides a way to observe long-term power fluctuations. The Plot window also displays the number of points accumulated, elapsed time clock, and the exact time/division partition.

|           | • <b>Pause</b> : The Pause button is used to temporarily stop power logging. Press the button again to continue.                                                                                                    |
|-----------|----------------------------------------------------------------------------------------------------|
|           | • <b>Reset</b> : The Reset button is used to reset all accumulated data (history displayed in the current session).                                                                                                    |
|           | • Save: The Save button is used to save the current or the most recent 500 measurements displayed.                                                                                                    |
|           | • Setup: The Setup button is used to set the relevant Plot Setup parameters.                                                                                                    |
|           | To get help on this window, press the F1 key when it is the active<br>Window. The Active window is the window in the window area<br>with the highlighted title bar.                                                                                                    |
| Reset     | The Rest button is accessed from the Plot or Chart windows.                                                                                                    |
|           | The Reset option enables the user to reset all accumulated data for<br>the Plot/Chart functions in the current session (Restart operation).                                                                                                    |
|           | To activate Reset, place the mouse cursor over the Reset button and click the LEFT button once. The Plot/Chart graph will redraw after the Reset. The current accumulated data points are discarded.                                                                                   |
| Save Plot | The Save button is accessed from the Plot window.                                                                                                    |
|           | This option enables the user to save up to 500 data points. Several plot files can be saved during the same session.                                                                                                    |
|           | Data is saved as text in a file named *.PLT or as an Excel file named *.XLS. The plot file name is created automatically, when the "Automatic" option is selected in the Plot Setup > Create File Name option. The file name is composed of the date and time in the following format: |
|           | ddhhmmss.PLT                                                                                                    |
|           | Where $dd = day$ , $hh = hour$ , $mm = minutes$ , $ss = seconds$ .                                                                                                    |
|           | The default automatic file name can be changed later. On this process will allow uninterrupted data collection.                                                                                                    |
|           | Plot File Format                                                                                                    |
|           | The data is stored in TEXT file format and contains the following data:                                                                                                    |
|           | • General details like system name and date.                                                                                                    |
|           | • A table of time values paired with the displayed power value in milliwatts.                                                                                                    |

#### **Plot Setup**

Plot Setup is selected from the Setup button in the Plot window.

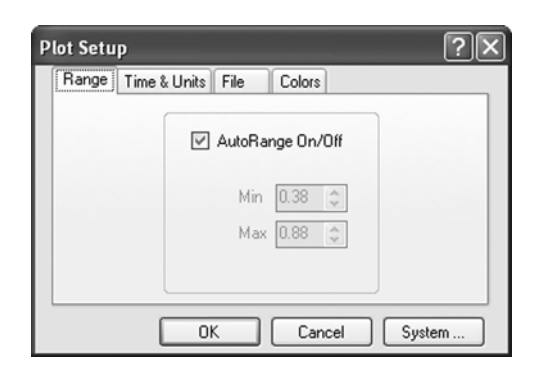

• **Range**: The Range tab provides control to allow the user to specify the vertical plot scale.

| Range | Time & Units File Colors |
|-------|--------------------------|
|       | Units                    |
|       | Time<br>sec/div 0.2      |
|       | sec/div 0.2              |

- Units: The Units selection control works in conjunction with the Range selection for vertical scale selection.
- **Time**: The Time control allows the user to specify the rate of data collection.

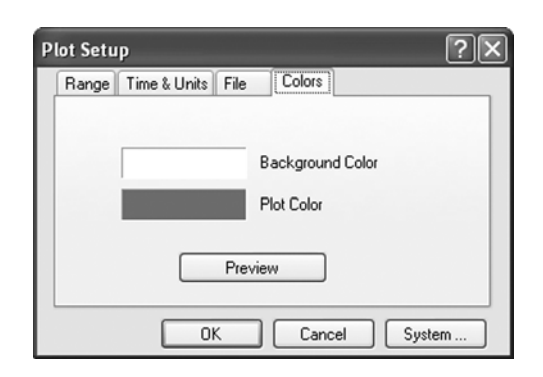

• **Colors**: The Colors tab allows the user to specify background and plot colors for the Plot window. A standard Windows color pallet is available.

When all the desired parameters are set, click the OK button to confirm the selection, click Cancel to restore the previous settings, or press the System button to reach the System Setup.

#### **Plot Range**

The Plot Range is selected from inside the Plot Setup window.

|     | ige on |   |
|-----|--------|---|
| Min | 0.75   | * |
| Max | 1.25   | * |

The vertical scale of the Plot graph can either be automatically scaled or held at a user-specified value.

When AutoRange is activated, the system continuously adjusts both the minimum and maximum limits of the Plot. AutoRange is designed to display the greatest amount of detail on the window.

When AutoRange is turned off, the system leaves the scale at the last auto scale setting, and manual control of the scale can be introduced. Use the Min and Max values using the Value Entry Boxes for the appropriate scale adjustment. When adjusting the Min and Max values, avoid a situation where large measurement fluctuations may go beyond the maximum and minimum vertical scale. The Off Scale value will be displayed as flat lines at the top or bottom of the scale.

#### **Plot Units**

The Units are selected from inside the Plot Setup dialog.

⊡nits ⊚mW ΟμW

The user can toggle between mW and  $\mu$ W units for the Plot presentation. Select the units with the radio buttons—see "Radio Button" (p. 3-8).

#### **Time Scale**

The Time Scale is selected from inside the Plot Setup dialog or the Chart Setup dialog.

| 1.0     | 0.0 | 1.4 |
|---------|-----|-----|
| sec/div | 0.2 | 10  |

The rate at which the BeamMaster-USB software plots the data is controlled with this setting. Set the desired Sec/div value via the value entry box.

The Time scale will change the horizontal scale of the Strip charts. The value can be changed in one-second increments. The fastest possible rate of display is 0.2 sec, which corresponds to the maximum 5 Hz update rate. The displayed data corresponds to a 5 Hz collection rate even though the display may not update at that rate.

#### Chart

• The Chart window can be turned ON and OFF by choosing the Chart menu item from the View menu, pressing the F8 key, or by clicking the 🖾 button on the tool bar.

| 置 Chart                       |                      | LOX                      |
|-------------------------------|----------------------|--------------------------|
| Position (µm)<br>237.50       | Number of points: 42 | Position X<br>Position Y |
| 200.00                        |                      |                          |
| 162.50                        |                      |                          |
| 125.00                        |                      | Paure                    |
| 87.50                         |                      | Beset                    |
|                               |                      | Sgve                     |
| 50.00<br>Elapsed time: 7(sec) | Time: 0.2(sec/div)   | Sghip                    |

The Width/Position Chart window provides a real-time strip chart display of beam position (X,Y) versus time, or beam width of V and W profiles measured at the System Clip Level.

These charts enable the user to observe long-term beam position stability or beam width variations. The Chart window graphically displays the absolute position or width versus time, the number of points accumulated, elapsed time clock, and the exact time/division scale increment. The Setup button is used to set chart scaling and color options. The data can also be saved as a text file for external analysis.

- **Pause**: Click the Pause button to interrupt the data collection. The current data is not lost when you use this function. When the Pause button is selected, it changes to a Continue button to resume data collection.
- **Reset**: Click the Reset button to clear the current data.
- Save: Click the Save button to save the current data, up to the most recent 500 points collected. The Save functions automatically assigns a file name corresponding the current date and time with a .crt or .xls file extension.

• **Setup**: Click the Setup button to access all of the Chart Setup parameters. The setup parameters allow the user to set the data collection interval, vertical chart scale, and colors.

To get help on this window press the F1 key when it is the active Window. The Active window is the window in the window area with the highlighted title bar.

#### **Save Chart** The Save Chart button is selected from the Chart window.

This option enables the user to save up to 500 data points from the current session. The user can save several chart files during the same session.

Data is saved as text in a file named \*.PLT or as an Excel file named \*.XLS. The chart file name is created automatically (when option "Automatic" is selected in Chart Setup > Create File Name option). The file name is composed of the date and time as follows:

#### ddhhmmss.CRT

Where dd = day, hh = hour, mm = minutes, ss = seconds.

The default file name can be changed later. This process will allow uninterrupted data collection.

#### **Chart File Format**

The data is stored in TEXT file format and contains the following information:

- General details, like the system name and date.
- Time values paired with the displayed X & Y Position values, or
- A table of time values paired with the displayed V & W Width values.

All dimension values are in microns.

#### **Example Chart File**

Chart File Data BeamMaster USB, Version 1.03 File: C:\PROGRA~1\BM1035\10160540.crt Date: 10 Mar 2005 Time: 16:05:40 S/N: 1035 Average: 1 Wavelength: 1300(nm) Clip Level: 13.5% Time Width W Width V (sec) (μm) (μm) 0.0 1682.566 2215.905 1.1 1661.088 2248.827 etc.

#### **Chart Setup**

Chart Setup is selected from the Setup button in the Chart window.

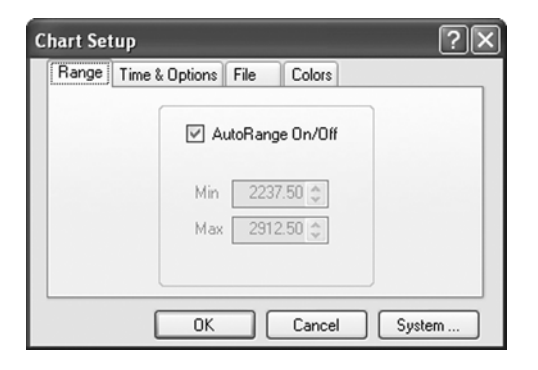

• **Range**: Select a range for the Y axis of the Chart. The Auto-Zoom box will control the Y axis mode. When the box is checked, the chart's Y axis is automatically scaled by the software. When the Auto-Zoom box is not checked, the user can set the Y scale with the minimum and maximum value entry boxes in the dialog. Data that occurs outside of the user-entered manual scale settings will be plotted as a straight line at the top or bottom of the scale, as appropriate.

| Range Time | & Options File Colors | Ŀ |
|------------|-----------------------|---|
| _ O;       | otions                |   |
|            | Position  Widt        | h |
| Ti         | me                    |   |
|            | sec/div 0.2 🗢         |   |
|            |                       |   |
|            |                       |   |

• **Options**: Selects either Position or Width versus Time Charts. The position selection will graphically display the absolute position data vs. time in a strip chart form. The Width selection will graphically display the beam width vs. time in a strip chart form. Verify the range selection before exiting the Chart Setup screen.

• **Time scale**: The Time selection sets the horizontal scale on the strip chart. The horizontal scale contains 20 divisions. Multiply the Time value by 20 to determine the amount of time utilized for a complete chart display.

| Chart Setup               | ?×                         |
|---------------------------|----------------------------|
| Range Time & Options File | Colors                     |
| Create File Name          | File Type<br>S Log C Excel |
| File Name                 | <u>B</u> rowse             |
| ОК                        | Cancel System              |

- **Create File**: Select Automatic or Manual, for the name creation of the chart data file.
- **File Type**: Select the desired file type (Log or Excel). The Log file is saved in a standard text format. The Excel file is saved as an Excel Workbook.
- **File Name**: If you select Manual mode in Create File, click the Browse button to assign a File name and path for the chart data file.

| Chart Setup               | ?×               |
|---------------------------|------------------|
| Range Time & Options File | Colors           |
|                           | Background Color |
|                           | Width W Color    |
|                           | Width V Color    |
| Prev                      | iew              |
| ОК                        | Cancel System    |

• **Colors**: The Colors tab allows the user to specify Background, Width V,W, or Position X,Y colors for the Chart window. A standard Window color pallet is available.

When all the desired parameters are set, click the OK button to confirm the selection, click Cancel to restore the previous settings, or press the System button to reach the System Setup.

#### **Chart Range**

The Chart Range is selected from inside the Chart Setup window.

| 🗹 Aut | oRange On/Off |
|-------|---------------|
| Min   | 2312.50 💲     |
| Max   | 2937.50 💲     |

The vertical scale of the Chart graph can either be automatically scaled (using the AutoRange option), or be held at a constant value.

When AutoRange is activated, the system continuously adjusts both the minimum and maximum limits of the Chart to display the greatest amount of detail on the window.

When AutoRange is turned off, the system leaves the scale at the last autoscale setting, and manual control of the scale can be introduced, using the Min and Max values via the Value Entry boxes for the desired Manual scale settings. When adjusting the Min and Max values, avoid a situation where large measurement fluctuations may go beyond the maximum and minimum vertical settings. Off scale readings are displayed as straight lines at the top or bottom of the chart, as appropriate.

#### **PowerScope**

The PowerScope window provides a graphical display of the laser's temporal characteristics (Power Analysis function). The PowerScope window can be turned ON or OFF by choosing the PowerScope menu item from the View Menu, pressing the Ctrl+F2 keyboard button, or clicking the **📼** button on the tool bar.

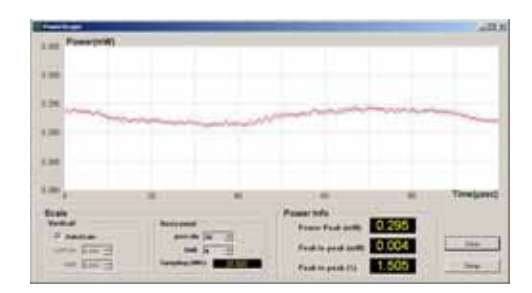

Normally when PowerScope is started, the gain is automatically adjusted to provide the best vertical scale displayed on the graphics portion of the screen. Alternatively, the user can deselect Autoscale so that a specific value for the vertical scale can be chosen. This is done by clicking on Vertical (up or down arrows). The location of the zero on the vertical scale can be changed by using the Shift buttons (up and down arrows). The horizontal scale on the graphic display can be modified and a Shift can be introduced. The sampling frequency is displayed and automatically changed when the horizontal scale is changed.

The numeric value of power is displayed in the Power Window. The Power Peak, Peak to peak (mW) and Peak to peak (%) are part of the Power Info screen.

#### Main Features and Advantages of the Power Analysis Function

- 1. Optical power stability and noise analysis in the time domain.
- 2. Optical power modulation depth.
- 3. Complete beam analysis in one integrated system, which eliminates the need for multiple setups.

#### **Power Scope Buttons**

**Save**: Click the Save button to save the current PowerScope data. The Save functions automatically assigns a file name corresponding the current date and time with a .psd or .xls file extension.

**Setup**: Click the Setup button to access all of the PowerScope Setup parameters. The setup parameters allow the user to set the data view file options to save data and colors.

The PowerScope function is a unique feature provided with the BM-7 and BM-3\* USB detector heads only and is not supported in older BM-3 heads.

To get help on this window, press F1 on the keyboard when the window is active. The Active window is the window in the window area with the highlighted title bar.

**PowerScope Setup** PowerScope Setup is selected from the Setup button in the PowerScope window. The PowerScope Setup dialog contains three tabs: Settings, File, and Colors.

#### **Settings** Tab

| Power Scope Setup<br>Settings File Colors |           | 1×     |
|-------------------------------------------|-----------|--------|
| - View                                    | " Digital |        |
| ок                                        | Cancel    | System |

• View: Select the type of data view (digital or graphical mode).

File Tab

| Automatic C Manual C Log C Exce<br>Re Name | Create File Name   | File Type |
|--------------------------------------------|--------------------|-----------|
| le Name                                    | Automatic C Manual |           |
|                                            | Ele Name           |           |
| House                                      |                    | House     |

- **Create File Name**: Select *Automatic* or *Manual* for the name creation of the PowerScope data file.
- **File Type**: Select *Log* or *Excel*. A log file is saved in a standard text format. An Excel file is saved as an Excel Workbook.
- **File Name**: If you selected *Manual* mode in the Create File Name field, click the Browse button to assign a file name and path for the PowerScope data file.

#### **Colors** Tab

|         |   | Background | Color |  |
|---------|---|------------|-------|--|
|         |   | Plot Color |       |  |
| Preview | • |            |       |  |

• **Colors**: The Colors tab allows the user to specify background and plot colors for the PowerScope window. A standard Window color palette is available.

When you are satisfied with all of the selections utilizing each tab, press OK to confirm the settings. Click Cancel at any time to exit the PowerScope Setup screen and revert to the previous settings.

| View Tool Bar   | View Tool Bar can be hidden, or shown, by selecting either Tool Bar from the View Menu, or pressing the Shift + Ins keyboard buttons.                                                                                             |
|-----------------|----------------------------------------------------------------------------------------------------|
|                 | This option enables the user to toggle between the Show Tool Bar option and the Hide Tool Bar option.                                                                                                    |
|                 | When the Tool Bar is selected (activated), there is an additional line<br>on top of the window containing Tools (picture shortcuts to some of<br>the most common used system functions), along with date and time<br>information. |
|                 | When this option is not selected, the Tool Bar line disappears. In this case, the user has to activate the various system functions from the menu or keyboard shortcuts.                                                          |
| View Status Bar | View Status Bar can be hidden, or shown, by selecting either Status<br>Bar from the View Menu, or pressing the Ctrl + Ins keyboard<br>buttons.                                                                                    |
|                 | This option enables the user to toggle between the Show Status Bar option and the Hide Status Bar option.                                                                                                    |

### **Options Menu**

The Options menu allows the user to operate the saved measurement data, perform Test an save images and snapshot files.

| Opti | ions         | <u>S</u> ystem      | <u>W</u> indow | Help   |   |
|------|--------------|---------------------|----------------|--------|---|
| È    | Load         | d Configural        | tion File      | Ctrl+C |   |
|      | <u>S</u> ave | e Configura         | tion File      | Ctrl+S |   |
|      | Save         | e Image as.         |                |        | ۲ |
|      | Save         | e S <u>n</u> apshot |                |        |   |
|      | ⊻iew         | / Snapshot          |                |        |   |
|      | Save         | e Data in Te        | ext File       |        | • |
| Test | Star         | t <u>T</u> est      |                |        |   |
| 000  | Step         | 2                   |                | F9     |   |
|      | Serv         | ver <u>M</u> ode    |                |        |   |
|      | User         | r Data              |                |        |   |
|      | Clos         | e All <u>W</u> indo | ws             | Ctrl+W |   |
|      | Save         | e Settings o        | n <u>E</u> xit |        |   |

- **Load Configuration File**: This option allows the user to load a certain configuration file containing all the system setup parameters.
- **Save Configuration File**: This option allows the user to save the current BeamMaster-USB software settings.
- Save Image as: This function is used to save the active window or full screen as a \*.BMP or \*.JPG file.
- **Save Snapshot**: This function is used to save the laser beam data information displayed to a file with a \*.SNP extension.
- View Snapshot: This function is used to view the laser beam data information saved to a file with a \*.SNP extension.
- Save Data in Text File: This function is used to save the profiles or projection data displayed to text file for analysis with other programs.
- **Start Test**: This function is used to start and stop automatic online Pass/Fail testing for user-selected parameters.
- **Step**: In this mode, the last measurement is displayed and the window is frozen.
- **Server Mode**: This option is provided to enable a remote operation of the application program.
- User Data: This option enables the user to insert any string of characters that will appear in the Log/Test files.

- Close All Windows: When this item is selected, all open windows are closed.
- Save Settings on Exit: This option allows the user to save the current software settings in a default configuration file (\$\$\$.INI).

A check mark in front of a menu item indicates that the function is active.

A gray menu item means that the item is currently unavailable and that additional conditions must be met for this item to be active. For example, to start log, the appropriate log setup parameters must be set.

Load Configuration File can be selected from the Options menu, Load **Configuration File** pressing the Ctrl + O keys, or by clicking the 🖻 button on the Tool Bar.

> This option allows the user to load a specific configuration file (files with a .INI extension) containing all the system setup parameters.

#### Loading a Pre-saved Configuration File

1. Select Load Configuration File from the Options Menu, press the Ctrl + O buttons, or click the shortcut button on the Tool Bar. There is no need to change the file type because INI is the default.

The BeamMaster-USB data files are located in the Data folder in the BeamMaster-USB directory. The Beam-Master-USB directory is located in Program Files by default.

- 2 Click on the desired INI file from the file list on the left.
- 3 Click OK to load the file. The BeamMaster-USB software will update all windows with the new configuration.

#### **Automatic Configuration**

The BeamMaster-USB software automatically saves the current configuration each time it is closed. Enabling the Save Settings option on Exit (from the Options menu) will cause the BeamMaster -USB software to store the current configuration into the default configuration file, (\$\$\$.INI) upon exiting the software. When the software is started, it will automatically load the \$\$\$.INI file.

| Save<br>Configuration File | 1.           | Select Save Configuration File from the Options menu. There<br>is no need to change the "File Type" because .ini is the default.<br>The BeamMaster-USB data files are located in the "Data"<br>folder in the BeamMaster-USB directory. The Beam-<br>Master-USB directory is located in "Program Files" by<br>default. |
|----------------------------|--------------|----------------------------------------------------------------------------------------------------|
|                            | 2.           | Type a filename for the configuration file in the box below the word "File name." The file saving process will automatically attach the .ini file extension.                                                                                                    |
|                            | 3.           | Click OK. The configuration file can now be loaded at any time using the Load Configuration File command—see "Load Configuration File" (p. 4-57).                                                                                                    |
| Configuration File         | The          | following information is stored in the Configuration (INI) file.                                                                                                    |
| Contents                   | •            | System serial number                                                                                                    |
|                            | •            | System wavelength setting                                                                                                    |
|                            | •            | System clip level setting                                                                                                    |
|                            | •            | Setting for averaging                                                                                                    |
|                            | •            | Setting for head tilt                                                                                                    |
|                            | •            | Setting for system beep                                                                                                    |
|                            | •            | Active windows size & position                                                                                                    |
|                            | •            | Setup parameters for each window                                                                                                    |
|                            | •            | Test setup parameters                                                                                                    |
| Save Image as              | The          | Save Image as function is selected from the Options Menu.                                                                                                    |
|                            | This<br>*.BN | function is used to save the active window or full screen as a AP file or a *.JPG file.                                                                                                    |
|                            | Savi         | ng an Image File                                                                                                    |
|                            | 1.           | Select Save Image as from the Options Menu.                                                                                                    |
|                            | Save         | Image as Active Window F11<br>Snapshot Full Screen                                                                                                    |
|                            | 2.           | Select Active Window or Full Screen option or, alternatively, press the F11 key to start saving to the active window. A standard Windows file dialog is displayed.                                                                                                    |

3. Select BMP or JPG as the File Type.

- 4. Select the desired file directory.
- 5. Type a filename for the image file in the box below the word File name. The file saving process will automatically attach the appropriate file extension.
- 6. Click OK.

**Save Snapshot** Save Snapshot is selected from the Options menu.

This function is used to save the laser beam data information displayed to a file having the \*.SNP extension. The data is saved as a binary file and can be processed by this application program later.

#### Saving a Profile Snapshot

- 1. Select Save Snapshot menu item from the Options menu. A standard Windows file dialog is displayed. There is no need to change the File Type because SNP is the default.
- 2. Select the desired storage directory.
- 3. Type a filename for the snapshot file in the box below the word File name. There is no need to have the file name end in .SNP as the program automatically saves the file with that extension.
- 4. Click OK.

#### **View Snapshot** View Snapshot is selected from the Options menu.

This function is used to view the laser beam data information saved to a file having the \*.SNP extension.

#### Viewing a Snapshot File

- 1. Select View Snapshot menu item from the Options menu. A standard Windows file dialog is displayed.
- 2. Select a snapshot file.
- 3. Click Open. The snapshot file displays.

#### **Closing a Snapshot File**

To close a Snapshot file, select the View Snapshot menu item from the Options menu. The system restores real-time measurement displays. Alternatively, press the X sign at the right top corner of the Windows screen application.

| Saving Data in Text<br>File   | 1.                              | Select the Save Data in Text File menu item from the Options menu.                                                                                                    |
|-------------------------------|---------------------------------|----------------------------------------------------------------------------------------------------|
|                               | Sa<br>Test Sta                  | ve Data in Text File Profiles Projection                                                                                                    |
|                               | 2.                              | Select Profiles or Projection option. A standard Windows file dialog is displayed. There is no need to change the File Type because .TXT is the default.                                                                                                    |
|                               | 3.                              | Select the desired storage directory.                                                                                                    |
|                               | 4.                              | Type a filename. The .txt file extension will automatically be attached during the saving process.                                                                                                    |
|                               | 5.                              | Click OK.                                                                                                    |
| Importing Files into<br>Excel | All I<br>print<br>into<br>delir | BeamMaster-USB files are stored in ASCII file format for easy<br>ting, viewing, and analysis. Loading any of the data files directly<br>Excel will activate the import wizard. A "fixed width" or "space<br>heated" file format works best when using the import wizard. |
| Start Test                    | Start                           | t Test is selected from the Options menu, or via the 📴 button                                                                                                    |

Start Test is selected from the Options menu, or via the will button on the Tool Bar.

| User Name:<br>User Data:<br>Clip Level: 13.5 (%)<br>Average: OFF |       |      |          |        |       |
|------------------------------------------------------------------|-------|------|----------|--------|-------|
| Test Parameters:                                                 | Min   | Max  | Data     | Status |       |
| Power (mW)                                                       | 0     | 100  | 0.083    | Pass   |       |
| Width V (µm)                                                     | 0     | 5000 | 1300     | Pass   |       |
| Gaussian width V(µm)                                             | 0     | 5000 | 1435     | Pass   | Payse |
| Gaussian fit V (%)                                               | 0     | 100  | 80.1     | Pass   |       |
| Width W (µm)                                                     | 0     | 5000 | 1768     | Pass   | Print |
| Gaussian width W (µm)                                            | 0     | 5000 | 2285     | Pass   | _     |
| Gaussian fit W (%)                                               | 0     | 100  | 81.2     | Pass   | Save  |
| Position X (µm)                                                  | -2500 | 2500 | 2641.8   | Fail   |       |
| Position Y (µm)                                                  | -2500 | 2500 | -36444.2 | Fail   | Setup |

This function is used to start and stop automatic online Pass/Fail testing for user-selected parameters.

- **Pause**: The Pause button stop testing temporarily. Press the button again to continue.
- **Print**: The Print button prints the test results directly to the default Windows printer.
- Save: The Save button saves the test results to a file name with a .TXT file extension (for a text file) or a .XLS file extension (for an Excel file). The data file will be located in the BeamMaster-USB data folder

• Setup: The Setup button will display the configuration window utilized to set the test parameters, as well as file name options.

To close the Test window, select Stop Test under the Options Menu, or click the button on the Tool Bar.

Test SetupTest Setup is selected from the Test Window. This Setup window is<br/>used to enter general information about the test and to activate any<br/>of the nine available parameters. When configured for the first time<br/>the Min and Max values will be based on the current detector head<br/>limits.

| gs Save                  |        |       |    |        | _  |
|--------------------------|--------|-------|----|--------|----|
| User Name:<br>User Data: |        |       |    |        | _  |
| Test                     | Units  | Min   |    | Max    |    |
| Power                    | (m\//) | 0.00  | \$ | 100.00 | \$ |
| ☑ Width V                | (µm)   | 0     | \$ | 5000   | 47 |
| 🗹 Gaussian Width V       | (µm)   | 0     | \$ | 5000   | \$ |
| Gaussian Fit V           |        | 0     | \$ | 100    | \$ |
| Vidth W                  | (µm)   | 0     | \$ | 5000   | 4  |
| 🗹 Gaussian Width W       | (µm)   | 0     | \$ | 5000   | \$ |
| ✓ Gaussian Fit W         |        | 0     | \$ | 100    | \$ |
| Position X               | (µm)   | -2500 | \$ | 2500   | \$ |
| Position Y               | (µm)   | -2500 | *  | 2500   | \$ |

- User Name, User Data: These fields are available to enter information associated with the test.
- **Measurements**: Any one of the listed 9 parameters can be activated by placing the mouse cursor at the option box and

clicking the LEFT mouse button once. Each active parameter requires a minimum and maximum level setting.

| Test Setup   |                               |    |        |           | ?×  |
|--------------|-------------------------------|----|--------|-----------|-----|
| Settings Sav | 8                             |    |        |           |     |
| Create File  | Name                          |    |        |           |     |
|              | <ul> <li>Automatic</li> </ul> |    | Manual |           |     |
| File Type-   |                               |    |        |           | 51  |
|              |                               |    | Excel  |           |     |
| File Name    |                               |    |        |           |     |
|              |                               |    |        | Browse    |     |
|              |                               |    |        |           |     |
|              |                               |    |        |           |     |
|              |                               |    |        |           |     |
|              |                               |    |        |           |     |
|              |                               |    |        |           |     |
|              |                               |    |        |           |     |
|              |                               | ОК | Car    | ncel Syst | tem |

- **Create File Name**: One of the following two options can be activated for saving a test file:
  - *Automatic* Automatically assigns a file name corresponding the current date and time with a .TXT or .XLS file extension. Each press on the Save button creates a new file, with the above naming procedure.
  - *Manual* Get a file name from File Name frame.
- **File Type**: One of the following two options can be used to save test data:
  - .*TXT* for a text file
  - .*XLS* for an Excel file
- **File Name**: This frame is enabled if the Manual option is selected in the Create File Name frame
- When all the desired parameters are set, click the OK button to confirm the selection, click Cancel to restore the previous settings, or press the System button to reach the System Setup.

| Step Mode | Access the Step mode by selecting Step from the Options window,           |
|-----------|---------------------------------------------------------------------------|
| -         | pressing the F9 key, or by clicking the 📓 button on the Tool Bar.         |
|           | In this mode, the last measurement is displayed and the window is frozen. |

The Step tool bar button will be disabled unless the system is in Step mode. To enter Step mode: Select System Setup from the System menu and toggle from Mode.

To take the next measurement, do one of the following:

- Click the 📓 button on the Tool Bar
- Press the F9 key
- Select the Step menu item from the Options Menu

## Server Mode Server Mode is selected from the Options menu, or via the button on the Tool Bar.

This option is provided to enable a remote operation of the application program.

- Select Server Mode menu item from Options Menu, or press the button on the Tool Bar. A blinking icon will appear at the Tool Bar, adjacent to the Time field.
- 2. Rest the mouse cursor at the blinking icon—this will display the Server Host Address (for identification of the client computer via TCP/IP protocol).
- 3. Using the same system CD disk, install the software on the remote computer and start the program. The following message will display:

## System Error #XX : BeamMaster-USB system cannot be started. Please contact your Provider.

4. Press OK. The following message will display:

#### Would you like to initiate a remote Client application?

- 5. Press Yes.
- 6. Input the Host Address name of the Server computer and then press OK.
  - At this point, a hardware testing routine will be performed. From this stage and on, the remote client computer will be running the same software and all measurements and analysis functions will be performed identically to the main computer which hosts the hardware.

| User Data         | User Data is selected from the Options menu.                                                                                                    |
|-------------------|----------------------------------------------------------------------------------------------------|
|                   | User Data Test system OK Cancel                                                                                                    |
|                   | User Data enables the user to insert any information required during<br>the measurement session. The User Data string is limited to 60 char-<br>acters.                                                 |
|                   | After inserting the user data information and pressing the OK button,<br>the information inserted will automatically be displayed in the Title<br>Bar, just right of the system name.                   |
| Close All Windows | Close All Windows can be initiated by either selecting this option from the Options Menu or by pressing the Ctrl + W keys.                                                                              |
|                   | When this item is selected, all open windows are closed.                                                                                                    |
| Save Settings on  | Save Settings on Exit is selected from the Options Menu                                                                                                    |
| Exit              | This option allows the user to save the current software settings in a default configuration file (\$\$\$.INI). When the software is started, it will automatically load this saved configuration file. |
|                   | A check mark in front of the Save Settings on Exit menu item indi-<br>cates that this function is active. The default setting is enabled.                                                               |
| System Menu       | The System menu allows the user to operate with system data.                                                                                                    |
|                   | System Window Help<br>System Setup<br>Add Detector Head Ctrl+D                                                                                                    |
|                   |                                                                                                    |

- **System Setup**: System Setup allows BeamMaster-USB to be configured to suit a particular set of test needs.
- Add Detector Head: This function allows the user to configure an additional detector head.

The available keyboard shortcuts are displayed on the right side of the menu. These shortcuts may be activated from the Main Window by pressing the corresponding keyboard combinations. A check mark in front of a menu item indicates that the function is active.

A gray menu item indicates that the item is currently unavailable. For example, to start log it has to first be setup.

#### System Setup

System Setup can be accessed via the System button in each operational window, or from the System Menu. The system Setup can also be accessed by clicking the current Wavelength display in the status bar. System Setup allows BeamMaster-USB to be configured to suit a particular set of test needs.

| System Setup                      | ?×                 |
|-----------------------------------|--------------------|
| Settings Color<br>Wavelength (nm) | Head Tilt (*)      |
| 633 Clip Level (%)                | Mode<br>Run O Step |
| Average                           | Beep               |
|                                   | OK Cancel          |

#### Wavelength

This setting is accessed from the System Setup dialog.

| 622 |
|-----|
| 633 |

The wavelength value is utilized to calculate the current power reading. Wavelength should be set to match the laser source. Beam-Master-USB detectors have response curves that are dependent on the wavelength. These response curves have been corrected within the calibration file. Therefore, it is important to enter the correct wavelength to obtain a correct power measurement.

#### **Possible Values for Wavelengths**

- 190 to 1100 nm for the silicon-UV version
- 800 to 1800 nm for the InGaAs version

#### Clip Level

This setting is accessed from the System Setup dialog.

| ciip Level (%) |      |   |
|----------------|------|---|
|                | 13.5 | Ŷ |

The System Clip Level sets the clip level where most of the system calculations are performed. These calculations include: Beam Width, Gaussian Fit, and Elliptical measurements.

A clip level defines the percentage of the peak intensity profile at which beam is measured. For example, a clip level of 50% indicates that the beam is to be measured at its full width at half maximum (FWHM), whereas a clip level of 13.5% measures the beam at a point that is 13.5% of the peak of the profile. The 13.5% level corresponds to the  $1/e^2$  point of a Gaussian profile.

Select a value for the System Clip Level from the Value Entry Box. The selected value will be displayed on the Status Bar.

## Average The Average setting is accessed from the System Setup dialog. The System Setup dialog can be accessed from the System Menu or by clicking on the wavelength field in the Status Bar.

| Average  |   |   |
|----------|---|---|
| 🔽 On/Off | 5 | * |

The Average function provides a successive averaging feature which smoothes the Position, Profile, and Power displays of noisy or unstable lasers. The average can be set to integer values between 1 and 20. A value of 1 corresponds to no averaging.

For example, if a value of 10 is chosen, ten successive measurements are averaged and the result is displayed. When an eleventh measurement is taken, the first measurement value is dropped and the second through the eleventh are averaged.

The selected value determines the number of successive measurements that will be averaged. A successive averaging technique results in an update rate that is not affected.

Select an Average value from the Value Entry Box. The selected value is displayed on the Status Bar.

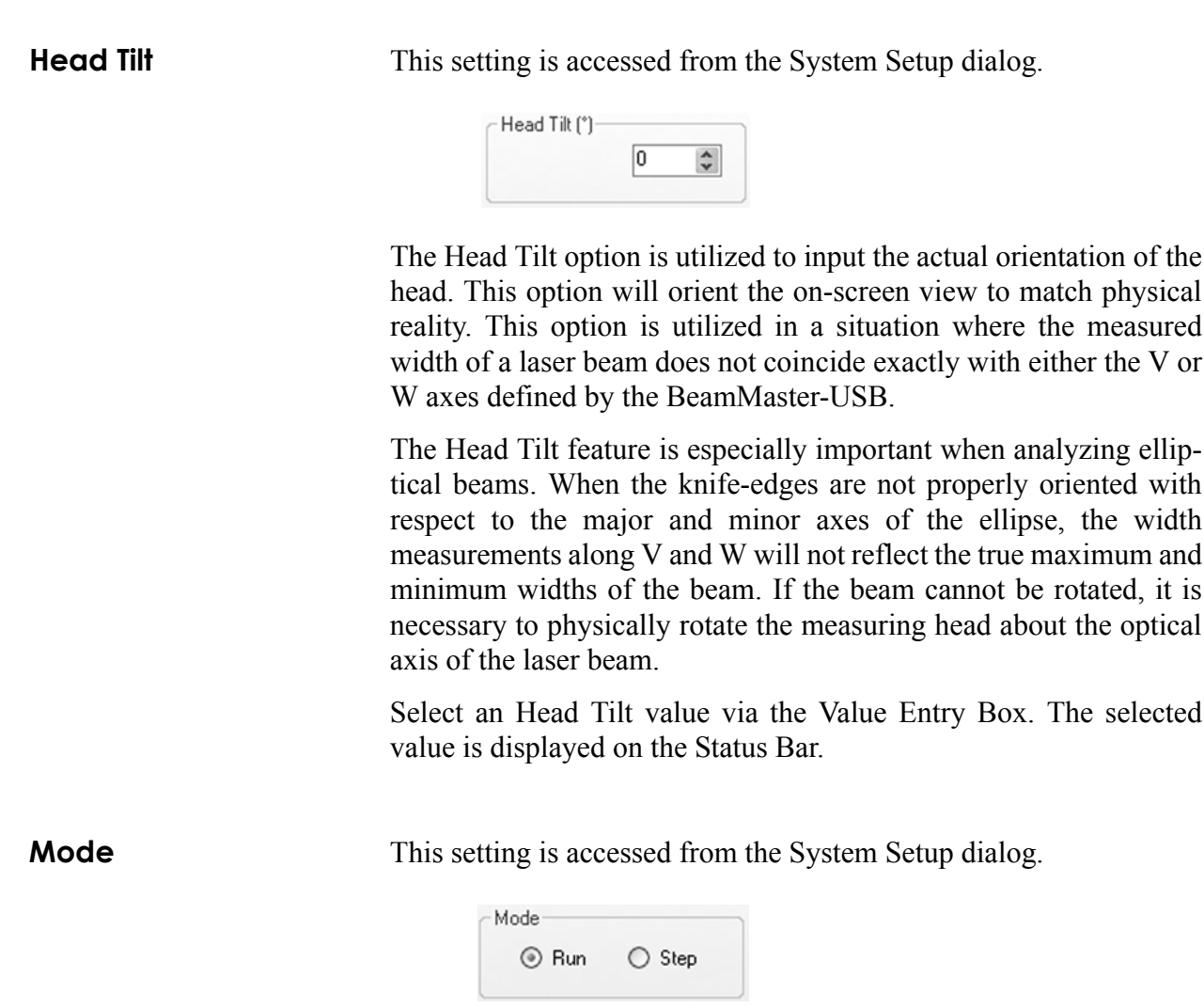

The Mode function is used to switch between a real-time mode of display (Run), and a manually-activated mode (Step).

- In Run mode the window display is updated continuously in real-time.
- In Step mode the last measurement is displayed and the window is frozen. A single new set of measurements will be made only when a Step command is selected.

The Step function is selected by clicking the Tool Bar button or by pressing the F9 key. A Step menu item is also available in the Options menu. The Step function allows a detailed examination to be made on each profile captured.

Toggle between these two options using the radio button—see "Radio Button" (p. 3-8). The mode selected is displayed on the Status Bar.

Веер

This setting is accessed from the System Setup dialog. The System Setup dialog can be accessed from the System menu or by clicking on the current wavelength value in the Status Bar.

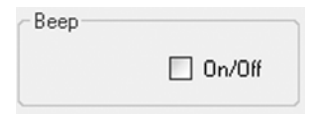

The Beep Option box controls whether BeamMaster-USB will produce the default system beep whenever an error occurs. For example, when Beep is turned ON and the laser source is OFF, the Low Power error will be displayed while the system beeps.

Select Beep using the Option box.

# **Color Scheme** The color scheme tab enables the user to set the background and foreground colors for all windows. Select the desired color from the standard Windows color pallet. Custom colors are also available with the appropriate video card and Windows color setting.

| System Setup     |
|------------------|
| Settings Color   |
| Color scheme:    |
| Default          |
| Background Color |
| Foreground Color |
| Preview Save Set |
| OK Cancel        |
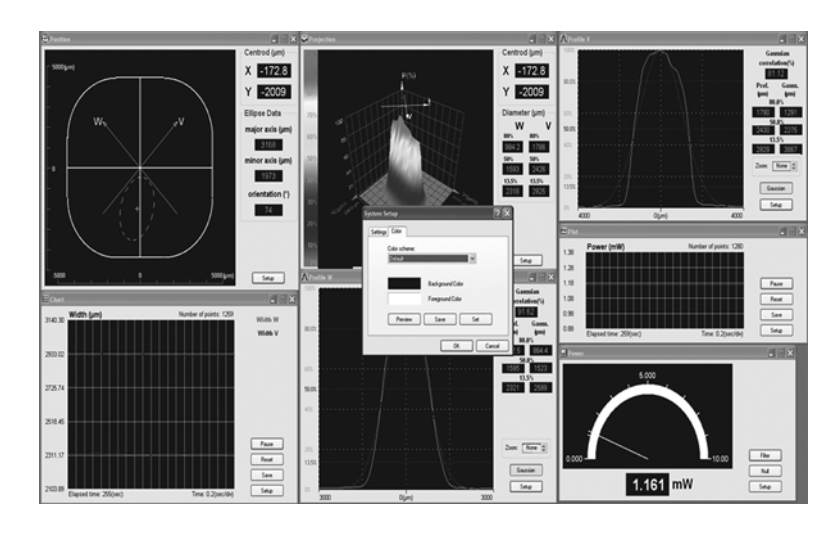

The Position, Profile W, Profile V, Power, Projection, Plot, and Chart windows allow selection of the background and foreground colors.

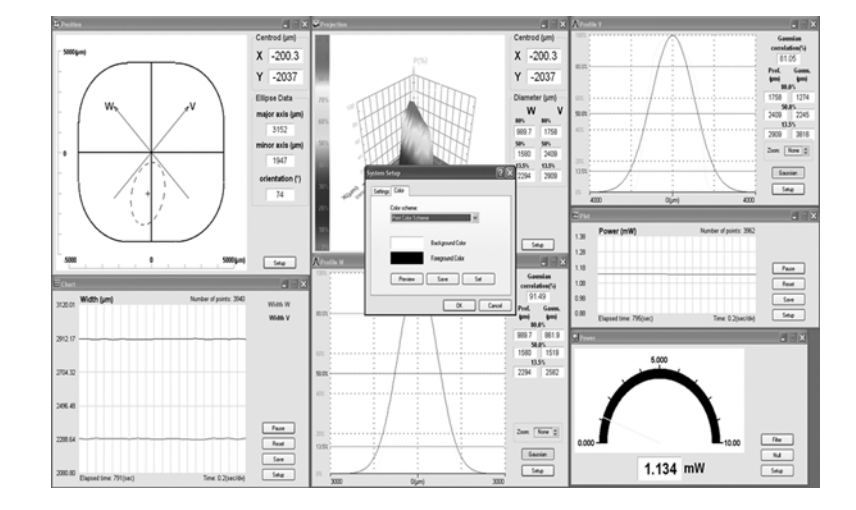

Selecting a Color Scheme

1. Click Color scheme on the Color tab of System Setup.

| System Setup        | ?×    |
|---------------------|-------|
| Settings Color      |       |
| Color schemer       |       |
| Spring Color Scheme |       |
|                     |       |
| Background Color    |       |
| Foreground Color    |       |
| Preview Save Set    |       |
| ОК Са               | ancel |

- 2. Select the color scheme from the drop-down menu.
- 3. Press and hold the Preview button to view the selected colors without accepting the settings and exiting the dialog.
- 4. Press the Set button to change the color scheme for all windows.

#### **Creating a New Color Scheme**

1. Click Color scheme on the Color tab of System Setup.

| System Setup                         | ?×     |
|--------------------------------------|--------|
| Settings Color                       |        |
| Color scheme:                        |        |
| User defined                         | ~      |
| Background Color<br>Foreground Color |        |
| Preview Save                         | Set    |
| ОК                                   | Cancel |

- 2. Select "User defined" from the droop-down menu.
- 3. Place the mouse over the desired color box and click the LEFT mouse button once.
- 4. Press the Save button to save a new color scheme based on the selected color labels.

| Save Color Scheme   | ?×        |
|---------------------|-----------|
| Color scheme name:  |           |
| Spring Color Scheme |           |
|                     | OK Cancel |

| Save Color sch         | eme file      |                              |   |    |      | ?×     |
|------------------------|---------------|------------------------------|---|----|------|--------|
| Save jn:               | 🔁 Data        |                              | * | 00 | 19 🖽 |        |
| My Recent<br>Documents | print.cschm   |                              |   |    |      |        |
| Desktop                |               |                              |   |    |      |        |
| My Documents           |               |                              |   |    |      |        |
| My Computer            |               |                              |   |    |      |        |
| 9                      | File pame:    | Spring                       |   |    | ~    | Save   |
| My Network             | Save as type: | Color scheme files (*.cschm) |   |    | ~    | Cancel |

| System Setup                                                          |
|-----------------------------------------------------------------------|
| Settings Color                                                        |
| Color scheme:                                                         |
| User defined 🗸                                                        |
| User defined<br>Default<br>Print Color Scheme<br>Spring Color Scheme> |
| Foreground Color                                                      |
| Preview Save Set                                                      |
| OK Cancel                                                             |

5. Press the Set button to change the color scheme for all windows.

### Add Detector Head

The Add Detector Head function is selected from the System Menu.

| Detector Head                                                                                            | ?                                                                      |
|----------------------------------------------------------------------------------------------------|------------------------------------------------------------------------|
| ew Connections Add Calibrat                                                                              | tion Files                                                             |
| Press Det.S/N button in order to<br>Select filename to be loaded for<br>Detector Calibration File dialog | o insert new detector S/N.<br>the new detector head in use via<br>box. |
| Load                                                                                                    | DIM0401                                                                |
|                                                                                                    |                                                                        |
|                                                                                                    | OK Cancel                                                              |

This function allows the user to configure an additional detector head.

#### Loading

| Add D | etector H                    | ead                                                                |                                                                          | ?×       |
|-------|------------------------------|--------------------------------------------------------------------|--------------------------------------------------------------------------|----------|
| Net   | w Connectior                 | ns Add Calibration                                                 | Files                                                                    |          |
| C     | Input De<br>Calibration File | tector Serial Numbe<br>es Diskette to flopp<br>press <u>C</u> opy. | er to Det.S/N. Insert Origina<br>y drive, or Update CD disk a<br>button. | l<br>ind |
|       | Det. S/N:                    | BM 6401                                                            |                                                                          |          |
|       | I:V                          | ~                                                                  | <u>C</u> opy                                                             |          |
|       |                              |                                                                    |                                                                          |          |
|       |                              |                                                                    |                                                                          |          |
|       |                              |                                                                    | OK Can                                                                   | cel      |

This option enables identifying the detector head serial number which is currently being connected to the system, or selecting any required detector serial number from the calibration file list. Press the Ok button to confirm setting, or press the Cancel button to abort.

#### **Adding Calibration Files**

| Add Detector Head                                                                                                    | ?×           |
|----------------------------------------------------------------------------------------------------|--------------|
| New Connections Add Calibration Files                                                                                                    |              |
| Input Detector Serial Number to Det.S/N. Insert Drigi<br>Calibration Files Diskette to floppy drive, or Update CD disl<br>press Copy button. | nal<br>< and |
| Det. S/N: BM 6401                                                                                                    | -            |
| Copying file BM6401.NG4                                                                                                    |              |
| OK Ca                                                                                                    | ancel        |

Copy all calibration files from the CD disk (or floppy disk or Flash disk) provided with the sensor head to the current BeamMaster-USB working directory.

Upon activating this option, a data entry box is displayed. Input the detector Serial Number, then appropriate drive where the disk was inserted. Press Copy to confirm the selection, Cancel to abandon.

During the copying operation, a message box is displayed, presenting the name of the file being copied to BeamMaster-USB working directory and the amount of data copied.

### Windows Menu

The Windows menu allows the user to graphically arrange the open windows.

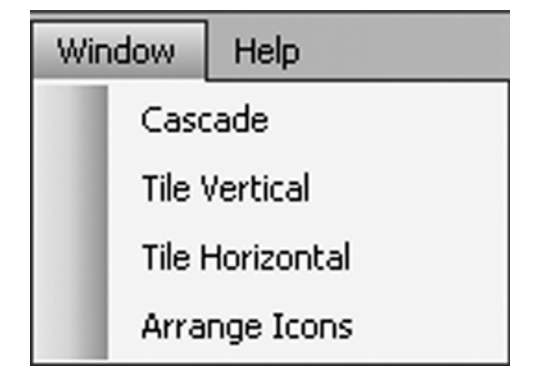

• **Cascade**: This command will attempt to arrange all open windows on top of each other, but slightly null for each of selection.

- **Tile Vertical**: This command will attempt to tile the open windows horizontally along the top of the window area. It works well with two open windows. When more windows are active they will overlap. The overlap results when the window size cannot be reduced to a level to fit the available area.
- **Tile Horizontal**: This command will attempt to tile the open windows vertically along the left edge of the window area. It works well with two open windows. When more windows are active they will overlap. The overlap results when the window size cannot be reduced to a level to fit the available area.
- Arrange Icons: When a window is minimized it is reduced to a icon representation and stacked along the bottom of the window area. These icons can be moved around with the mouse. To return them to a ordered group of icons along the bottom of the window area, select this function. This is useful if the icon has been covered up with another window. Higher windows screen resolutions may help.

### Help Menu

When a Help subject is displayed, additional help can be displayed by pressing the F1 key.

| Help | 2                   |          |  |
|------|---------------------|----------|--|
|      | Contents            |          |  |
|      | Search For Help On  | Ctrl+F1  |  |
| ?    | Active Window       | F1       |  |
|      | Coherent on the Web |          |  |
|      | About               | Shift+F1 |  |

- **Contents**: This function allows the user to access Help information on the active window.
- Search for Help On: This option will bring up a list of all the topics in the Help system.
- Active Window: This option retrieves context-sensitive help on the active window.
- **Coherent on the Web**: The link on the Website.
- **About**: The About screen provides the current software version, detector head serial number, and copyrights.

|                    | The list of keys or key combinations on the right side of the menu<br>indicate the corresponding keyboard shortcut for that feature. These<br>shortcuts may be activated from the Main window by pressing the<br>keyboard combination.                                                                                                    |
|--------------------|----------------------------------------------------------------------------------------------------|
| Contents           | The Contents function is selected from the Help Menu.                                                                                                    |
|                    | This function allows the user to access Help information on the current active window.                                                                                                    |
|                    | To access the on-line BeamMaster-USB Manual, select the Contents<br>menu item form the Help Menu. The Contents topic are organized<br>into chapters. To find information on a desired topic, click on the<br>displayed chapter heading.                                                                                                    |
|                    | You can return to the Table of Contents by clicking Contents.                                                                                                    |
|                    | To find specific information fast, use the Search for Help On menu<br>item under the Help menu.                                                                                                    |
|                    |                                                                                                    |
| Search for Help On | The Search for Help On function is selected from the Help Menu, or alternatively, by pressing the Ctrl+F1 key.                                                                                                    |
|                    | Additional help can be displayed on the current subject by pressing<br>the F1 key. This option will bring up a list of all the topics in the Help<br>system. Type the first few letters of the topic of interest. The search<br>engine will automatically select any topic that matches the entry. If<br>no entries match your topic, scroll through the list to a find a related<br>topic.                                                             |
|                    | You can also click the Find tab. Windows will compile a cross-refer-<br>ence list of all the word used in the Help file. Using Find will often<br>pinpoint the exact topics of interest.                                                                                                    |
|                    |                                                                                                    |
| Active Window      | The Active Window function can be accessed by selecting it the                                                                                                    |
|                    | Help Menu, pressing the F1 key, or clicking the 🛄 button on the                                                                                                    |
|                    | Tool Bar.                                                                                                    |
|                    | The Active Window can be identified by a colored title bar back-<br>ground. A depressed tool bar button indicates the windows available<br>for selection. Activate a window by clicking on any part of the<br>window. To get context-sensitive help on the active window, click<br>the F1 key, select Active Window from the Help Menu or click the<br>Help button on the Tool Bar. This will bring up the help topic for the<br>current active Window. |

### Coherent on the Web

The Coherent on the Web function is selected from the Help Menu. The Website item in the Help Menu will start the default browser and connect to <u>http://www.coherent.com</u>.

### About

The About box is selected from the Help Menu.

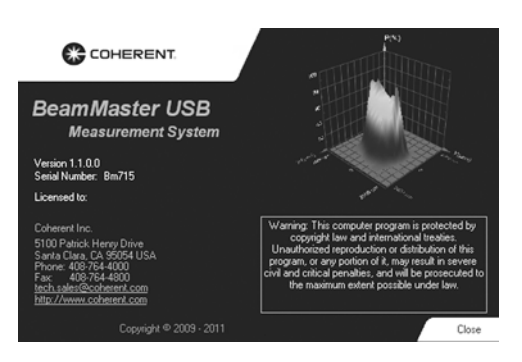

The About screen provides the current software name and version, detector head, serial number, and copyright information.

The Close button will clear the About information from the screen.

BeamMaster-USB User Manual

# **SECTION FIVE: HARDWARE**

This section covers the following technical specifications:

- Dimensions and distances (p. 5-2)
- BM-3 InGaAs detector head (p. 5-3)
- BM-3 Silicon detector head (p. 5-4)
- BM-3 Silicon-UV detector head (p. 5-5)
- BM-3\* InGaAs detector head (p. 5-6)
- BM-3\* Silicon detector head (p. 5-7)
- BM-3\* Silicon-UV detector head (p. 5-8)
- BM-7 InGaAs detector head (p. 5-9)
- BM-7 Silicon detector head (p. 5-10)
- BM-7 Silicon-UV detector head (p. 5-11)
- USB external box (p. 5-12)

All detector heads conform to applicable CE Mark standards.

### Dimensions and Distances

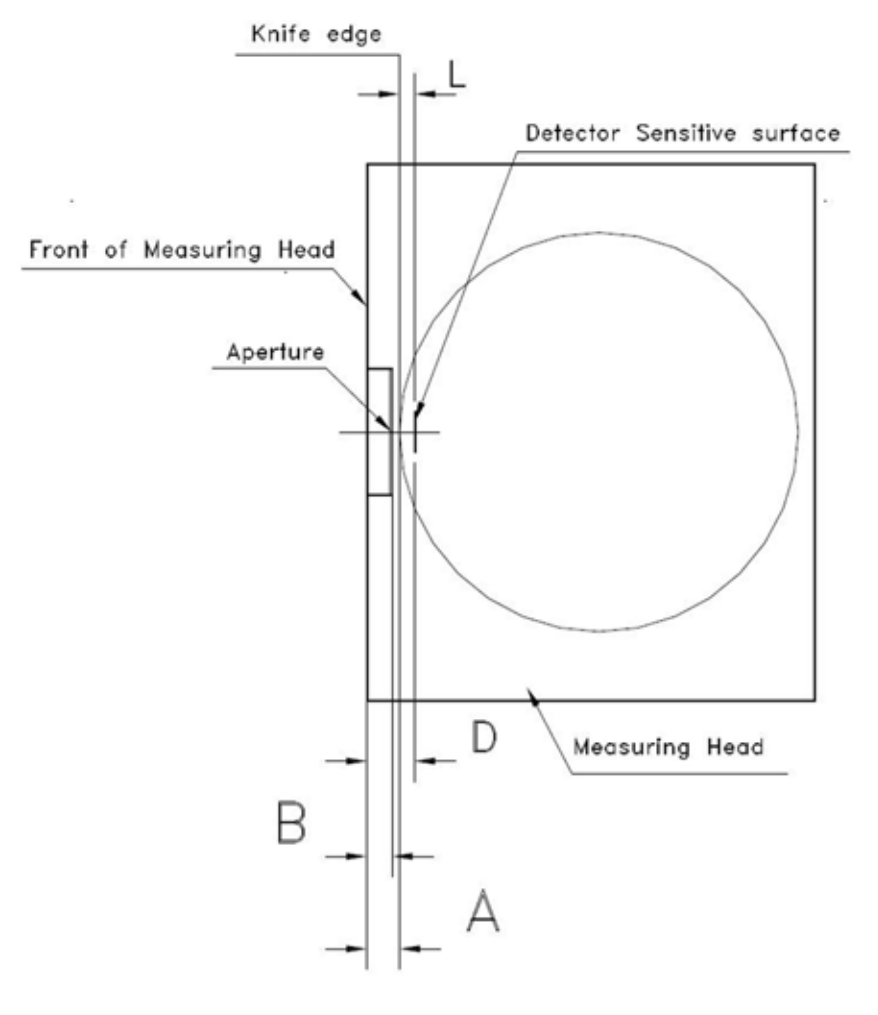

|       |     | D [mm]               | Distance from<br>to Detector | front surface |
|-------|-----|----------------------|------------------------------|---------------|
| Model | vpe | Silicon              | InGaAs-3                     | InGaAs-5      |
| BM    | 3   | 12.2 <sup>±0.5</sup> | 8.6 <sup>±0.5</sup>          | 10.3 ±0.5     |
| BM    | 7   | 10.7 <sup>±0.5</sup> | 9.8 ±0.5                     | 8.3 ±0.5      |
| BM    | 3*  | 10.7 <sup>±0.5</sup> | 9.8 ±0.5                     | 8.3 ±0.5      |

|       |    | A [mm]    | Distance from<br>to Knife edge | front surface               |
|-------|----|-----------|--------------------------------|-----------------------------|
|       |    |           | Distance from<br>to Aperature  | front surface<br>inner edge |
| Model | /  |           | B [mm]                         |                             |
| BM    | 3  | 5.5 +0.06 | 5.2 +0.02                      |                             |
| BM    | 7  | 3.5 ±0.1  | 3.2 ±0.1                       |                             |
| BM    | 3* | 3.5 ±0.1  | 3.2 ±0.1                       |                             |

|       |    | L [m  | m]   | Distance from<br>to Detector | Knife edge          |
|-------|----|-------|------|------------------------------|---------------------|
| Model | pe | Silic | on   | InGaAs-3                     | InGaAs-5            |
| BM    | 3  | 6.7   | ±0.5 | 3.1 ±0.5                     | 4.8 <sup>±0.5</sup> |
| BM    | 7  | 7.2   | ±0.5 | 6.3 ±0.5                     | 4.8 <sup>±0.5</sup> |
| BM    | 3* | 7.2   | ±0.5 | 6.3 ±0.5                     | 4.8 <sup>±0.5</sup> |

BM 3\* - New revision of the BM-3 measuring head, starting from SN: 4000A.

### BM-3 InGaAs Detector Head

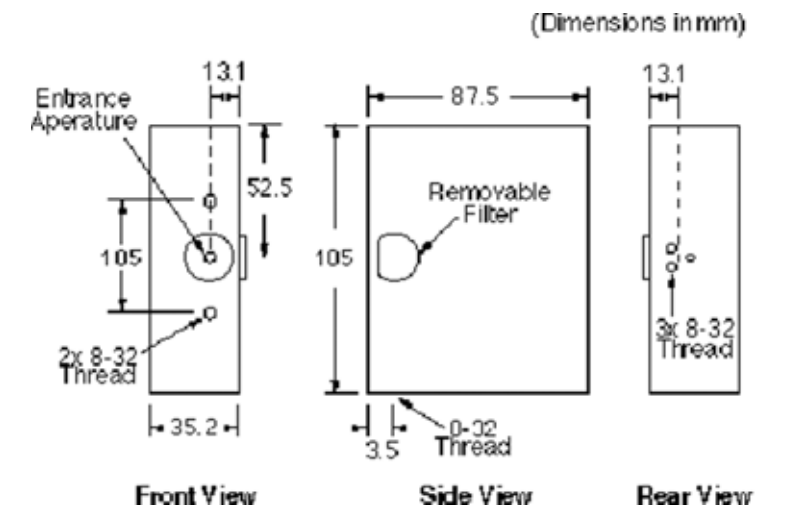

Figure 5-1. BM-3 InGaAs Detector Head Dimensions

| Parameter                                             | Description                                                         |  |  |  |  |
|-------------------------------------------------------|---------------------------------------------------------------------|--|--|--|--|
| Spectral Response                                     | 800 to 1800                                                         |  |  |  |  |
| Number of Knife-Edges                                 | 3                                                                   |  |  |  |  |
| Sensor Input Aperture                                 | 5 mm circular (active area Ø3)                                      |  |  |  |  |
| Dimensions                                            | 35.2 mm (W) x 105 mm (H) x 87.5 mm (L)                              |  |  |  |  |
| Weight                                                | 22 oz.                                                              |  |  |  |  |
| Minimum Detectable Power                              | 10 µW                                                               |  |  |  |  |
| Maximum Power                                         | Power up to 5 mW                                                    |  |  |  |  |
| Relative Power Measurement                            | 0.1 µW resolution                                                   |  |  |  |  |
| Power Measurement Accuracy                            | ± 10%                                                               |  |  |  |  |
| Damage Threshold                                      | 1W/mm <sup>2</sup> with total power less than 5 mW at sensor        |  |  |  |  |
| Optical Dynamic Range                                 | $10 \mu\text{W/cm}^2$ to $10\text{W/mm}^2$ (no filter)              |  |  |  |  |
| Beam Size Range (at 1/e <sup>2</sup> )                | 3 mm to 3 µm                                                        |  |  |  |  |
| Beam Width Resolution                                 | width < 100 μm: 0.1 μm<br>width >= 100 μm: 1.0 μm                   |  |  |  |  |
| Beam Position Resolution                              | 1 μm                                                                |  |  |  |  |
| Beam Position Accuracy                                | ± 15 μm                                                             |  |  |  |  |
| Distance to Image Plane                               | See "Dimensions and Distances" (p. 5-2)                             |  |  |  |  |
| Maximum Update Rate                                   | 5 Hz—see "Speed Issues" (p. 6-6)                                    |  |  |  |  |
| Cable                                                 | 2.5 m long, attached to the head                                    |  |  |  |  |
| Filters                                               | The InGaAs head does not use filters due to mechanical constraints. |  |  |  |  |
| Blade eccentricity for the BM-3 is $\pm 15 \ \mu m$ . |                                                                     |  |  |  |  |

### BM-3 Silicon Detector Head

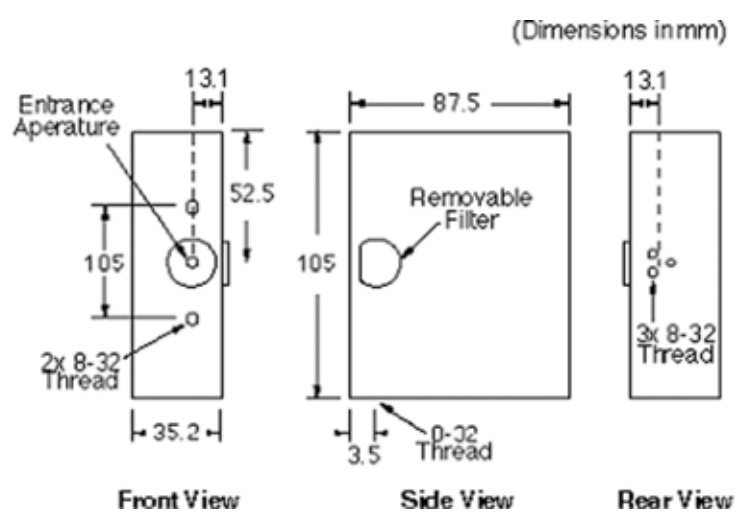

Figure 5-2. BM-3 Silicon Detector Head Dimensions

| Parameter                              | Description                                                                             |  |  |  |
|----------------------------------------|-----------------------------------------------------------------------------------------|--|--|--|
| Spectral Response                      | 400 to 1100                                                                             |  |  |  |
| Number of Knife-Edges                  | 3                                                                                       |  |  |  |
| Sensor Input Aperture                  | 5 mm circular                                                                           |  |  |  |
| Dimensions                             | 35.2 mm (W) x 105 mm (H) x 87.5 mm (L)                                                  |  |  |  |
| Weight                                 | 22 oz.                                                                                  |  |  |  |
| Minimum Detectable Power               | 10 µW                                                                                   |  |  |  |
| Maximum Power @ 633 nm                 | No filter:Power up to 5 mWNG4 filter:Power up to 50 mWNG9 filter:Power up to 1W         |  |  |  |
| Relative Power Measurement             | 0.1 µW resolution                                                                       |  |  |  |
| Power Measurement Accuracy             | ± 5%                                                                                    |  |  |  |
| Damage Threshold                       | 200W/mm <sup>2</sup> with total power less than 5 mW at sensor                          |  |  |  |
| Optical Dynamic Range                  | $10 \ \mu\text{W/cm}^2$ to $10\text{W/mm}^2$ (no filter)                                |  |  |  |
| Beam Size Range (at 1/e <sup>2</sup> ) | 5 mm to 3 µm                                                                            |  |  |  |
| Beam Width Resolution                  | width < 100 μm: 0.1 μm<br>width >= 100 μm: 1.0 μm                                       |  |  |  |
| Beam Position Resolution               | 1 μm                                                                                    |  |  |  |
| Beam Position Accuracy                 | ± 15 μm                                                                                 |  |  |  |
| Distance to Image Plane                | See "Dimensions and Distances" (p. 5-2)                                                 |  |  |  |
| Maximum Update Rate                    | 5 Hz—see "Speed Issues" (p. 6-6)                                                        |  |  |  |
| Cable                                  | 2.5 m long, attached to the head                                                        |  |  |  |
| Filters                                | NG4 and NG9. See filter files NG4.FLT and NG9.FLT for a text format transmission table. |  |  |  |
|                                        | Blade eccentricity for the BM-3 is $\pm 15 \mu$ m.                                      |  |  |  |

Table 5-2. BM-3 Silicon Detector Head Specifications

### BM-3 Silicon-UV Detector Head

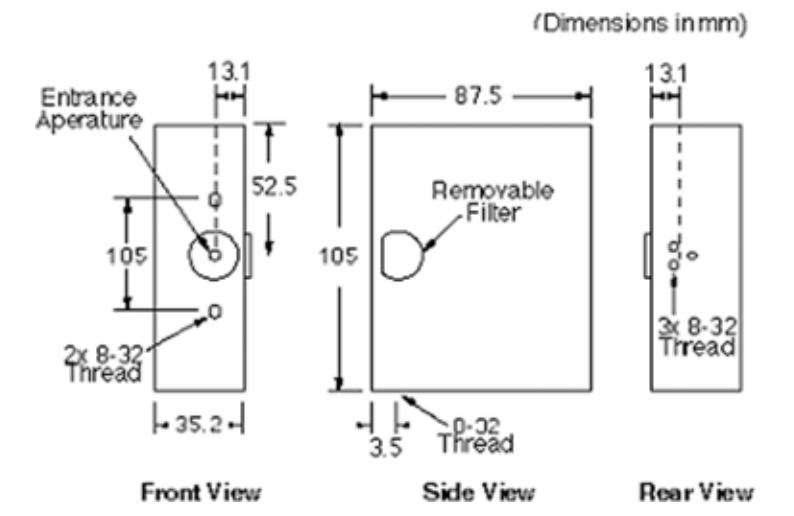

Figure 5-3. BM-3 Silicon-UV Detector Head Dimensions

| Parameter                                             | Description                                                                                                    |  |  |  |  |
|-------------------------------------------------------|----------------------------------------------------------------------------------------------------|--|--|--|--|
| Spectral Response                                     | 190 to 1100                                                                                                    |  |  |  |  |
| Number of Knife-Edges                                 | 3                                                                                                    |  |  |  |  |
| Sensor Input Aperture                                 | 5 mm circular                                                                                                    |  |  |  |  |
| Dimensions                                            | 35.2 mm (W) x 105 mm (H) x 87.5 mm (L)                                                                                           |  |  |  |  |
| Weight                                                | 22 oz.                                                                                                    |  |  |  |  |
| Minimum Detectable Power                              | 10 μW                                                                                                    |  |  |  |  |
| Maximum Power @ 633 nm                                | No filter:Power up to 5 mWNG4 filter:Power up to 50 mWNG9 filter:Power up to 1W                                                  |  |  |  |  |
| Relative Power Measurement                            | 0.1 µW resolution                                                                                                    |  |  |  |  |
| Detector Type                                         | UV-enhanced Si 10*10 mm                                                                                                    |  |  |  |  |
| Damage Threshold                                      | 200W/mm <sup>2</sup> with total power less than 5 mW at sensor                                                                   |  |  |  |  |
| Optical Dynamic Range                                 | $10 \mu\text{W/cm}^2$ to $10\text{W/mm}^2$ (no filter)                                                                           |  |  |  |  |
| Beam Size Range (at $1/e^2$ )                         | 5 mm to 3 µm                                                                                                    |  |  |  |  |
| Beam Width Resolution                                 | width < 100 μm: 0.1 μm<br>width >= 100 μm: 1.0 μm                                                                                |  |  |  |  |
| Beam Position Resolution                              | 1 μm                                                                                                    |  |  |  |  |
| Beam Position Accuracy                                | ± 15 μm                                                                                                    |  |  |  |  |
| Distance to Image Plane                               | See "Dimensions and Distances" (p. 5-2)                                                                                          |  |  |  |  |
| Maximum Update Rate                                   | 5 Hz—see "Speed Issues" (p. 6-6)                                                                                                 |  |  |  |  |
| Cable                                                 | 2.5 m long, attached to the head                                                                                                 |  |  |  |  |
| Filters                                               | NG4 and NG9 can be used for the 350 to 1100 nm range. See filter files NG4.FLT and NG9.FLT for a text format transmission table. |  |  |  |  |
| Blade eccentricity for the BM-3 is $\pm 15 \ \mu m$ . |                                                                                                    |  |  |  |  |

### BM-3\* InGaAs Detector Head

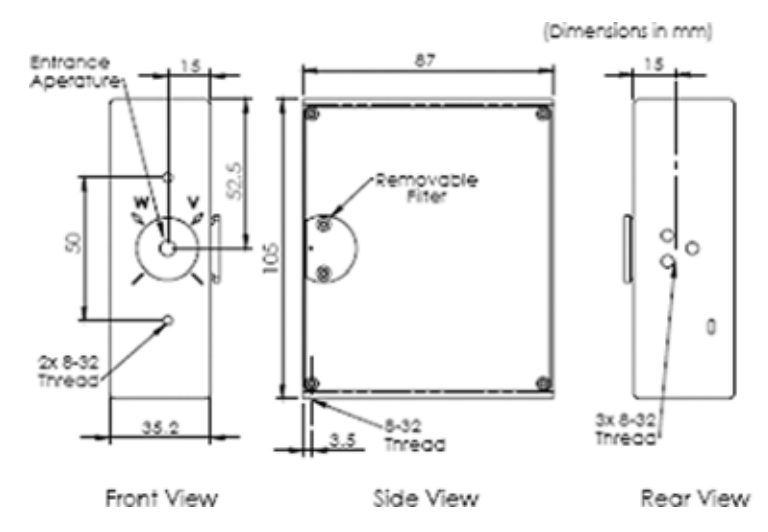

Figure 5-4. BM-3\* InGaAs Detector Head Dimensions

| Tab | le | 5-4 | • - | BN | 1-3 | * | In | GaAs | Detector | • Head | Spe | cifice | ations |
|-----|----|-----|-----|----|-----|---|----|------|----------|--------|-----|--------|--------|
|-----|----|-----|-----|----|-----|---|----|------|----------|--------|-----|--------|--------|

| Parameter                                             | Description                                                         |  |  |  |
|-------------------------------------------------------|---------------------------------------------------------------------|--|--|--|
| Spectral Response                                     | 800 to 1800                                                         |  |  |  |
| Number of Knife-Edges                                 | 3                                                                   |  |  |  |
| Sensor Input Aperture                                 | 5 mm circular (active area Ø3)                                      |  |  |  |
| Dimensions                                            | 35.2 mm (W) x 105 mm (H) x 87.5 mm (L)                              |  |  |  |
| Weight                                                | 22 oz.                                                              |  |  |  |
| Minimum Detectable Power                              | 10 µW                                                               |  |  |  |
| Maximum Power                                         | Power up to 5 mW                                                    |  |  |  |
| Relative Power Measurement                            | 0.1 µW resolution                                                   |  |  |  |
| Power Measurement Accuracy                            | ± 10%                                                               |  |  |  |
| Damage Threshold                                      | 1W/mm <sup>2</sup> with total power less than 5 mW at sensor        |  |  |  |
| Optical Dynamic Range                                 | $10 \mu\text{W/cm}^2$ to $10\text{W/mm}^2$ (no filter)              |  |  |  |
| Beam Size Range (at 1/e <sup>2</sup> )                | 3 mm to 3 µm                                                        |  |  |  |
| Beam Width Resolution                                 | width < 100 μm: 0.1 μm<br>width >= 100 μm: 1.0 μm                   |  |  |  |
| Beam Position Resolution                              | 1 μm                                                                |  |  |  |
| Beam Position Accuracy                                | ± 15 μm                                                             |  |  |  |
| Distance to Image Plane                               | See "Dimensions and Distances" (p. 5-2)                             |  |  |  |
| Maximum Update Rate                                   | 5 Hz—see "Speed Issues" (p. 6-6)                                    |  |  |  |
| Cable                                                 | 2.5 m long, attached to the head                                    |  |  |  |
| Filters                                               | The InGaAs head does not use filters due to mechanical constraints. |  |  |  |
| Blade eccentricity for the BM-3 is $\pm 15 \ \mu m$ . |                                                                     |  |  |  |

BM-3\* - New revision of the BM-3 measuring head, starting from SN: 4000A

### BM-3\* Silicon Detector Head

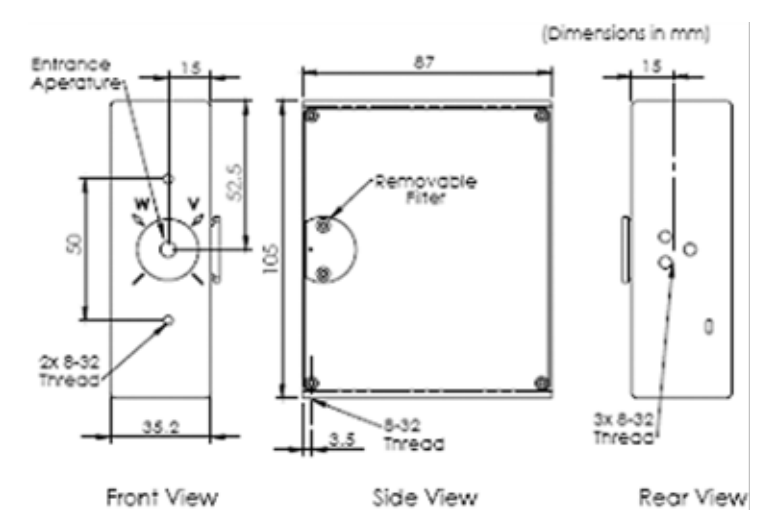

| Figure 5-5. BM-3* Silicon Detector Head Dimension | ns |
|---------------------------------------------------|----|
|---------------------------------------------------|----|

| Parameter                                          | Description                                                                                |  |  |  |  |  |
|----------------------------------------------------|--------------------------------------------------------------------------------------------|--|--|--|--|--|
| Spectral Response                                  | 400 to 1100                                                                                |  |  |  |  |  |
| Number of Knife-Edges                              | 3                                                                                          |  |  |  |  |  |
| Sensor Input Aperture                              | 5 mm circular                                                                              |  |  |  |  |  |
| Dimensions                                         | 35.2 mm (W) x 105 mm (H) x 87.5 mm (L)                                                     |  |  |  |  |  |
| Weight                                             | 22 оz.                                                                                     |  |  |  |  |  |
| Minimum Detectable Power                           | 10 μW                                                                                      |  |  |  |  |  |
| Maximum Power @ 633 nm                             | No filter: Power up to 5 mW<br>NG4 filter: Power up to 50 mW<br>NG9 filter: Power up to 1W |  |  |  |  |  |
| Relative Power Measurement                         | 0.1 µW resolution                                                                          |  |  |  |  |  |
| Power Measurement Accuracy                         | ± 5%                                                                                       |  |  |  |  |  |
| Damage Threshold                                   | 200W/mm <sup>2</sup> with total power less than 5 mW at sensor                             |  |  |  |  |  |
| Optical Dynamic Range                              | $10 \mu\text{W/cm}^2$ to $10\text{W/mm}^2$ (no filter)                                     |  |  |  |  |  |
| Beam Size Range (at 1/e <sup>2</sup> )             | 5 mm to 3 µm                                                                               |  |  |  |  |  |
| Beam Width Resolution                              | width < 100 $\mu$ m: 0.1 $\mu$ m<br>width >= 100 $\mu$ m: 1.0 $\mu$ m                      |  |  |  |  |  |
| Beam Position Resolution                           | 1 μm                                                                                       |  |  |  |  |  |
| Beam Position Accuracy                             | ± 15 μm                                                                                    |  |  |  |  |  |
| Distance to Image Plane                            | See "Dimensions and Distances" (p. 5-2)                                                    |  |  |  |  |  |
| Maximum Update Rate                                | 5 Hz—see "Speed Issues" (p. 6-6)                                                           |  |  |  |  |  |
| Cable                                              | 2.5 m long, attached to the head                                                           |  |  |  |  |  |
| Filters                                            | NG4 and NG9. See filter files NG4.FLT and NG9.FLT for a text format transmission table.    |  |  |  |  |  |
| Blade eccentricity for the BM-3 is $\pm 15 \mu$ m. |                                                                                            |  |  |  |  |  |

| <i>Table 5-5.</i> | BM-3* | Silicon | Detector | Head | Speci | fications |
|-------------------|-------|---------|----------|------|-------|-----------|
|                   |       |         |          |      | 1 1   |           |

BM-3\* - New revision of the BM-3 measuring head, starting from SN: 4000A

### BM-3\* Silicon-UV Detector Head

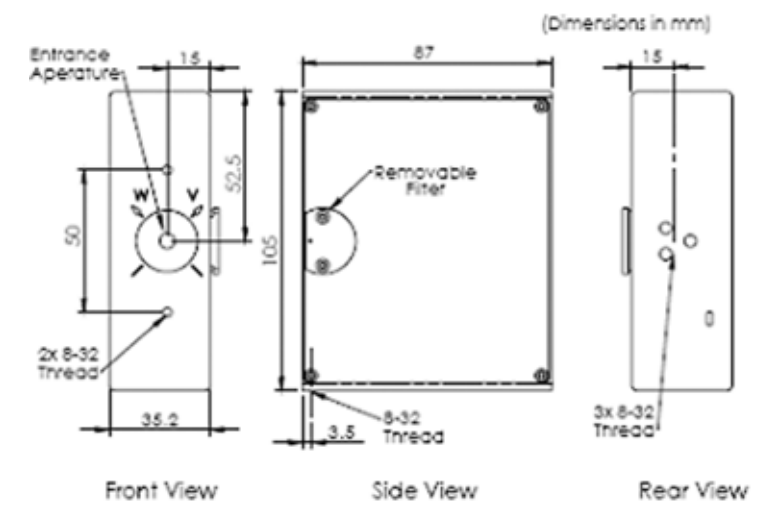

Figure 5-6. BM-3\* Silicon-UV Detector Head Dimensions Table 5-6. BM-3\* Silicon-UV Detector Head Specifications

| Parameter                                             | Description                                                                                                    |  |  |  |  |
|-------------------------------------------------------|----------------------------------------------------------------------------------------------------|--|--|--|--|
| Spectral Response                                     | 190 to 1100                                                                                                    |  |  |  |  |
| Number of Knife-Edges                                 | 3                                                                                                    |  |  |  |  |
| Sensor Input Aperture                                 | 5 mm circular                                                                                                    |  |  |  |  |
| Dimensions                                            | 35.2 mm (W) x 105 mm (H) x 87.5 mm (L)                                                                                           |  |  |  |  |
| Weight                                                | 22 oz.                                                                                                    |  |  |  |  |
| Minimum Detectable Power                              | 10 μW                                                                                                    |  |  |  |  |
| Maximum Power @ 633 nm                                | No filter: Power up to 5 mW<br>NG4 filter: Power up to 50 mW                                                                     |  |  |  |  |
|                                                       | NG9 filter: Power up to 1W                                                                                                    |  |  |  |  |
| Relative Power Measurement                            | 0.1 µW resolution                                                                                                    |  |  |  |  |
| Detector Type                                         | UV-Enhanced Si 10*10 mm                                                                                                    |  |  |  |  |
| Damage Threshold                                      | 200W/mm <sup>2</sup> with total power less than 5 mW at sensor                                                                   |  |  |  |  |
| Optical Dynamic Range                                 | $10 \mu\text{W/cm}^2$ to $10\text{W/mm}^2$ (no filter)                                                                           |  |  |  |  |
| Beam Size Range (at 1/e <sup>2</sup> )                | 5 mm to 3 µm                                                                                                    |  |  |  |  |
| Beam Width Resolution                                 | width < 100 μm: 0.1 μm<br>width >= 100 μm: 1.0 μm                                                                                |  |  |  |  |
| Beam Position Resolution                              | 1 μm                                                                                                    |  |  |  |  |
| Beam Position Accuracy                                | ± 15 μm                                                                                                    |  |  |  |  |
| Distance to Image Plane                               | See "Dimensions and Distances" (p. 5-2)                                                                                          |  |  |  |  |
| Maximum Update Rate                                   | 5 Hz—see "Speed Issues" (p. 6-6)                                                                                                 |  |  |  |  |
| Cable                                                 | 2.5 m long, attached to the head                                                                                                 |  |  |  |  |
| Filters                                               | NG4 and NG9 can be used for the 400 to 1100 nm range. See filter files NG4.FLT and NG9.FLT for a text format transmission table. |  |  |  |  |
| Blade eccentricity for the BM-3 is $\pm 15 \ \mu m$ . |                                                                                                    |  |  |  |  |

BM-3\* - New revision of the BM-3 measuring head, starting from SN: 4000A

### BM-7 InGaAs Detector Head

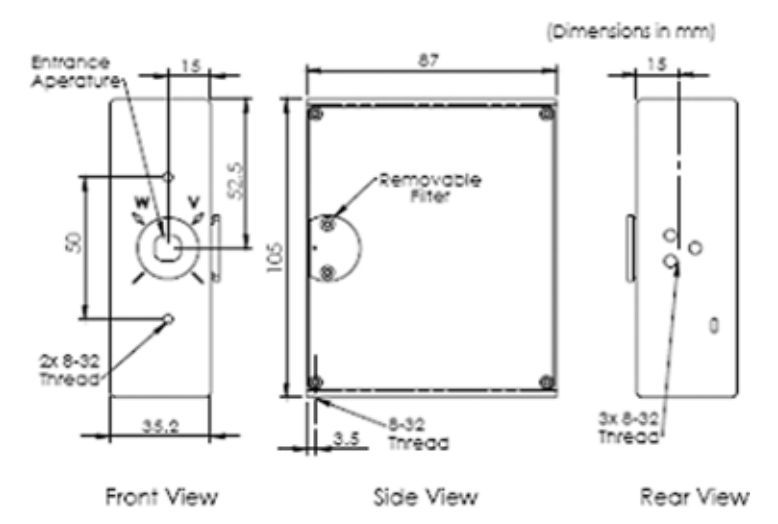

| Figure 5-7. BM-7 InGaAs Detector Head Dimension |
|-------------------------------------------------|
|-------------------------------------------------|

| Parameter                                             | Description                                                         |  |
|-------------------------------------------------------|---------------------------------------------------------------------|--|
| Spectral Response                                     | 800 to 1800, calibrated range: 800 to 1720 nm                       |  |
| Number of Knife-Edges                                 | 7                                                                   |  |
| Sensor Input Aperture                                 | 9 mm square (active area Ø3) <sup>a</sup>                           |  |
| Dimensions                                            | 35.2 mm (W) x 105 mm (H) x 87 mm (L)                                |  |
| Weight                                                | 22 oz.                                                              |  |
| Minimum Detectable Power                              | 10 μW                                                               |  |
| Relative Power Measurement                            | 0.1 µW resolution                                                   |  |
| Maximum Power                                         | Power up to 5 mW (> 0.1 mm diam.)                                   |  |
| Power Measurement Accuracy                            | ± 10%                                                               |  |
| Damage Threshold                                      | 200W/mm <sup>2</sup> with total power less than 5 mW at sensor      |  |
| Optical Dynamic Range                                 | $10 \ \mu\text{W/cm}^2$ to $10\text{W/mm}^2$ (no filter)            |  |
| Beam Size Range $(1/e^2)$                             | 3 mm to 10 µm                                                       |  |
| Beam Width Resolution                                 | width < 100 μm: 0.1 μm<br>width >= 100 μm: 1.0 μm                   |  |
| Beam Position Resolution                              | 1 μm                                                                |  |
| Beam Position Accuracy                                | ± 15 μm                                                             |  |
| Distance to Image Plane                               | See "Dimensions and Distances" (p. 5-2)                             |  |
| Maximum Update Rate                                   | 5 Hz—see "Speed Issues" (p. 6-6)                                    |  |
| Cable                                                 | 2.5 m long, attached to the head                                    |  |
| Filters                                               | The InGaAs head does not use filters due to mechanical constraints. |  |
| Blade eccentricity for the BM-7 is $\pm 30 \ \mu m$ . |                                                                     |  |

a. Optional: An InGaAs 5 mm diameter detector is also available (model BM7-InGaAs-5)

### BM-7 Silicon Detector Head

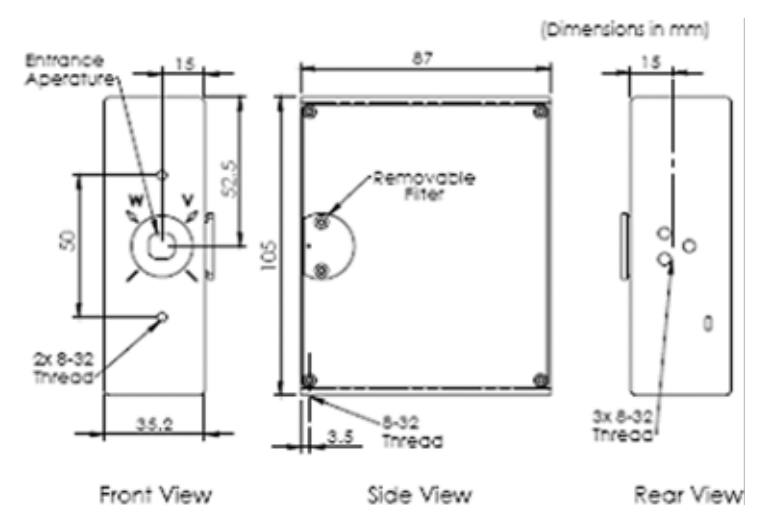

Figure 5-8. BM-7 Silicon Detector Head Dimensions

| Parameter                                             | Description                                                                                      |  |
|-------------------------------------------------------|--------------------------------------------------------------------------------------------------|--|
| Spectral Response                                     | 400 to 1100                                                                                      |  |
| Number of Knife-Edges                                 | 7                                                                                                |  |
| Sensor Input Aperture                                 | 9 mm square                                                                                      |  |
| Dimensions                                            | 35.2 mm (W) x 105 mm (H) x 87 mm (L)                                                             |  |
| Weight                                                | 22 oz.                                                                                           |  |
| Minimum Detectable Power                              | 10 µW                                                                                            |  |
| Relative Power Measurement                            | 0.1 µW resolution                                                                                |  |
| Maximum Power @ 633 nm                                | No filter:Power up to 5 mW (> 0.1 mm diam.)NG4 filter:Power up to 50 mWNG9 filter:Power up to 1W |  |
| Power Measurement Accuracy                            | ± 5%                                                                                             |  |
| Damage Threshold                                      | 200W/mm <sup>2</sup> with total power less than 5 mW at sensor                                   |  |
| Optical Dynamic Range                                 | $10 \ \mu\text{W/cm}^2$ to $10\text{W/mm}^2$ (no filter)                                         |  |
| Beam Size Range (at 1/e <sup>2</sup> )                | 9 mm to 15 μm                                                                                    |  |
| Beam Width Resolution                                 | width < 100 μm:0.1 μm<br>width >= 100 μm:1.0 μm                                                  |  |
| Beam Position Resolution                              | 1 μm                                                                                             |  |
| Beam Position Accuracy                                | $\pm$ 15 $\mu$ m                                                                                 |  |
| Distance to Image Plane                               | See "Dimensions and Distances" (p. 5-2)                                                          |  |
| Maximum Update Rate                                   | 5 Hz—see "Speed Issues" (p. 6-6)                                                                 |  |
| Cable                                                 | 2.5 m long, attached to the head                                                                 |  |
| Filters                                               | NG4 and NG9. See filter files NG4.FLT and NG9.FLT for a text format transmission table.          |  |
| Blade eccentricity for the BM-7 is $\pm 30 \ \mu m$ . |                                                                                                  |  |

### BM-7 Silicon-UV Detector Head

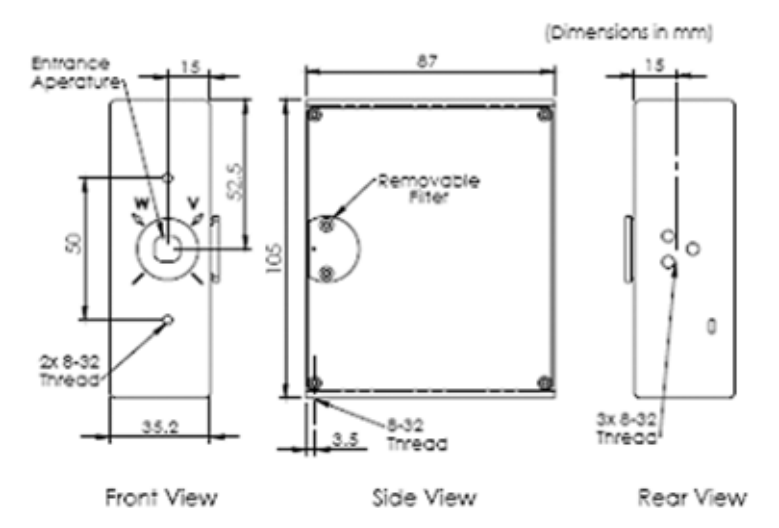

Figure 5-9. BM-7 Silicon-UV Detector Head Dimensions

| Parameter                              | Description                                                                                                    |
|----------------------------------------|----------------------------------------------------------------------------------------------------|
| Spectral Response                      | 190 to 1100                                                                                                    |
| Number of Knife-Edges                  | 7                                                                                                    |
| Sensor Input Aperture                  | 9 mm square                                                                                                    |
| Dimensions                             | 35.2 mm (W) x 105 mm (H) x 87 mm (L)                                                                                           |
| Weight                                 | 22 oz.                                                                                                    |
| Minimum Detectable Power               | 10 μW                                                                                                    |
| Relative Power Measurement             | 0.1 µW resolution                                                                                                    |
| Maximum Power @ 633 nm                 | No filter: Power up to 5 mW (> 0.1 mm diam.)<br>NG4 filter: Power up to 50 mW<br>NG9 filter: Power up to 1W                    |
| Detector Type                          | UV-enhanced Si 10*10 mm                                                                                                    |
| Damage Threshold                       | 200W/mm <sup>2</sup> with total power less than 5 mW at sensor                                                                 |
| Optical Dynamic Range                  | $10 \mu\text{W/cm}^2$ to $10\text{W/mm}^2$ (no filter)                                                                         |
| Beam Size Range (at 1/e <sup>2</sup> ) | 9 mm to 15 μm                                                                                                    |
| Beam Width Resolution                  | width < 100 μm:0.1 μm<br>width >= 100 μm:1.0 μm                                                                                |
| Beam Position Resolution               | 1 μm                                                                                                    |
| Beam Position Accuracy                 | ± 15 μm                                                                                                    |
| Distance to Image Plane                | See "Dimensions and Distances" (p. 5-2)                                                                                        |
| Maximum Update Rate                    | 5 Hz—see "Speed Issues" (p. 6-6)                                                                                               |
| Cable                                  | 2.5 m long, attached to the head                                                                                               |
| Filters                                | NG4 and NG9 filters can be used for 350 to 1100 nm. See filter files NG4.FLT and NG9.FLT for a text format transmission table. |

| Table 5-9. | BM-7 Silicon | -UV Detector | Head | <b>Specifications</b> |
|------------|--------------|--------------|------|-----------------------|
|------------|--------------|--------------|------|-----------------------|

### **USB External Box**

The BeamMaster-USB uses the USB external box to digitize and store the information from the detector head.

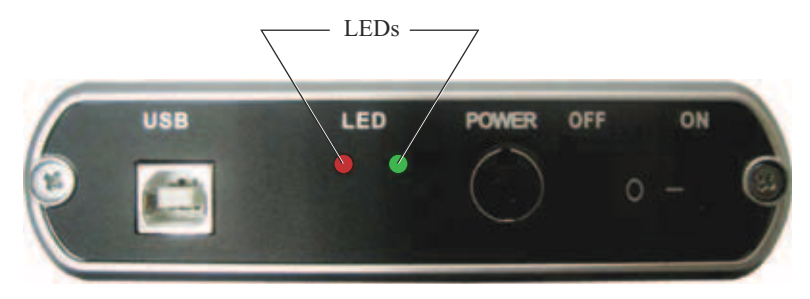

Figure 5-10. USB External Box (front view)

| Table 5-10. | USB External Box Specification | ıs |
|-------------|--------------------------------|----|
|-------------|--------------------------------|----|

| Parameter                          | Description                                  |
|------------------------------------|----------------------------------------------|
| Bus                                | USB 2.0                                      |
| Cable                              | USB 2.0, 0.9m length                         |
| Weight                             | 0.37 kg                                      |
| Dimensions                         | 165 mm x 120 mm x 30 mm                      |
| Power Input Requirements (typical) | +5V @ 0.1A (supplied via USB cable)          |
| Ambient Operating Temperature      | 10 to 35°C                                   |
| A/D Converter                      | 20 MHz sample rate at 12 bits                |
| CE Mark                            | Conforms to all applicable CE mark standards |

There are two LEDs on the external box front panel:

- GREEN illuminates when installation of the external box is successful.
- RED illuminates when there is an alert (possible installation issue).

The Power connector and On/Off switch are future options.

There is 15-pin connector on the back of the external box. This connector is connected to the detector head via the detector cable.

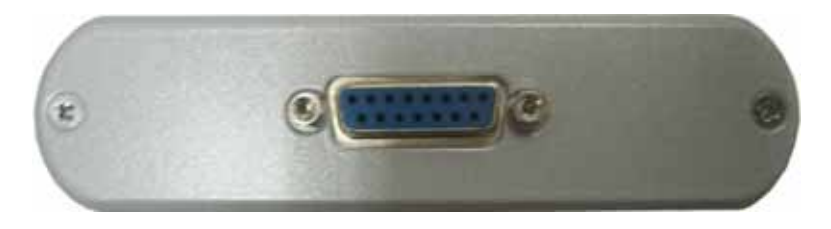

Figure 5-11. USB External Box (rear view)

# SECTION SIX: CALCULATIONS SUMMARY

#### In this section:

- Accuracy (this page)
- Relative total power (p. 6-2)
- Beam width (p. 6-3)
- Beam centroid location (p. 6-3)
- Gaussian fit (p. 6-4)
- Ellipticity (p. 6-6)
- Speed issues (p. 6-6)

# **Accuracy** The following topics provide information on how to optimize the BeamMaster-USB to achieve the highest measurement accuracy.

The accuracy of all calculations is affected by beam peak intensity, centering, size, and background noise.

To insure optimum measurement accuracy, the following items must be properly maintained:

- The beam spot size should not exceed the recommended minimum or maximum beam diameter for the detector head being used (refer to the detector head specifications in the "Section Five: Hardware," section, which starts on p. 5-1).
- The beam position should be centered in the sensor area, with no beam area overlapping the edge of the input aperture on the detector head.
- The beam incidence should be normal to the face of the detector head.
- The background noise in the beam image can affect the calculated results. Ensure that all sources of background noise have been eliminated if possible ("Background Noise," is discussed, below).
- The successive Averaging feature can also be used to smooth noise and beam variations.

#### **Background Noise**

Several sources of background noise can contribute to the overall noise level in the system. This topic discusses the most common noise sources.

#### **Electronic Noise**

Electronic noise can be a concern with instruments being used in association with lasers. The BeamMaster-USB has passed CE Mark tests indicating that it is resistant to most EMI radiation. Still, Intense High frequency sources can induce noise into the cables and detector head electronics. Avoid grounding the detector head and BeamMaster-USB chassis with the laser or its power supply in a manner that could make them susceptible to ground loops. Severe damage to the detector head and electronics may result. It is also recommended that the BeamMaster-USB system power supply be surge protected and isolated from the laser power source.

#### **Background Light**

Background light noise seen by the detector head is another problem that should be closely monitored. This noise comes from sunlight, room lights, flash lamps, and instrumentation lights. One of the filters can be used to reduce background light. The Power Offset feature can be used to remove the ambient light from the power reading.

#### **Thermal Noise**

Thermal noise can also affect the long-term stability of the Beam-Master-USB. Drift in detector head voltage and A/D converter circuits due to large changes in room and instrumentation temperatures can contribute to background noise. The system should be allowed to reach a stable operating temperature each time it is used. This can take as long as 20 minutes.

### Relative Total Power

The rotating drum in the detector head contains multiple knife-edge apertures. As an aperture passes between the laser beam and the stationary power sensor, there is a period of time where the entire beam is allowed to reach the sensor. At this point the Beam-Master-USB can measure the total power of the beam.

The power reading is adjusted, based on the system wavelength setting and the wavelength response curve for the detector, and the transmission of the current filter.

For details on minimum detectable power, measurement resolution, maximum power, and damage threshold limits, see the appropriate detector head specifications.

### **Power Accuracy**

|                           | The silicon detectors are calibrated with and without the filters for<br>power accuracy at 633. The InGaAs detector is calibrated for power<br>accuracy at 1320 nm. The system is designed for $\pm$ 10% accuracy at<br>the specified wavelengths; therefore, the BeamMaster-USB does not<br>provide <i>absolute</i> power accuracy at this time. Consider the Power<br>reading to be Relative.                  |
|---------------------------|----------------------------------------------------------------------------------------------------|
|                           | If absolute power accuracy is desired, the BeamMaster-USB power<br>reading can be hand-calibrated using a power meter. If the Beam-<br>Master-USB reading needs adjusting, a filter file can be created that<br>provides the necessary correction at the given wavelength.                                                                                                    |
| Beam Width                | The Beam Width is measured at a clip level.                                                                                                    |
|                           | A clip level defines the percentage of the peak intensity profile at<br>which beam is measured. For example, a clip level of 50% indi-<br>cates that the beam is to be measured at its full width at half<br>maximum (FWHM). A clip level of 13.5% measures the beam at<br>a point that is 13.5% of the peak of the profile. The 13.5% level<br>corresponds to the 1/e <sup>2</sup> point of a Gaussian profile. |
|                           | The BeamMaster-USB obtains the beam profile information, as outlined under "Theory of Operation" (p. 1-3).                                                                                                    |
|                           | The maximum value in the profile is found and set to 100%. The Profile is searched to find the points most closely matching the clip level. The distance between the specified clip level points is the beam width.                                                                                                    |
|                           | If no point matches the clip level, linear interpolation is used to find the edge.                                                                                                    |
|                           | If the profile crosses the clip level more than two times, the system<br>picks the edges closest to the beam profile center of gravity (typi-<br>cally the main lobe).                                                                                                    |
|                           | If the edge of the beam is cut off because it intersects the edge of the aperture, the profile will appear truncated on that edge.                                                                                                    |
| Beam Centroid<br>Location | Before each blade there is a "start-of-scan" signal acting as an indi-<br>cator for the beam location on the detector surface. Each system is<br>calibrated relative to the start-of-scan. The system calculates the                                                                                                    |

time from start-of-scan to the "center of gravity" of the profile. The "center of gravity" is determined for the W axis with the following calculation:

$$W = SUM [w * p(w)]/I$$

Where:

w = location along W axis

p(w) = intensity at location w on W axis

I = total intensity of W profile

W = center position of W axis

Simple axis translation is then used to present the data in X-Y coordinates.

#### The Affect of Background Ambient Light

Profiles are obtained by performing a derivation on the digitized power curve. Ambient light is suppressed since it is constant over the detector surface, resulting in a derivative of zero. However, if a low power, large-area beam is examined, it is important to suppress background illumination as much as possible.

### Gaussian Fit

The Gaussian Fit is a least-squares fit of a Gaussian equation to the cross-section beam profiles. The correlation coefficient is the normalized sum of the residuals of the fit.

The following equation is used to determine the Gaussian Fit:

$$I = Ve^{-(x-c)/s}^2$$

Where:

I

= the intensity of a pixel at location x

In performing a least squares fit to this equation, the following terms are derived:

- V = the maximum intensity of the fitted Gaussian curve (Peak intensity)
- C = the center of the Gaussian fit peak (Centroid)
- s = the radius of the Gaussian fit curve at the  $1/e^2$ intensity level (Diameter)

### Gaussian Fit Diameter

The Gaussian Diameter is the width of the Gaussian fit at the clip level specified.

Gaussian Correlation Coefficient Given a theoretical Gaussian curve (G) and a set of data points from a beam profile (P), the Gaussian correlation coefficient is calculated as follows:

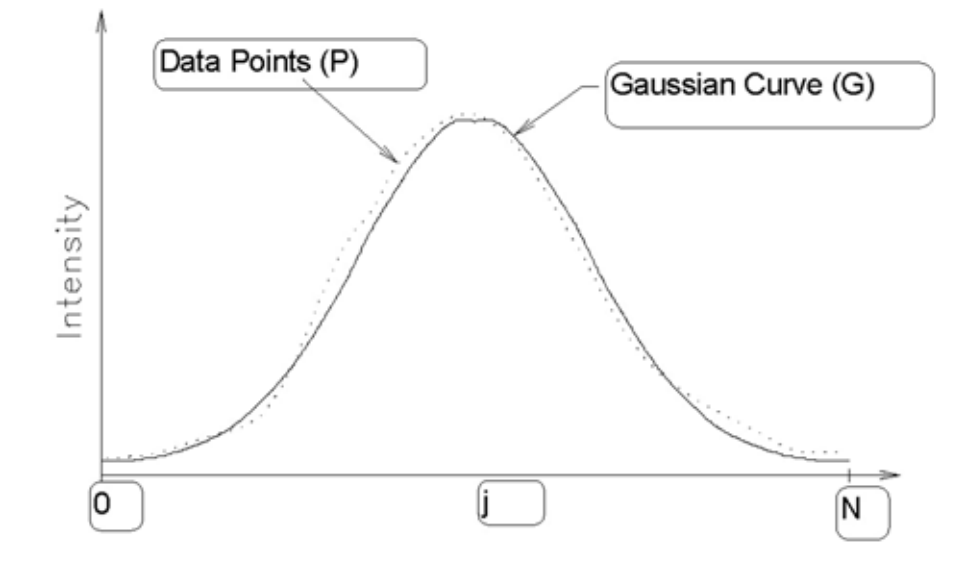

Where each data set is composed of points for j = 0, 1, 2, ... N. The correlation coefficient is derived, from the following steps.

1. S, the Integration of the squared differences between the two curves is found:

### $S = Integral [(P-G)^2]$

2. The deformation at each point from the average, Dj, is then determined:

### $S_0 = Integral [(G)^2]$

3. The fit coefficient, C, is a percentage, defined with the following formula:

 $C = 100 * \{1 - [SQRT (3/S-S_0)]\}$ 

### Ellipticity

Elliptical measurements are calculated utilizing data from three blades. The actual calculation is in accordance with standard formulas for ellipse calculations utilizing three chords.

- 1. The major and minor axes of the fit ellipse are calculated by determining the distance from the centroid to the ellipse.
- 2. Orientation (Theta) measures the orientation of the major axes of the fit. Theta is measured from the positive X-axis and varies between +90° and -90°.

# **Speed Issues** The motor speed limits the maximum update rate to 5 Hz. The software can acquire data at 5 Hz by starting a Data Collection Log file when all graphic screens are closed.

When several windows are opened, the system may slow down, especially when using the 3D feature. High performance computers can display the data faster. The update rate of a particular computer is influenced by a variety of factors: CPU speed, computer RAM, the video card, video ram, screen resolution, screen color depth, and the specific operating system being used.

# **SECTION SEVEN: TROUBLESHOOTING**

This section lists common problems and probable solutions for the following error types:

- System errors (this page)
- Analysis errors (p. 7-2)

### System Errors

System errors are displayed on the right-hand side of the tool bar. They indicate a problem with the hardware or detector head. When these errors are displayed, all results are removed from the window.

#### Low power Low power

This message means that insufficient light is available on the detector. This error will occur if less than 10  $\mu$ W of energy is detected. Verify that the laser light is reaching the sensor. If it appears that the message is incorrect, treat it as a Hardware Failure message (explained, next).

#### Hardware operation failed

Hardware operation failed

A Hardware Operation Failed message indicates that a problem exists with the USB external box. One of the following solutions could resolve this problem.

- 1. The USB external box settings do not match the software setup parameters—refer to "Installing the USB External Box" (p. 2-5).
- 2. The detector head is not connected, or the cable is loose—see "Connecting the Detector" (p. 2-3).
- 3. There is no measurement taken during 2 to 4 drum rotations. This might be due to some problem in the head or the USB external box electronics.

#### **Power adjusting**

Power adjusting

This message is normal and can occur when:

- 1. There is a sudden change in laser power.
- 2. The user has just completed setting the hardware or system setup parameters.

#### Laser power exceed limit

Laser power exceed limit

This message indicates the detector is collecting an excessive amount of light. Check the input power level with a power meter to ensure the device is being used within the recommended operating limits. With small beams this error can occur below the published power limit—for a list of published limits, refer to "Section Five: Hardware" (p. 5-1). If it appears that the message is incorrect, treat it as a hardware failure—refer to "Hardware operation failed" (p. 7-1).

#### **Frequency adjusting**

Frequency adjusting

This message is normal and can occur when:

- 1. There is a sudden change in laser position or size.
- 2. The user has just completed setting the hardware or system setup parameters.

Check detector head

#### Check detector head

This message displays in one of the following cases:

- 1. Whenever the measuring head is being connected to the manifold box and the calibration files in use do not match the head.
- To correct this error, change the head S/N—refer to "Add Detector Head" (p. 4-71).When the measuring head is malfunctioning. If this happens,
- 2. When the measuring head is malfunctioning. If this happens contact Coherent—refer to "Obtaining Service" (p. 10-2).

#### **Analysis Errors** Analysis errors are associated with calculations and data collection.

#### Small beam display on the Position window

The Position window does not automatically zoom for small beams. To enable Position Zoom mode, select the Position Setup button and enable the zoom feature. The zoom function will scale the position display relative to the current beam diameter.

#### Power is not correct

- Check that the correct wavelength is entered into the System Setup dialog.
- Make sure the filter installed in the detector head matches the filter selected in the software.
- Ensure that the sensor is not saturated—for a list of specifications—refer to "Section Five: Hardware" (p. 5-1).

• If using a small spot, check the power density levels—see "Selecting a Filter" (p. 2-4). The relative power reading should be ± 10% of the actual power level. If an absolute power reading is required, set up a custom filter file—refer to "Create Filter File" (p. 4-2). A custom filter file allows the user to enter a power correction factor. This factor will be multiplied by the transmission value at the specified wavelength.

#### **Calculation Issues**

Refer to "Accuracy" (p. 6-1).

BeamMaster-USB User Manual

# SECTION EIGHT: HEAD ACCESSORIES AND DRAWINGS

In this section:

- BeamMaster-USB rotation mount (this page)
- Fiber adapter (p. 8-2)
- C-mount adapter ring (p. 8-2)

### BeamMaster-USB Rotation Mount

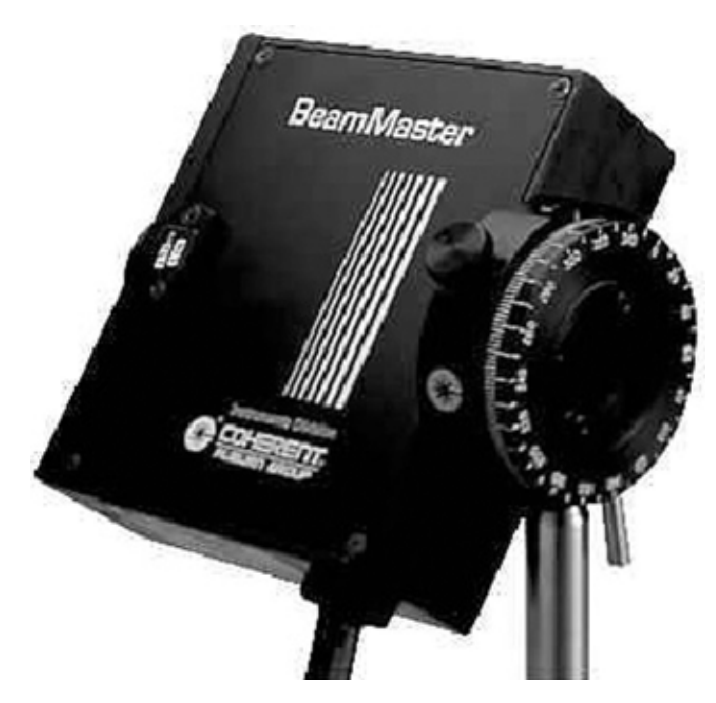

Figure 8-1. BeamMaster-USB Rotation Mount

#### Part number: 1038024

The rotation mount is designed to attach to the 8-32 holes on the BeamMaster-USB head and provide precise rotation of the head about the optical axis.

It is sometimes necessary to rotate the BeamMaster-USB head about the optical axis. Each head is provided with three 8-32 threaded mounting holes on its rear plate for this purpose.

### **Fiber Adapter**

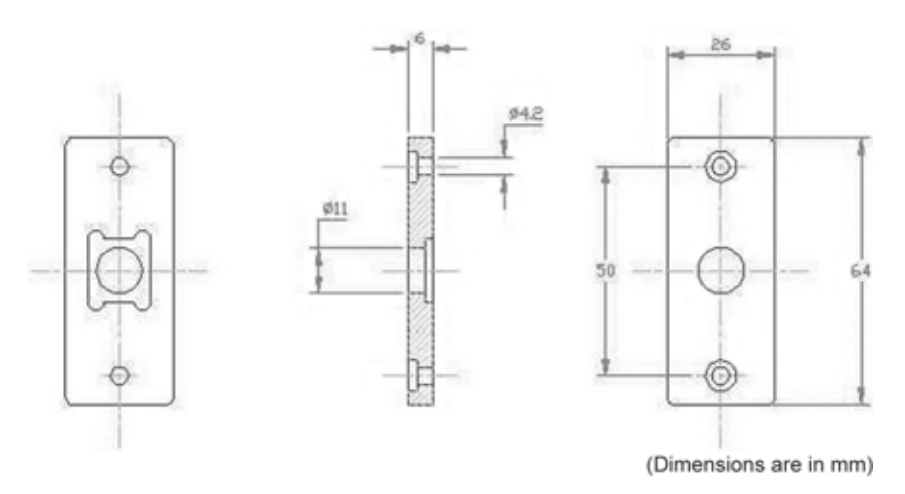

Figure 8-2. Fiber Adapter

#### Part number: 33-7154-000

The fiber adapter is provided with an FC connector and is designed to just fit onto the aperture of the BeamMaster-USB detector head. The fiber adapter can firmly hold an optical fiber with FC connector end quite close to the detector knife-edge plane for measurement of its output beam profile.

### C-Mount Adapter Ring

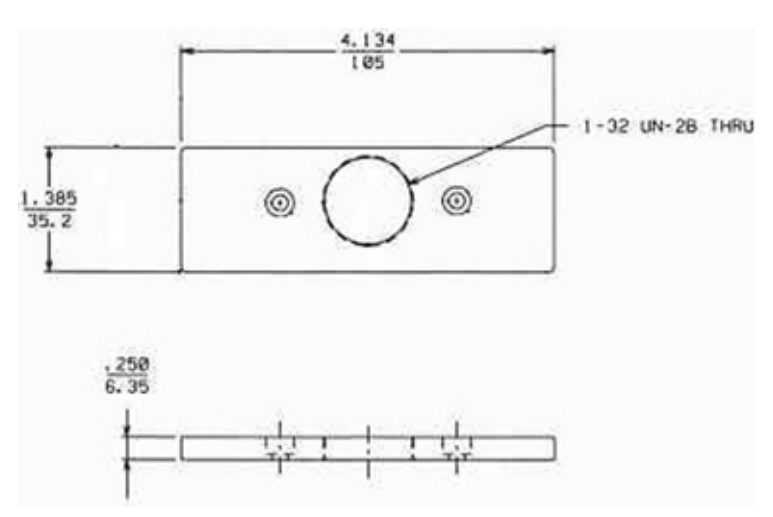

Figure 8-3. C-Mount Adapter Ring

#### Part number: 33-7147-000

The C-Mount Adapter Ring is designed to attach to the face of the BeamMaster-USB detector head. This adapter will accommodate optical devices utilizing a 1" x 32 thread pattern.

# SECTION NINE: WINDOWS CONTROL LIBRARY

### Overview

The BeamCtrlLib.dll Windows Control Library is a software package required when writing an application program for the BeamMaster-USB system.

The BeamCtrlLib.dll Windows Control Library contains easy-to-operate functions and properties that enable measuring beam parameters and help you create your own application under Windows XP, Windows Vista, or Windows 7. The BeamCtrlLib.dll Windows Control Library was written using Microsoft .Net C#.

#### **Description of Files**

Windows Control Library is a software tool for managing the BeamMaster-USB system under the Windows operating system. For proper operation, the Windows Control Library requires the following files:

- **BeamCtrlLib.dll**: Windows Control Library
- **Beam USB Control.dll**: Additional Windows Control Library
- **BMxxxx.up**: Detector calibration file supplied with the measuring system, where "BM*xxxx*" refers to the detector number

In the sub-directory of examples on the Installation CD, there is an example of using BeamCtrlLib Windows Control Library with the C# programming language.

# Description of the BeamCtrlLib Windows Control Library Functions

- **GetCorrelation**: Function returns the correlation coefficient of the Gaussian
- **GetGaussianWidth**: Function returns the width of the Gaussian at a certain clip level
- **GetProfileWidth**: Function returns the width of the profile at a certain clip level
- **ProfileData**: Function returns the measured profile as an array of points
- **ProfileUnit**: Function returns the distance between points in microns in the measured profile
- **Start**: Function to initialize and start the measurement system
- **Stop**: Function of stopping the measuring system

# Description of the BeamCtrlLib Windows Control Library Properties

- Average: Sets and returns the average of the measuring system
- **CurrentStatus**: Returns the current status of the state measuring system
- **EllipseError**: Returns the state of reconstruction of the ellipse of the measured laser beam
- EllipseLevel: Sets and returns the current ellipse level of the measured laser beam
- **EllipseMajor**: Returns the value of the major ellipse axis of the measured laser beam
- EllipseMinor: Returns the value of the minor ellipse axis of the measured laser beam
- **EllipseOrientation**: Returns the angle between the major axis of the ellipse and the X-axis of the measured laser beam
- **Position**: Returns the current position of the measured laser beam
- **Power**: Returns the current power of the measured laser beam
- **ProjectionData**: Returns a matrix of two-dimensional reconstruction of the laser beam
- **ProjectionUnit**: Returns the distance (in microns) between points in the matrix of two-dimensional reconstruction of the laser beam
- Wavelength: Sets and returns the wavelength (in nanometers) of the measured laser beam

#### Description of Events BeamCtrlLib Windows Control Library

- **OnErrorMessage**: Event notifying change of the status of the measuring system
- **OnUpdateData**: Event notifying the receipt of new data from the measuring system

# Description of BeamCtrlLib Windows Control Library Enumerations

ErrorStatus: Specifies options for the state of the measuring system

#### **Description of Enumerations BeamCtrlLib Windows Control** Library

• **ErrorStatus**: Specifies options for the state of the measuring system

### **GetCorrelation**

#### Parameters

uiNumPrf

The number of measured profile.

#### Remarks

This method is a member of the class BeamCtrlLib. To be able to apply to this method and obtain the results of measurements, there is a need to first create an object of class BeamCtrlLib and run it with Start function.

The *uiNumPrf* parameter corresponds to the serial number of the knife in the measuring system, starting from 0.

#### **Return Value**

This function returns the Gaussian correlation coefficient.

### GetGaussian-Function returns (in microns) the width of the Gaussian at a certain clip level. Width Namespace: BeamCtrlLib Assembly: BeamCtrlLib **Syntax** Visual Basic (Declaration) Public Function GetGaussianWidth( uiNumPrf As UInt16 fLevel As Single ) As Double Visual Basic (Usage) Dim numProfile As UInt16 Dim width As Double Dim level As Single width = GetGaussianWidth(numProfile, level) C# public double GetGaussianWidth(UInt16 uiNumPrf, float fLevel) **Parameters** uiNumPrf The number of measured profile.

fLevel

The clip level as a percentage of the height profile.

#### Remarks

This method is a member of the class BeamCtrlLib. To be able to apply to this method and obtain the results of measurements, there is a need to first create an object of class BeamCtrlLib and run it with Start function.

The *uiNumPrf* parameter corresponds to the serial number of the knife in the measuring system, starting from 0.

The *fLevel* parameter indicating the percentage clip level at which the beam width profile is being measured. The values of this parameter may be in the range of 0.0, for the lowest point of the measured profile and up to the maximum value of 100.0, highest point of the measured profile.

#### **Return Value**

This function returns (in microns) the width of the Gaussian at a certain clip level.
# **GetProfileWidth** Function returns (in microns) the width of the profile at a certain clip level.

Namespace: BeamCtrlLib

Assembly: BeamCtrlLib

# Syntax

Visual Basic (Declaration)

Public Function GetProfileWidth( \_

uiNumPrf As UInt16 \_

fLevel As Single  $\_$ 

) As Double

Visual Basic (Usage)

Dim numProfile As UInt16

Dim width As Double

Dim level As Single

width = GetProfileWidth(numProfile, level)

# C#

public double GetProfileWidth(UInt16 uiNumPrf, float fLevel)

# Parameters

# uiNumPrf

The number of measured profile.

# fLevel

The clip level as a percentage of the height profile.

# Remarks

This method is a member of the class BeamCtrlLib. To be able to apply to this method and obtain the results of measurements, there is a need to first create an object of class BeamCtrlLib and run it with the Start function.

The *uiNumPrf* parameter corresponds to the serial number of the knife in the measuring system starting from 0.

The *fLevel* parameter indicates the percentage clip level at which the beam width profile is measured. The values of this parameter may be in the range of 0.0, for the lowest point of the measured profile, and up to the maximum value of to 100.0, highest point of the measured profile.

# **Return Value**

This function returns (in microns) the width of the profile at a certain clip level.

# ProfileData

# Parameters

uiNumPrf

The number of measured profile.

# Remarks

This method is a member of the class BeamCtrlLib. In order to be able to apply to this method and obtain the results of measurements, there is a need to first create an object of class BeamCtrlLib and run it with the Start function.

The *uiNumPrf* parameter corresponds to the serial number of the knife in the measuring system starting from 0.

Each array element represents a percentage of the maximum height profile and presented in a range from 0 to 100.

To obtain the actual distance in microns between the points in the resulting profile use the ProfileUnit function.

# **Return Value**

This function returns the measured profile as an array of points.

# Function returns the distance between points (in microns) in the measured profile.

# Parameters

# uiNumPrf

**ProfileUnit** 

The number of measured profile.

# Remarks

This method is a member of the class BeamCtrlLib. In order to be able to apply to this method and obtain the results of measurements, there is a need to first create an object of class BeamCtrlLib and run it with function Start.

The *uiNumPrf* parameter corresponds to the serial number of the knife in the measuring system starting from 0.

# **Return Value**

This function returns the real distance (in microns) between points in the array profile obtained function ProfileData.

# Start

Function to initialize and start the measurement system. Namespace: BeamCtrlLib Assembly: BeamCtrlLib Syntax Visual Basic (Declaration) Public Function Start( strFileName As String ) As BeamCtrlLib.BeamCtrlLib.ErrorStatus Visual Basic (Usage) Dim numProfile As String Dim errStatus As BeamCtrlLib.BeamCtrlLib.ErrorStatus errStatus = Start(numProfile) C# public BeamCtrlLib.BeamCtrlLib.ErrorStatus Start(String strFileName)

# **Parameters**

strFileName

The path in which the file resides BMxxxx.up.

# Remarks

This method starts the measuring system and makes it automatic configuration of the necessary mode for measuring data. For the termination of the work and stop the measuring device, use the Stop function.

BAxxxx.up file is a calibration file of measuring detector and comes with the measuring system. Where "BMxxxx" = the detector number.

# **Return Value**

This function returns one of the states described in ErrorStatus.

| Stop    | Function of stopping the measuring system.                                                                                 |  |  |
|---------|----------------------------------------------------------------------------------------------------|--|--|
|         | Namespace: BeamCtrlLib                                                                                                    |  |  |
|         | Assembly: BeamCtrlLib                                                                                                    |  |  |
|         | Syntax                                                                                                    |  |  |
|         | Visual Basic (Declaration)                                                                                                 |  |  |
|         | Public Sub Stop()                                                                                                    |  |  |
|         | C#                                                                                                    |  |  |
|         | public void Stop()                                                                                                    |  |  |
|         | Remarks                                                                                                    |  |  |
|         | This function terminates the measuring process and turns off the measuring system which was started by the Start function. |  |  |
| Average | Property sets and returns the average value of the measuring system.                                                       |  |  |
|         | Namespace: BeamCtrlLib                                                                                                    |  |  |
|         | Assembly: BeamCtrlLib                                                                                                    |  |  |
|         | Syntax                                                                                                    |  |  |
|         | Visual Basic (Declaration)                                                                                                 |  |  |
|         | Public Property Average() As UInt16                                                                                        |  |  |
|         | C#                                                                                                    |  |  |
|         | public UInt16 Average                                                                                                    |  |  |
|         | Return Value                                                                                                    |  |  |
|         | This property returns the average value of the measured laser beam.                                                        |  |  |

| CurrentStatus | Property returns the current status of the measuring system.                                                   |  |  |  |
|---------------|----------------------------------------------------------------------------------------------------|--|--|--|
|               | Namespace: BeamCtrlLib                                                                                         |  |  |  |
|               | Assembly: BeamCtrlLib                                                                                          |  |  |  |
|               | Syntax                                                                                                    |  |  |  |
|               | Visual Basic (Declaration)                                                                                     |  |  |  |
|               | Public Property CurrentStatus() As BeamCtrlLib.BeamC-<br>trlLib.ErrorStatus                                    |  |  |  |
|               | C#                                                                                                    |  |  |  |
|               | public BeamCtrlLib.BeamCtrlLib.ErrorStatus Current-<br>Status                                                  |  |  |  |
|               | Remarks                                                                                                    |  |  |  |
|               | This property returns the current state of the measuring system, which is the state of one of the ErrorStatus. |  |  |  |
|               | Return Value                                                                                                   |  |  |  |
|               | This function returns one of the states described in ErrorStatus.                                              |  |  |  |
|               |                                                                                                    |  |  |  |
| EllipseError  | Property returns the status of the ellipse reconstruction.                                                     |  |  |  |
|               | Namespace: BeamCtrlLib                                                                                         |  |  |  |
|               | Assembly: BeamCtrlLib                                                                                          |  |  |  |
|               | Syntax                                                                                                    |  |  |  |
|               | Visual Basic (Declaration)                                                                                     |  |  |  |
|               | Public Property EllipseError() As Boolean $\mathrm{C}\#$                                                       |  |  |  |
|               | public Boolean EllipseError                                                                                    |  |  |  |
|               | Return Value                                                                                                   |  |  |  |
|               | This property returns the status of the measured laser beam ellipse reconstruction.                            |  |  |  |

| EllipseLevel | Property sets and returns the current ellipse level of the measured laser beam.                                                                                                    |  |
|--------------|----------------------------------------------------------------------------------------------------|--|
|              | Namespace: BeamCtrlLib                                                                                                    |  |
|              | Assembly: BeamCtrlLib                                                                                                    |  |
|              | Syntax                                                                                                    |  |
|              | Visual Basic (Declaration)                                                                                                    |  |
|              | Public Property EllipseLevel() As Single                                                                                                    |  |
|              | C#                                                                                                    |  |
|              | public Single EllipseLevel                                                                                                    |  |
|              | Return Value                                                                                                    |  |
|              | This property sets and returns the current ellipse level of the measured laser beam.                                                                                                    |  |
|              | Ellipse level value indicates the percentage clip level of the beam profile, where ellipse data calculated. The values of this property may be in the range of 0.0, for the lowest point of the measured profile, and up to the maximum value of to 100.0, highest point of the measured profile. |  |
| EllipseMajor | Property returns the value of the major ellipse axis.                                                                                                    |  |
|              | Namespace: BeamCtrlLib                                                                                                    |  |
|              | Assembly: BeamCtrlLib                                                                                                    |  |
|              | Syntax                                                                                                    |  |
|              | Visual Basic (Declaration)                                                                                                    |  |
|              | Public Property EllipseMajor() As Single                                                                                                    |  |
|              | C#                                                                                                    |  |
|              | public Single EllipseMajor                                                                                                    |  |
|              | Return Value                                                                                                    |  |
|              | This property returns the value of the major ellipse axis of the measured laser beam.                                                                                                    |  |
|              | If the ellipse axes ratio exceeds limit, then the property returns a "None" value. Use EllipseError property to make sure that the reconstruction of the ellipse is correct.                                                                                                    |  |

| EllipseMinor       | Property returns the value of the minor ellipse axis.                                                                                                    |  |
|--------------------|----------------------------------------------------------------------------------------------------|--|
| -                  | Namespace: BeamCtrlLib                                                                                                    |  |
|                    | Assembly: BeamCtrlLib                                                                                                    |  |
|                    | Syntax                                                                                                    |  |
|                    | Visual Basic (Declaration)                                                                                                    |  |
|                    | Public Property EllipseMinor() As Single $\mathrm{C}\#$                                                                                                    |  |
|                    | public Single EllipseMinor                                                                                                    |  |
|                    | Return Value                                                                                                    |  |
|                    | This property returns the value of the minor ellipse axis of the measured laser beam.                                                                                        |  |
|                    | If the ellipse axes ratio exceeds limit, then the property returns a "None" value. Use EllipseError property to make sure that the reconstruction of the ellipse is correct. |  |
| EllipseOrientation | Property returns the angle orientation of the ellipse.                                                                                                    |  |
| •                  | Namespace: BeamCtrlLib                                                                                                    |  |
|                    | Assembly: BeamCtrlLib                                                                                                    |  |
|                    | Syntax                                                                                                    |  |
|                    | Visual Basic (Declaration)                                                                                                    |  |
|                    | Public Property EllipseOrientation() As Int16 $\mathrm{C}\#$                                                                                                    |  |
|                    | public Int16 EllipseOrientation                                                                                                    |  |
|                    | Return Value                                                                                                    |  |
|                    | This property returns the angle (in degrees) between the major axis of the measured laser beam ellipse and the X-axis.                                                       |  |

| Position | Property returns the current position of the measured laser beam.                   |  |
|----------|-------------------------------------------------------------------------------------|--|
|          | Namespace: BeamCtrlLib                                                              |  |
|          | Assembly: BeamCtrlLib                                                               |  |
|          | Syntax                                                                              |  |
|          | Visual Basic (Declaration)                                                          |  |
|          | Public Property Position() As PointF<br>C#                                          |  |
|          | public PointF Position                                                              |  |
|          | Return Value                                                                        |  |
|          | This property returns (in microns) the current position of the measured laser beam. |  |
| Power    | Property returns the current power measured laser beam.                             |  |
|          | Namespace: BeamCtrlLib                                                              |  |
|          | Assembly: BeamCtrlLib                                                               |  |
|          | Syntax                                                                              |  |
|          | Visual Basic (Declaration)                                                          |  |
|          | Public Property Power() As Single                                                   |  |
|          | C#                                                                                  |  |
|          | public Single Power                                                                 |  |
|          | Return Value                                                                        |  |
|          | This property returns (in mW) the current power of the measured laser beam.         |  |

| ProjectionData | Property returns a matrix of two-dimensional reconstruction of the laser beam.                                                                                             |  |
|----------------|----------------------------------------------------------------------------------------------------|--|
|                | Namespace: BeamCtrlLib                                                                                                    |  |
|                | Assembly: BeamCtrlLib                                                                                                    |  |
|                | Syntax                                                                                                    |  |
|                | Visual Basic (Declaration)                                                                                                    |  |
|                | Public Property ProjectionData() As UInt16(,) $ m C\#$                                                                                                    |  |
|                | public UInt16[][] ProjectionData                                                                                                    |  |
|                | Return Value                                                                                                    |  |
|                | This property returns a matrix of two-dimensional reconstruction of the laser beam.                                                                                        |  |
|                | To obtain the actual distance in microns between the points in the resulting matrix, use the ProjectionUnit function.                                                      |  |
| ProjectionUnit | Property returns the distance (in microns) between points in the matrix of two-dimensional reconstruction of the laser beam.                                               |  |
|                | Namespace: BeamCtrlLib                                                                                                    |  |
|                | Assembly: BeamCtrlLib                                                                                                    |  |
|                | Syntax                                                                                                    |  |
|                | Visual Basic (Declaration)                                                                                                    |  |
|                | Public Property ProjectionUnit() As Double $\mathrm{C}\#$                                                                                                    |  |
|                | public double ProjectionUnit                                                                                                    |  |
|                | Return Value                                                                                                    |  |
|                | This property returns the distance (in microns) between points in the matrix of two-dimensional reconstruction of the laser beam, obtained by the ProjectionData function. |  |
|                |                                                                                                    |  |

| Wavelength     | Property sets and returns the wavelength (in nanometers) of the measured laser beam.                                                                                                    |  |  |
|----------------|----------------------------------------------------------------------------------------------------|--|--|
|                | Namespace: BeamCtrlLib                                                                                                    |  |  |
|                | Assembly: BeamCtrlLib                                                                                                    |  |  |
|                | Syntax                                                                                                    |  |  |
|                | Visual Basic (Declaration)                                                                                                    |  |  |
|                | Public Property Wavelength() As Double $\mathrm{C}\#$                                                                                                    |  |  |
|                | public double Wavelength                                                                                                    |  |  |
|                | Return Value                                                                                                    |  |  |
|                | This property returns the wavelength (in nanometers) of the measured laser beam.                                                                                                    |  |  |
| OnErrorMessage | Event notifying a change of status of the measuring system.                                                                                                    |  |  |
|                | Namespace: BeamCtrlLib                                                                                                    |  |  |
|                |                                                                                                    |  |  |
|                | Assembly: BeamCtrlLib                                                                                                    |  |  |
|                | Assembly: BeamCtrlLib<br>Syntax                                                                                                    |  |  |
|                | Assembly: BeamCtrlLib<br>Syntax<br>Visual Basic (Declaration)                                                                                                    |  |  |
|                | Assembly: BeamCtrlLib<br>Syntax<br>Visual Basic (Declaration)<br>Public Event OnErrorMessage As ErrorMessage<br>C#                                                                                                    |  |  |
|                | Assembly: BeamCtrlLib<br>Syntax<br>Visual Basic (Declaration)<br>Public Event OnErrorMessage As ErrorMessage<br>C#<br>public event ErrorMessage OnErrorMessage                                                                                                    |  |  |
| OnUpdateData   | Assembly: BeamCtrlLib<br>Syntax<br>Visual Basic (Declaration)<br>Public Event OnErrorMessage As ErrorMessage<br>C#<br>public event ErrorMessage OnErrorMessage<br>Event notifying the receipt of new data from the measuring system.                                                                                                    |  |  |
| OnUpdateData   | Assembly: BeamCtrlLibSyntaxVisual Basic (Declaration)Public Event OnErrorMessage As ErrorMessageC#public event ErrorMessage OnErrorMessageEvent notifying the receipt of new data from the measuring system.Namespace: BeamCtrlLib                                                                                                    |  |  |
| OnUpdateData   | Assembly: BeamCtrlLibSyntaxVisual Basic (Declaration)Public Event OnErrorMessage As ErrorMessageC#public event ErrorMessage OnErrorMessageEvent notifying the receipt of new data from the measuring system.Namespace: BeamCtrlLibAssembly: BeamCtrlLib                                                                                                    |  |  |
| OnUpdateData   | Assembly: BeamCtrlLib<br>Syntax<br>Visual Basic (Declaration)<br>Public Event OnErrorMessage As ErrorMessage<br>C#<br>public event ErrorMessage OnErrorMessage<br>Event notifying the receipt of new data from the measuring system.<br>Namespace: BeamCtrlLib<br>Assembly: BeamCtrlLib<br>Syntax                                                                                |  |  |
| OnUpdateData   | Assembly: BeamCtrlLib<br>Syntax<br>Visual Basic (Declaration)<br>Public Event OnErrorMessage As ErrorMessage<br>C#<br>public event ErrorMessage OnErrorMessage<br>Event notifying the receipt of new data from the measuring system.<br>Namespace: BeamCtrlLib<br>Assembly: BeamCtrlLib<br>Syntax<br>Visual Basic (Declaration)                                                  |  |  |
| OnUpdateData   | Assembly: BeamCtrlLib<br>Syntax<br>Visual Basic (Declaration)<br>Public Event OnErrorMessage As ErrorMessage<br>C#<br>public event ErrorMessage OnErrorMessage<br>Event notifying the receipt of new data from the measuring system.<br>Namespace: BeamCtrlLib<br>Assembly: BeamCtrlLib<br>Syntax<br>Visual Basic (Declaration)<br>Public Event OnUpdateData As UpdateData<br>C# |  |  |

# **ErrorStatus**

Specifies options for the state of the measuring system.

Namespace: BeamCtrlLib

Assembly: BeamCtrlLib

# Syntax

Visual Basic (Declaration)

Public Enumerator ErrorStatus

C#

public enum ErrorStatus

# Members

# Table 9-1. Error Status Table

| Member Name        | Description                                                        |  |
|--------------------|--------------------------------------------------------------------|--|
| BA_OK              | The measuring system is functioning properly.                      |  |
| BA_INMEASURE       | Optional (Not used)                                                |  |
| BA_MEASURED        | Optional (Not used)                                                |  |
| BA_INMOVE          | Optional (Not used)                                                |  |
| BA_MOVEEND         | Optional (Not used)                                                |  |
| BA_POWERADJUSTING  | The measuring system is able to configure power.                   |  |
| BA_ADJUSTING       | The measuring system is able to set the frequency.                 |  |
| BA_HARDFAILURE     | Measuring system not functioning correctly.                        |  |
| BA_WRONGPARAMETERS | Optional (Not used)                                                |  |
| BA_LOWMEMORY       | Optional (Not used)                                                |  |
| BA_TOOHIGHPOWER    | Power of the laser beam more than the permissible measuring system |  |
| BA_TOOLOWPOWER     | The laser beam is less than the permissible measuring system.      |  |
| BA_DARKPOWER       | The measuring system is able to measure dark power.                |  |
| BA_PROFILELOST     | Optional (Not used)                                                |  |
| BA_NOTOPENED       | Optional (Not used)                                                |  |
| BA_NOTIMER         | Optional (Not used)                                                |  |
| BA_WRONGMODE       | Optional (Not used)                                                |  |
| BA_SETUPNOTFOUND   | Setup file from the function Start can't be opened.                |  |
| BA_SETUPWRONG      | Setup file is not a valid.                                         |  |
| BA_NOTMEASURED     | Optional (Not used)                                                |  |
| BA_TOOMANYPROFILES | Optional (Not used)                                                |  |
| BA_IRQERROR        | Optional (Not used)                                                |  |
| BA_NOTOPENEDCOEFF  | Optional (Not used)                                                |  |

# SECTION TEN: WARRANTY AND SERVICE

In this section:

- Warranty (this page)
- Obtaining service (p. 10-2)
- Product shipping instructions (p. 10-3)

# Warranty

Coherent, Inc. makes no expressed or implied warranties that functions and features of the BeamMaster-USB will meet the purchaser's requirements for automated testing and beam diagnostics, or any other application, or that the program operations will be uninterrupted or error- free. The foregoing warranties are in lieu of all other warranties, expressed or implied, including, but not limited to, the implied warranties of merchantability and fitness for a particular purpose. Coherent does warrant that the hardware be free of defects in materials and workmanship under normal use for a period of one year from the date of delivery to the customer and evidenced by a copy of the invoice.

In no event will Coherent, Inc. be liable for any damages, including any lost profits, lost savings or other incidental or consequential damages arising out of the use or inability to use the Beam-Master-USB, even if Coherent has been advised of the possibility of such damages, or for any claim by any other party. The risk in the use of the BeamMaster-USB lies entirely with the purchaser.

Any unauthorized duplication and/or dissemination of Coherent's program material or associated support documentation, is prohibited by law.

# Obtaining Service

In order to obtain service under this warranty, Customer must notify the Company of the defect before the expiration of the warranty period and make suitable arrangements for the performance of service. The Company shall, in its sole discretion, determine whether to perform warranty service at the Customer's facility, at the Company's facility or at an authorized repair station.

If Customer is directed by the Company to ship the product to the Company or a repair station, Customer shall package the product (to protect from damage during shipping) and ship it to the address specified by the Company, shipping prepaid. The customer shall pay the cost of shipping the Product back to the Customer in conjunction with annual recalibration and repair; the Company shall pay the cost of shipping the Product back to the Customer in conjunction with product failures within the first twelve months of time of sale or between annual recalibrations.

A Returned Material Authorization number (RMA) assigned by the Company must be included on the outside of all shipping packages and containers. Items returned without an RMA number are subject to return to the sender.

For the latest Customer Service information, refer to our website: <u>www.Coherent.com.</u>

Detailed instructions on how to prepare a product for shipping are shown under "Product Shipping Instructions" (p. 10-3).

| Location      | Phone          | Fax              | E-Mail                    |
|---------------|----------------|------------------|---------------------------|
| USA           | 1.800.343.4912 | 503.454.5777     | info_service@Coherent.com |
| Europe        | +49-6071-968-0 | +49-6071-968-499 | info_service@Coherent.com |
| International | 503.454.5700   | 503.454.5777     | info_service@Coherent.com |

Table 10-1. Coherent Service Centers

# Product Shipping Instructions

To prepare the product for shipping to Coherent:

- 1. Contact Coherent Customer Service—refer to Table 10-1, "Coherent Service Centers," on page 2 for contact information.
- 2. Attach a tag to the product that includes the name and address of the owner, the person to contact, the serial number, and the RMA number you received from Coherent Customer Service.
- 3. Wrap the product with polyethylene sheeting or equivalent material.
- 4. If the original packing material and carton are not available, obtain a corrugated cardboard shipping carton with inside dimensions that are at least 15 cm (6 in.) taller, wider, and deeper than the product. The shipping carton must be constructed of cardboard with a minimum of 170 kg (375 lb.) test strength. Cushion the instrument in the shipping carton with packing material or urethane foam on all sides between the carton and the product. Allow 7.5 cm (3 in.) on all sides, top, and bottom.
- 5. Seal the shipping carton with shipping tape or an industrial stapler.
- 6. Ship the product to:

Coherent, Inc. 27650 SW 95th Ave. Wilsonville, OR 97070 Attn: RMA # (add the RMA number you received from Coherent Customer Service) BeamMaster-USB User Manual

# **INDEX**

#### A

About box 4-75 Accuracy 6-1 Active window 4-74 Adapter ring, C-mount 8-2 Adapter, fiber 8-2 Add detector head 4-71 Analysis errors 7-2 Area, window 3-3 Arranging windows 3-4 В Background noise 6-2 Bar Status 3-4 View status 3-5 Beam centroid location 6-3 Beam width 6-3 BeamMaster-USB and beam diagnostics 1-5 Rotation mount 8-1 BM-3 InGaAs detector head 5-3 BM-3 silicon-UV detector head 5-5 BM-7 InGaAs detector head 5-9 BM-7 silicon-UV detector head 5-11 Box About 4-75 Check 3-7 Value entry 3-8 Boxes, dialog 3-6 Button Gaussian 4-32 Profile setup 4-33 Profile zoom 4-32 Radio 3-8 Buttons Inactive tool 3-2 Toggle tool 3-3 Tool bar 3-2

# С

Care and handling Detector head 2-2 Filters 2-2 CCD array camera diagnostics 1-5 Chart window 4-48 Check box 3-7 Close all windows 4-64 Closing a menu 3-5 C-mount adapter ring 8-2

Coherent on the web function 4-75 Color Option 3-9 Selecting 3-9 Command, tool bar 3-3 Configuration file Load 4-57 Save 4-58 Configuring the software 2-10 Connecting the detector 2-3 Contents function 4-74 Create filter file 4-2 CurrentStatus function 9-10 Custom filters and power calibration 2-4

# D

Data entry, methods 3-7 Data, user 4-64 Date and time 3-3 Detector head Add 4-71 BM-3 InGaAs 5-3 BM-3 silicon-UV 5-5 BM-7 InGaAs 5-9 BM-7 silicon-UV 5-11 Detector, connecting 2-3 Dialog boxes 3-6 Dimensions and distances, hardware 5-2

# Ε

Ellipticity 6-6 ENTER Key 3-6 Errors Analysis 7-2 System 3-3, 7-1 ErrorStatus function 9-16 ESC key 3-6 Exit 4-21 Save settings on 4-64 External box Installing 2-5 USB 5-12 F Fiber adapter 8-2 File Menu 4-1

View 4-2 Filter file, create 4-2 Filter, selecting 2-4 Filters, installing 2-4 Focused spot 2-4 Function Coherent on the web 4-75 Contents 4-74 CurrentStatus 9-10 ErrorStatus 9-16 Exit 4-21 GetCorrelation 9-3 GetGaussianWidth 9-4 GetProfileWidth 9-5 OnErrorMessage 9-15 OnUpdateData 9-15 Position 9-13 Power 9-13 ProfileData 9-6 ProfileUnit 9-7 ProjectionData 9-14 ProjectionUnit 9-14 Start 9-8 Stop 9-9 Wavelength 9-15

# G

Gaussian Button 4-32 Correlation coefficient 6-5 Gaussian fit 6-4 Diameter 6-5 GetCorrelation function 9-3 GetGaussianWidth function 9-4 GetProfileWidth function 9-5

# Н

Hardware Dimensions and distances 5-2 Installation 2-1 Help 3-5 Help menu 4-73 Hide the tool bar 3-3

# I

Inactive tool buttons 3-2 Installing Filters 2-4 Software 2-3 USB external box 2-5 Instructions, product shipping 10-3

# K

Key ENTER 3-6 ESC 3-6 TAB 3-6 Keyboard operation 3-5 L Library, windows control 9-1 Link Setup 4-13 Start 4-11 Load configuration file 4-57 Log Setup 4-9 start 4-9 stop 4-9 Μ

Making a null-modem cable 4-12 Menu Bar 3-2 Closing 3-5 File 4-1 Help 4-73 Options 4-56 Selecting 3-2 System 4-64 View 4-22 Windows 4-72 Menu item, selecting 3-5 Methods of data entry 3-7 Mode Server 4-63 Slave 4-21 Step 4-62

#### Ν

Null-modem cable, making a 4-12

# 0

OnErrorMessage function 9-15 OnUpdateData function 9-15 Operation, keyboard 3-5 Option, color 3-9 Options menu 4-56

# Р

Page setup 4-8 Panels, status bar 3-4 Plot window 4-44 Position Function 9-13 Window 4-36 Power Function 9-13 Relative total 6-2 Window 4-22 Preface ix Print 4-4 Screen 4-7 Window 4-6 Product shipping instructions 10-3 Profile Setup button 4-33 V window 4-31

W window 4-35 Zoom button 4-32 ProfileData function 9-6 ProfileUnit function 9-7 Projection window 4-39 ProjectionData function 9-14 ProjectionUnit function 9-14 Publication updates ix

#### R

Radio button 3-8 Relative total power 6-2 Rotation mount, BeamMaster-USB 8-1 Running the software 2-8

# S

Save Configuration file 4-58 Image as 4-58 Settings on exit 4-64 Snapshot 4-59 Saving data in text file 4-60 Scanning aperture diagnostics 1-5 Screen, print 4-7 Search for help on function Function Search for help on 4-74 Selecting Color 3-9 Filter 2-4 Menu 3-2 Menu item 3-5 Server mode 4-63 Service, obtaining 10-2 Setup Link 4-13 Page 4-8 System 4-65 Signal words and symbols ix Slave mode 4-21 Snapshot Save 4-59 View 4-59 Software Configuring 2-10 Installing 2-3 Running 2-8 Speed issues 6-6 Spot, focused 2-4 Start Function 9-8 Link 4-11 Test 4-60 Start/stop log 4-9 Status bar 3-4 Panels 3-4

View 4-55 Step mode 4-62 Stop function 9-9 System Contents 1-1 Errors 3-3, 7-1 Menu 4-64 Requirements 2-2 Setup 4-65 Т TAB key 3-6 Text file, saving data in 4-60 Theory of operation 1-3 Title bar 3-1 Toggle tool buttons 3-3 Tool bar 3-2 Buttons 3-2 Command 3-3 Hide 3-3 View 4-55 U U.S. export control laws compliance ix USB external box 5-12 User data 4-64 V Value entry box 3-8 View File 4-2 Menu 4-22 Snapshot 4-59 Status bar 3-5, 4-55 Tool bar 4-55 W Warranty 10-1 Wavelength function 9-15 Width, beam 6-3 Window Active 4-74 Area 3-3 Chart 4-48 Plot 4-44 Position 4-36 Power 4-22 Print 4-6 Profile v 4-31 Profile w 4-35 Projection 4-39 Windows Arranging 3-4 Close all 4-64 Control library 9-1 Menu 4-72

BeamMaster-USB User Manual

BeamMaster™-USB User Manual ©Coherent, Inc., 8/2012, printed in the USA Part No. 1231448 Rev. AB